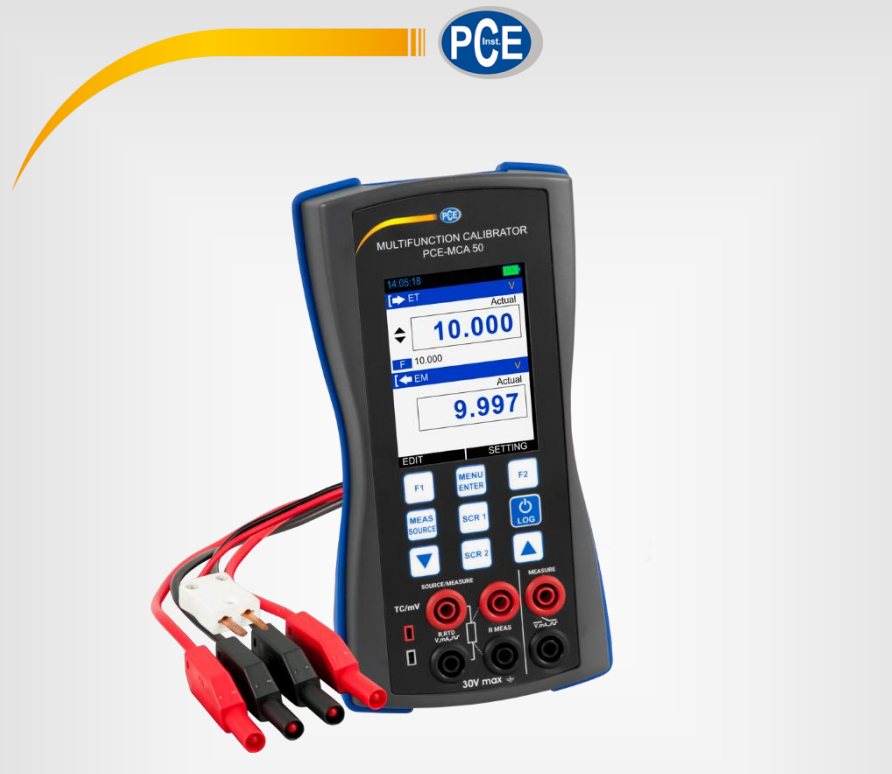

# Deutsch

# Bedienungsanleitung

# PCE-MCA 50 Kalibrator

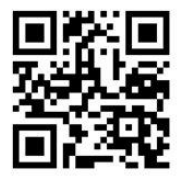

User manuals in various languages (français, italiano, español, português, nederlands, türk, polski, русский, 中文) can be found by using our product search on: www.pce-instruments.com

> Letzte Änderung: 30. April 2019 v1.0

> > © PCE Instruments

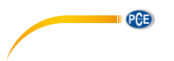

# Inhaltsverzeichnis

| 1   | Sicherheitsinformationen                         | . 1 |
|-----|--------------------------------------------------|-----|
| 2   | Gerätebeschreibung                               | . 2 |
| 2.1 | Vorderansicht                                    | . 2 |
| 2.2 | Anschlussklemmen                                 | . 3 |
| 2.3 | Tastenfeld                                       | 11  |
| 2.4 | Display                                          | 12  |
| 2.5 | USB-Anschluss                                    | 12  |
| 2.6 | Standfuß                                         | 12  |
| 2.7 | Stromversorgung                                  | 13  |
| 2.8 | Lieferumfang                                     | 13  |
| 3   | Vorbereitung und Grundfunktionen                 | 14  |
| 3.1 | Ein-/Ausschalten                                 | 14  |
| 3.2 | Benutzeroberfläche                               | 14  |
| 4   | Menü                                             | 32  |
| 4.1 | Menüansicht                                      | 32  |
| 4.2 | Messeinstellungen                                | 33  |
| 4.3 | Simulationseinstellungen                         | 35  |
| 4.4 | DISPLAY-Ansicht (Anzeigemodi)                    | 53  |
| 4.5 | Logging-Ansicht (Datenlogger)                    | 61  |
| 4.6 | CJC Setting-Ansicht (Einstellungen Kompensation) | 64  |
| 4.7 | Wire Select-Ansicht (Leiterauswahl)              | 65  |
| 4.8 | Alarm-Ansicht                                    | 66  |
| 4.9 | SETTINGS-Ansicht (Einstellungen)                 | 67  |
| 5   | Wartung und Problembehebung                      | 71  |
| 5.1 | Häufige Probleme                                 | 71  |
| 5.2 | Zusätzliche Informationen                        | 72  |
| 6   | Spezifikationen                                  | 77  |
| 7   | Garantie                                         | B0  |
| 8   | Entsorgung                                       | B0  |

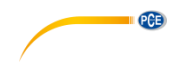

# 1 Sicherheitsinformationen

Bitte lesen Sie dieses Benutzer-Handbuch sorgfältig und vollständig, bevor Sie das Gerät zum ersten Mal in Betrieb nehmen. Die Benutzung des Gerätes darf nur durch sorgfältig geschultes Personal erfolgen. Schäden, die durch Nichtbeachtung der Hinweise in der Bedienungsanleitung entstehen, entbehren jeder Haftung.

- Dieses Messgerät darf nur in der in dieser Bedienungsanleitung beschriebenen Art und Weise verwendet werden. Wird das Messgerät anderweitig eingesetzt, kann es zu gefährlichen Situationen kommen.
- Lesen Sie vor dem Gebrauch des Kalibrators außer dieser Anleitung auch die örtlich geltenden Sicherheitsvorschriften, sowie die Anleitung zu Geräten und Zubehör, die mit diesem Gerät verwendet werden.
- Verwenden Sie das Messgerät nur, wenn die Umgebungsbedingungen (Temperatur, Luftfeuchte, ...) innerhalb der in den Spezifikationen angegebenen Grenzwerte liegen. Setzen Sie das Gerät keinen extremen Temperaturen, direkter Sonneneinstrahlung, extremer Luftfeuchtigkeit oder Nässe aus.
- Setzen Sie das Gerät keinen Stößen oder starken Vibrationen aus.
- Das Öffnen des Gerätegehäuses darf nur von Fachpersonal der PCE Deutschland GmbH vorgenommen werden.
- Benutzen Sie das Messgerät nie mit nassen Händen.
- Berühren Sie das Display nicht mit spitzen Gegenständen, um dieses nicht zu beschädigen.
- Es dürfen keine technischen Veränderungen am Gerät vorgenommen werden.
- Das Gerät sollte nur mit einem Tuch gereinigt werden. Verwenden Sie keine Scheuermittel oder lösungsmittelhaltige Reinigungsmittel.
- Das Gerät darf nur mit dem von der PCE Deutschland GmbH angebotenen Zubehör oder gleichwertigem Ersatz verwendet werden.
- Überprüfen Sie das Gehäuse des Messgerätes vor jedem Einsatz auf sichtbare Beschädigungen. Sollte eine sichtbare Beschädigung auftreten, darf das Gerät nicht eingesetzt werden.
- Schließen Sie zwischen den Anschlussklemmen oder zwischen Anschlussklemme und Masse nicht mehr als 30 V an, sonst besteht Stromschlaggefahr und das Gerät kann beschädigt werden.
- Dieses Gerät läuft über einen Lithium-Ionen Akku. Um eine Explosion oder einen Brand zu vermeiden, sollten Sie das Gerät keinesfalls kurzschließen oder auseinanderbauen und es vor Beschädigungen schützen.
- Um ein Auslaufen der Batterie oder eine Hitzeentwicklung zu verhindern, sollten Sie die Batterie nur im Temperaturbereich 0 ... 45 °C laden.
- Um korrekte Messwerte sicherzustellen, trennen Sie vor dem Einschalten die Messleitungen vom Gerät oder stellen Sie den Mess- und Simulationsmodus um.
- Setzen Sie das Gerät nicht in der Nähe explosiver Gase, Dämpfe oder Stäube ein. Anderenfalls besteht Explosionsgefahr.
- Der in den Spezifikationen angegebene Messbereich darf unter keinen Umständen überschritten werden.
- Wenn die Sicherheitshinweise nicht beachtet werden, kann es zur Beschädigung des Gerätes und zu Verletzungen des Bedieners kommen.

Für Druckfehler und inhaltliche Irrtümer in dieser Anleitung übernehmen wir keine Haftung. Wir weisen ausdrücklich auf unsere allgemeinen Gewährleistungsbedingungen hin, die Sie in unseren Allgemeinen Geschäftsbedingungen finden.

© PCE Instruments

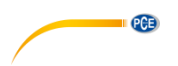

Bei Fragen kontaktieren Sie bitte die PCE Deutschland GmbH. Die Kontaktdaten finden Sie am Ende dieser Anleitung.

# 2 Gerätebeschreibung

**Hinweis**: Bitte beachten Sie das das folgende und weitere Bilder in dieser Anleitung eine Beispielkonfiguration zeigen und stark von Ihrer Konfiguration abweichen können.

# 2.1 Vorderansicht

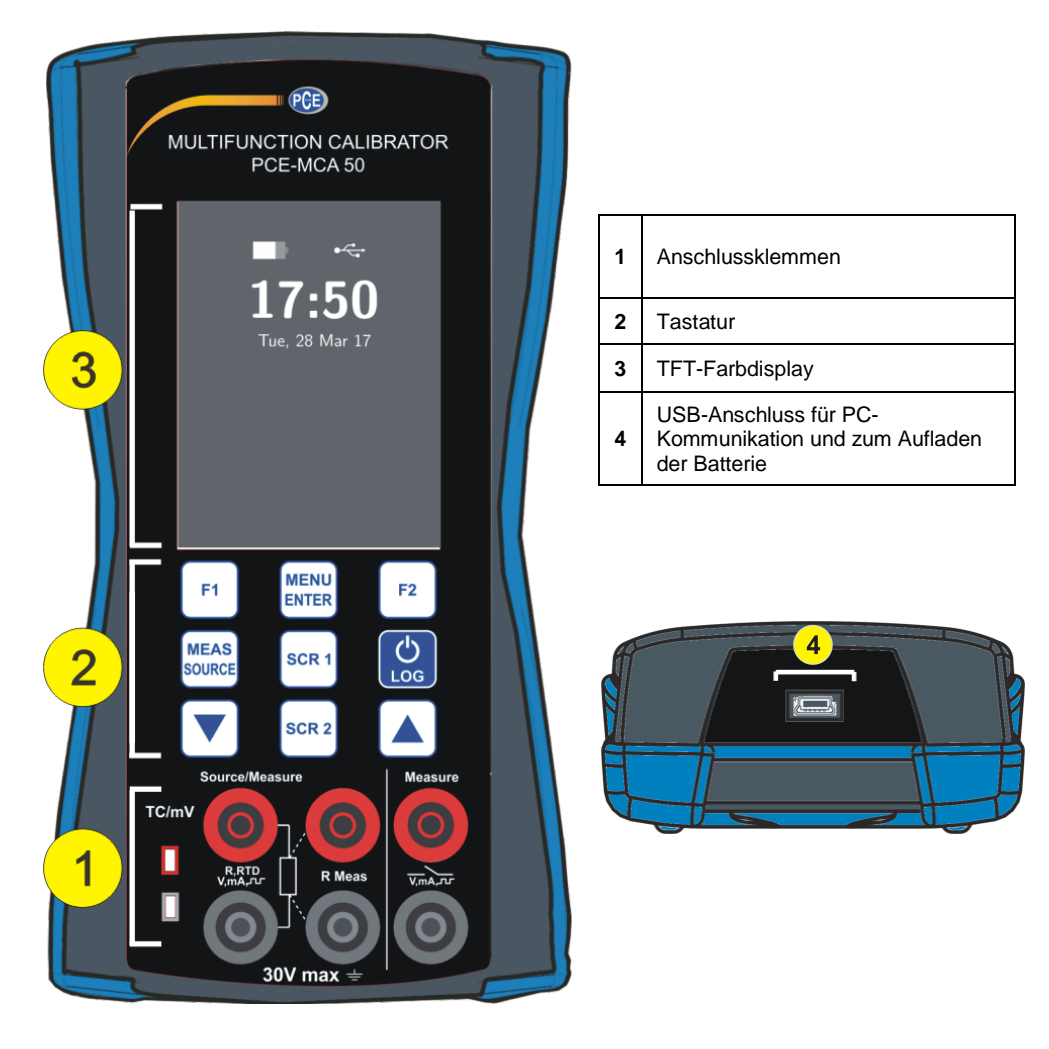

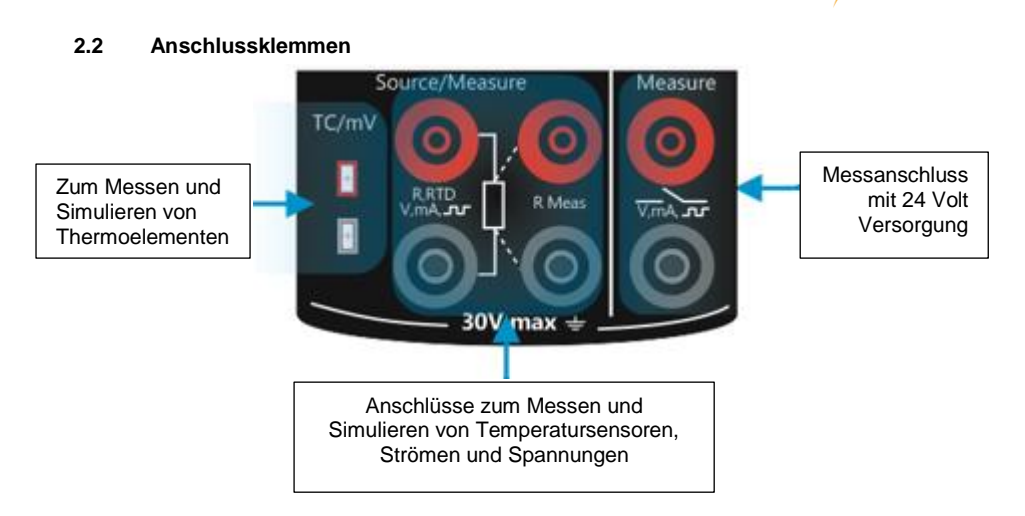

PCE

# EM (Elektrische Messungen, 24 V Speisung) Messanschlüsse

# Strommessung

Das PCE-MCA 50 unterstützt Strommessungen, bei denen entweder das PCE-MCA 50 selbst als Stromschleifenversorgung dient und gleichzeitig der Strom gemessen wird oder der Strom gemessen wird, während das Gerät an eine externe Stromquelle angeschlossen ist.

Im folgenden Bild sehen Sie, wie Sie das Gerät in welchem Strommessmodus anschließen müssen und wie auf unterschiedliche Weise die Stromschleifenversorgung hergestellt werden kann.

# mA Strommessung

In diesem Modus liefert das PCE-MCA 50 keine Versorgungsspannung. Diese muss also durch ein externes Gerät bereitgestellt werden.

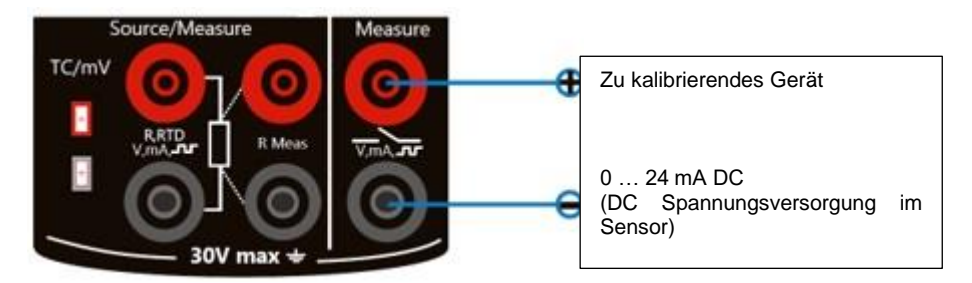

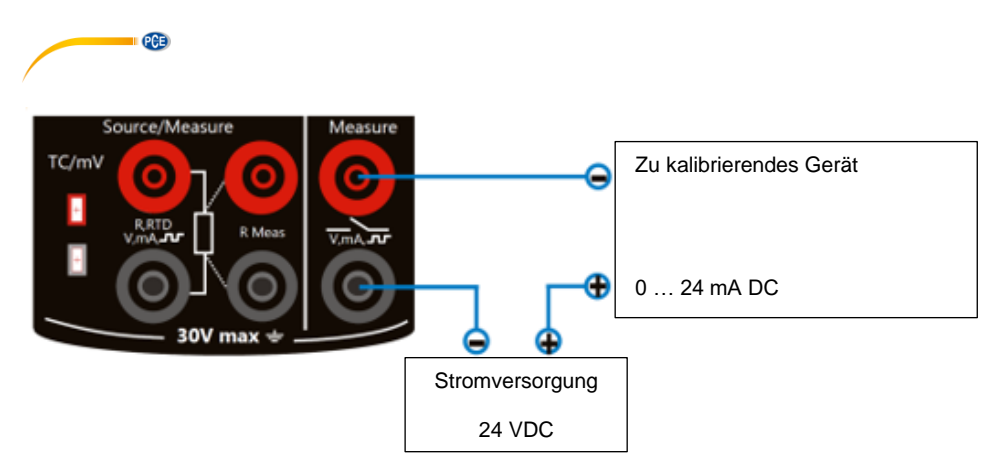

# mA Strommessung mit 24 V Spannungsversorgung

In diesem Modus dient das PCE-MCA 50 als Stromschleifenversorgung und misst gleichzeitig den Strom.

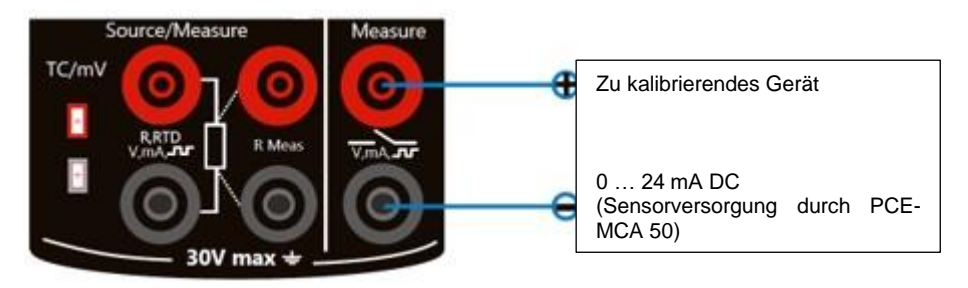

# Spannungsmessung

Das PCE-MCA 50 kann Spannungen messen. Wie das Gerät hierfür angeschlossen werden mussentnehmen Sie dem Bild.

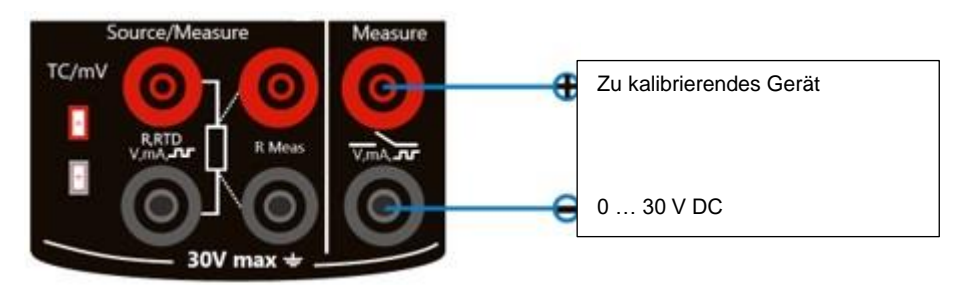

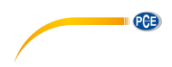

# Frequenzmessung

Das PCE-MCA 50 kann Frequenzen messen. Wie das Gerät hierfür angeschlossen werden muss, entnehmen Sie dem Bild.

Beachten Sie, dass Sie in den Einstellungen die Triggerspannung einstellen müssen.

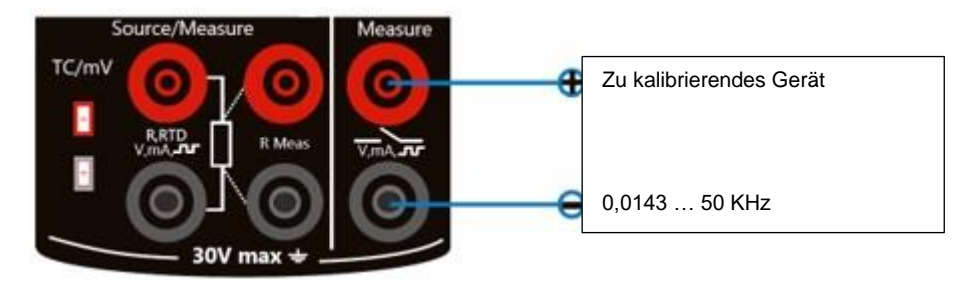

# Impulszählung

Das PCE-MCA 50 kann die Zahl der Impulse messen. Wie das Gerät hierfür angeschlossen werden muss, sehen Sie im Bild.

Beachten Sie, dass Sie in den Einstellungen die Triggerspannung und die Triggerflanke einstellen müssen.

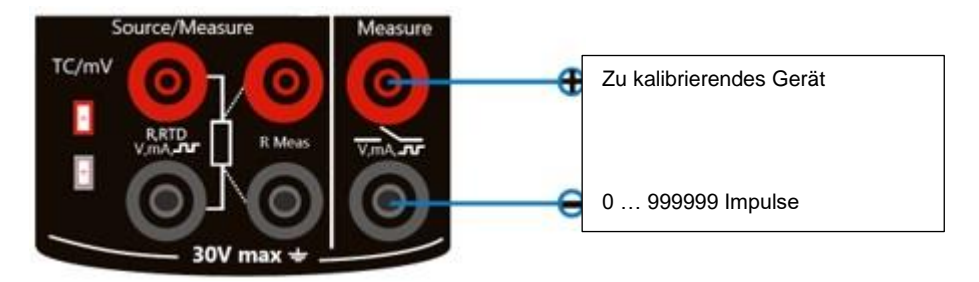

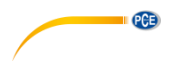

# ET (Stromquelle) Anschlüsse

# Stromerzeugung

Im Simulationsmodus liefert das PCE-MCA 50 die Stromschleifenversorgung. Im folgenden Bild sehen Sie, wie das zu kalibrierende Gerät / die Stromquelle in den verschiedenen Modi angeschlossen werden muss.

# mA Stromquelle

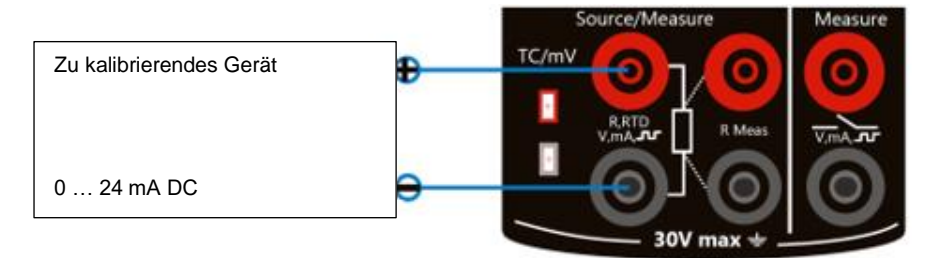

# mA Zweileiterversorgung

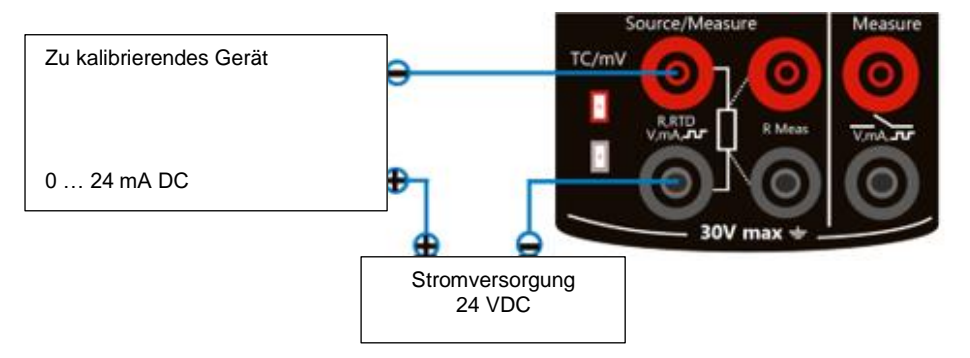

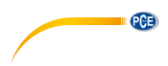

## <u>Spannungserzeugung</u>

Das PCE-MCA 50 kann Spannung erzeugen. Im folgenden Bild sehen Sie, wie das zu kalibrierende Gerät / die Spannungsquelle angeschlossen werden muss.

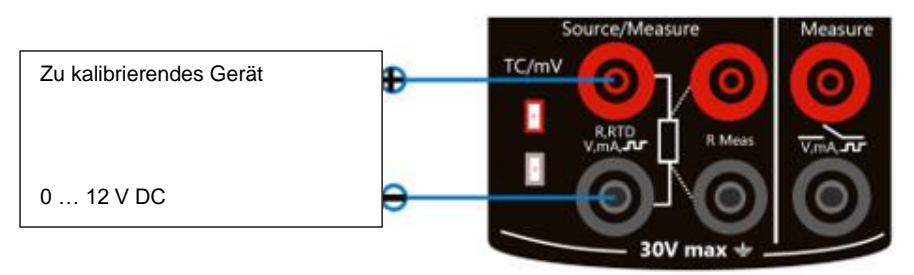

# RTD Anschlüsse

# **RTD/Widerstandssimulation**

Im folgenden Bild sehen Sie, wie das PCE-MCA 50 für die RTD-/Widerstandssimulation angeschlossen werden muss.

Bei der RTD-Simulation imitiert das PCE-MCA 50 ein Widerstandsthermometer (RTD). Das zu prüfende Gerät erzeugt die Spannung für die RTD-Messung. Das PCE-MCA 50 regelt den Widerstand über seine Anschlüsse so, dass der Widerstand (Spannungs-/Strom-Verhältnis) der simulierten Temperatur entspricht. Die Verwendung des 2-, 3- oder 4-Leiter-Anschlusses hängt vom empfangenden Gerät ab. Verwenden Sie bei allen Verkabelungsoptionen nur die beiden linken Anschlüsse. Der dritte und vierte Leiter wird gegebenenfalls entsprechend der Anforderungen des angeschlossenen Gerätes angeschlossen. Dafür dürfen jedoch nur die beiden Anschlüsse ganz links verwendet werden.

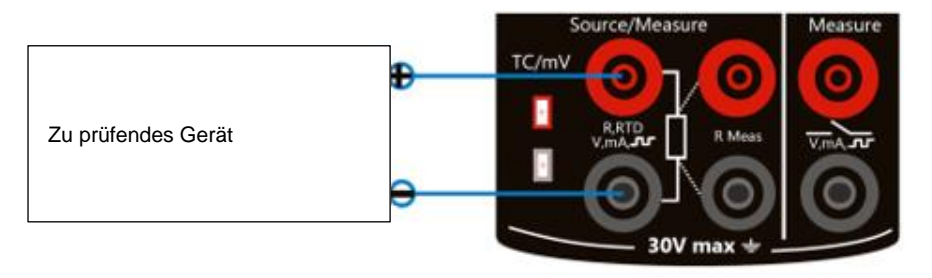

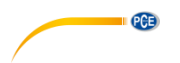

# **RTD/Widerstandsmessung**

Das PCE-MCA 50 kann RTD und Widerstände messen. Wie das Gerät hierfür angeschlossen werden muss, sehen Sie im folgenden Bild.

# Zweileiter-RTD-Messung

In Zweileitersystemen werden die Anschlüsse ganz links verwendet. Die Anzahl der verwendeten Leiter wird auf dem Display angezeigt. Das PCE-MCA 50 misst den Widerstand anhand einer anliegenden Spannung und dem dadurch resultierenden Strom. Die Messung wird von dem PCE-MCA 50 akzeptiert, sofern der Leitungswiderstand geringer ist als der Gesamtwiderstand.

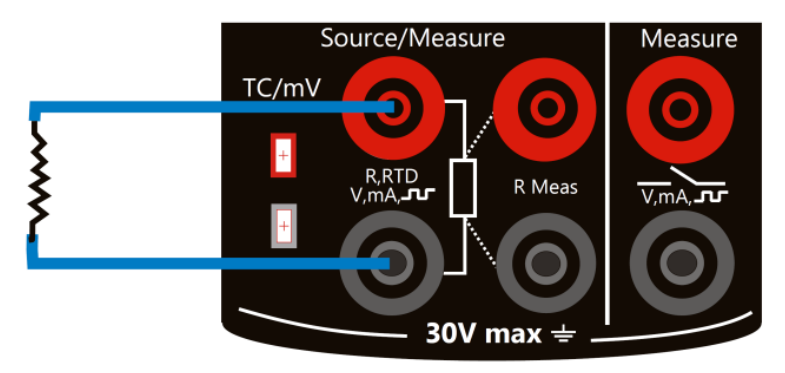

# Dreileiter-RTD-Messung

In Dreileitersystemen werden die Anschlüsse ganz links verwendet. Das Leitersystem wird vom PCE-MCA 50 angezeigt. Die beiden linken Anschlüsse messen den Temperaturwiderstand und die beiden rechten Anschlüsse messen den Leiterwiderstand. Durch den rechten Anschluss wird der Leitungswiderstand vom Temperaturwiderstand abgezogen.

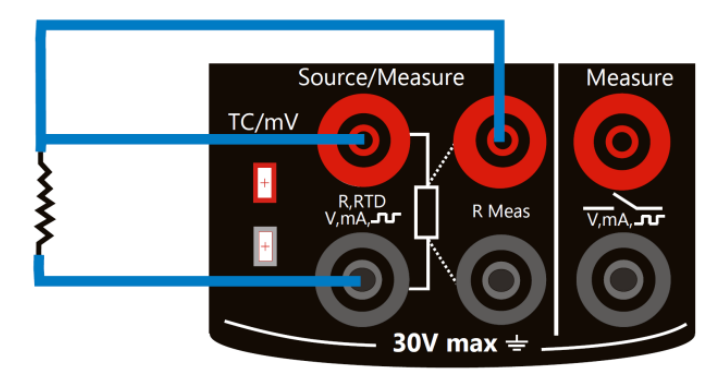

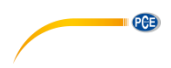

# Vierleiter-RTD-Messung

In Vierleitersystemen (dies ist die genaueste Variante) werden die Anschlüsse ganz links verwendet. Das Leitersystem wird vom PCE-MCA 50 angezeigt. Die beiden linken Anschlüsse messen den Temperaturwiderstand und die beiden rechten Anschlüsse messen den Leiterwiderstand.

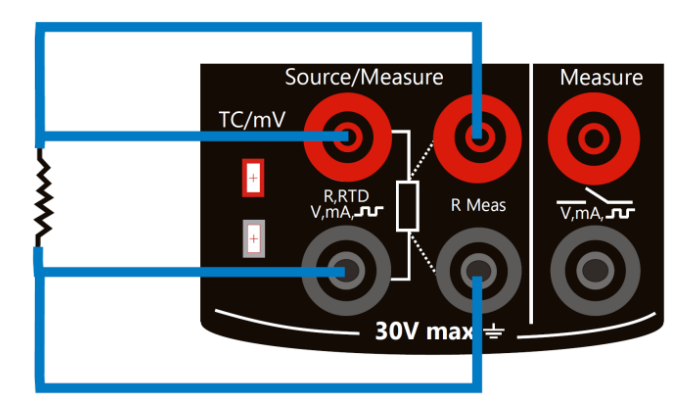

# TC (Thermoelement) Anschlüsse

Das PCE-MCA 50 hat einen Anschluss für die Messung und Simulation von Thermoelementen und mV. An diesen Anschluss können Sie einen polarisierten Miniatur-Thermoelementstecker mit flachen Inlinestiften mit einem Mittenabstand von 7,9 mm anschließen.

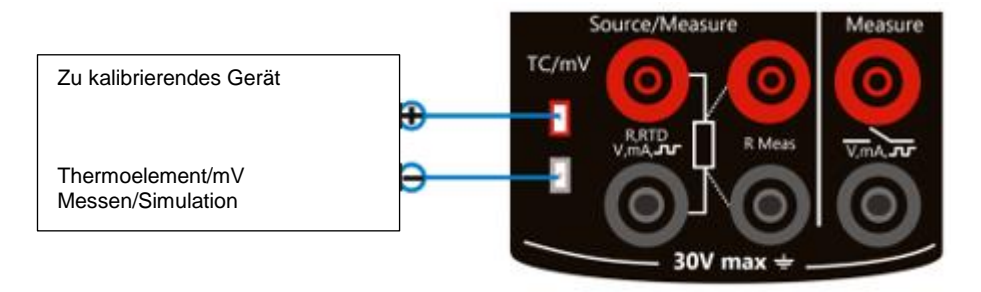

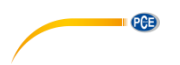

# **Frequenzanschlüsse**

Das PCE-MCA 50 kann Frequenzen erzeugen. Wie Sie das Gerät hierfür anschließen müssen, sehen Sie im folgenden Bild.

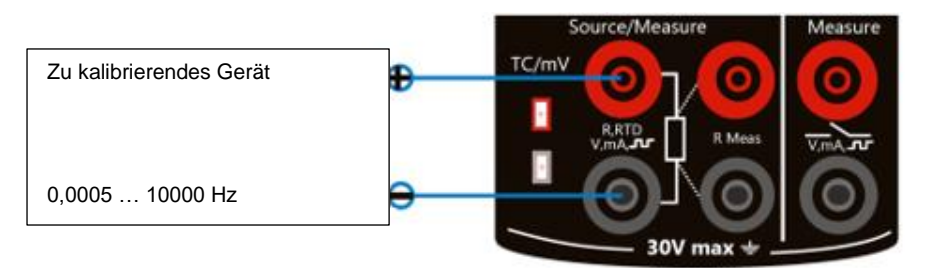

# **Impulsanschlüsse**

Das PCE-MCA 50 kann Impulse erzeugen. Wie Sie das Gerät hierfür anschließen müssen, sehen Sie im folgenden Bild.

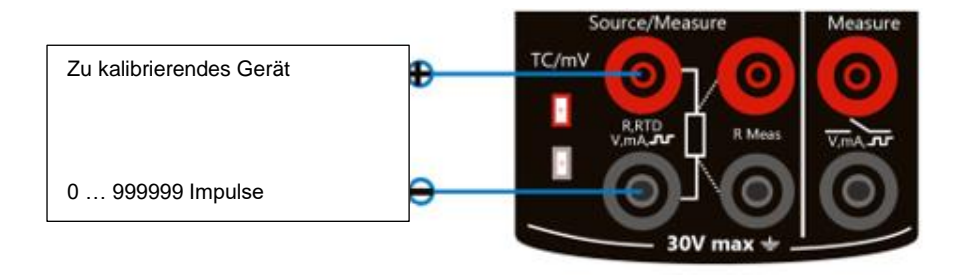

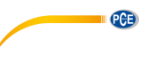

# 2.3 Tastenfeld

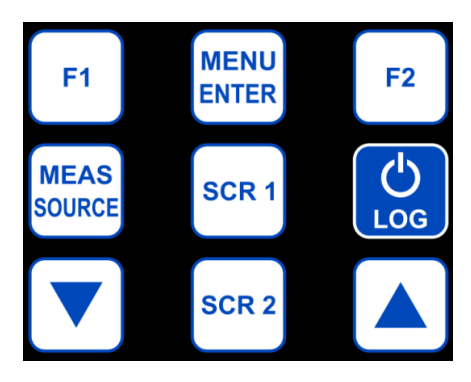

| F1            | <ul> <li>Unterschiedliche Funktionen, abhängig vom Menü. Funktion wird unten<br/>links im Display angezeigt.</li> <li>Wenn Sie diese Taste während der Impulsmessung 3 Sekunden lang<br/>gedrückt halten, setzen Sie den Zähler auf 0 zurück.</li> </ul> |
|---------------|----------------------------------------------------------------------------------------------------|
| F2            | <ul> <li>Unterschiedliche Funktionen, abhängig vom Menü. Funktion wird unten rechts im Display angezeigt.</li> </ul>                                                                                                    |
|               | <ul> <li>Herunterscrollen</li> <li>Wert einer Ziffer in Editbox verringern</li> </ul>                                                                                                    |
|               | <ul> <li>Heraufscrollen</li> <li>Wert einer Ziffer in Editbox erhöhen</li> </ul>                                                                                                    |
| MENU<br>ENTER | <ul> <li>Menü öffnen</li> <li>Bearbeiteten Parameter speichern</li> </ul>                                                                                                    |
|               | <ul> <li>Während des Betriebs und im manuellen Speichermodus: aktuellen<br/>Messwert speichern</li> <li>Direkter Wechsel in den Betriebsmodus</li> <li>Gedrückthalten (ca. 2 Sekunden): Ein-/Ausschalten (mit F1 bestätigen)</li> </ul>                  |
| SCR 1         | - Einstellungsmenü (obere Anzeige: Source/Measure Anschluss) öffnen                                                                                                    |
| SCR 2         | - Einstellungsmenü (untere Anzeige: Measure Anschluss) öffnen                                                                                                    |
| MEAS          | - Wechsel zwischen Mess- und Simulationsmodus (gilt nur für Thermoelement, mV und RTD Messung / Simulation)                                                                                                    |

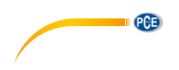

# 2.4 Display

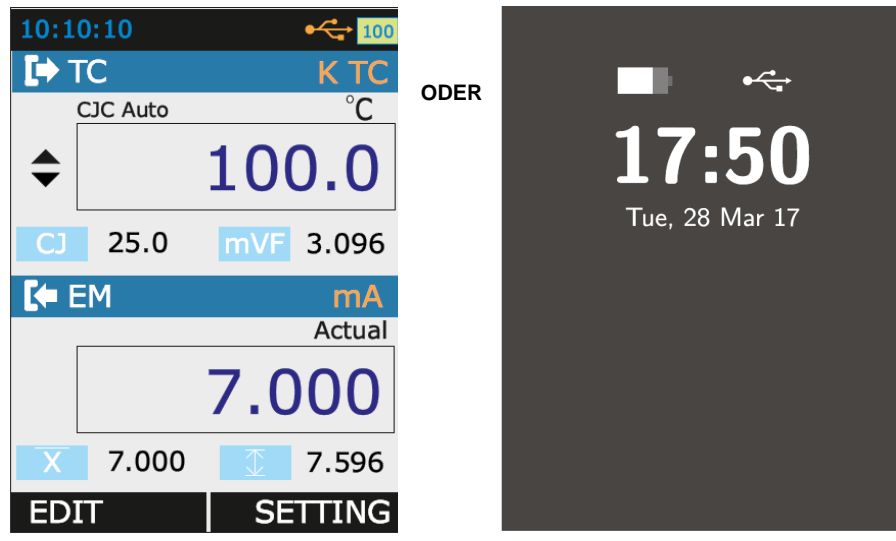

- Beim Farbdisplay handelt es sich um ein 3,2 Zoll LCD.
- Es hat eine Auflösung von 240x320 Pixeln und unterstützt 262.000 Farben.

# 2.5 USB-Anschluss

- Oben am PCE-MCA 50 finden Sie einen USB-Anschluss für das mitgelieferte Kabel mit USB A- auf Mini-B-Stecker.
- Dieser Anschluss ist für die Kommunikation mit dem PC, sowie zum Laden vorgesehen.

# 2.6 Standfuß

Wenn Sie das PCE-MCA 50 z. B. auf einem Tisch platzieren möchten, kann der Standfuß hilfreich sein.

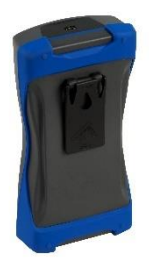

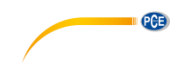

### 2.7 Stromversorgung

Für die Stromversorgung gibt es drei Optionen:

- Lithium-Ionen-Akku: bei geladenem Akku stehen alle Gerätefunktionen zur Verfügung
- 5 V DC Ladegerät: versorgt das Gerät mit Strom und lädt gleichzeitig den Akku. Laden ist bei eingeschaltetem, aber auch bei ausgeschaltetem Gerät möglich.
- Mini-USB-Verbindung, Typ B: Lädt den Akku bei ausgeschaltetem Gerät und verlängert die Batterielaufzeit bei eingeschaltetem Gerät. Laden über USB bei eingeschaltetem Gerät nicht möglich.

### 2.7.1 Akku

- Das PCE-MCA 50 ist mit einem 3000 mAh Lithium-Ionen-Akku ausgestattet.
- Oben im Display sehen Sie das Batteriesymbol:

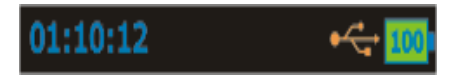

Hier im Beispiel ist der Akku voll aufgeladen.

- Beachten Sie unbedingt die Sicherheitsinformationen.
- Das Laden mit dem mitgelieferten Ladegerät dauert ca. 8 Stunden, bis der Akku voll aufgeladen ist.

# Akkulaufzeit

In der folgenden Tabelle sehen Sie die typischen Laufzeiten des Akkus bei folgenden Einstellungen:

- Hintergrundbeleuchtung auf 5 % Intensität (Standard: 100 %)
- Wechsel in den "Blick"-Modus (Glance Screen Timeout) auf 0 ... 9999 Sekunden

| Betrieb                               | Akkulaufzeit |
|---------------------------------------|--------------|
| Dauerbetrieb (Messen oder Simulation) | >17 Stunden  |
| Dauerbetrieb (12 mA (24 V) Messung)   | >9 Stunden   |

- Je geringer die Intensität der Hintergrundbeleuchtung (empfohlen: 40 %) und je kürzer die Zeit bis zum Wechsel in den "Blick"-Modus (Glance Screen Timeout) gewählt wird, umso länger ist die Akkulaufzeit.
- Die Akkulaufzeit hängt neben dem Gebrauch des Geräts und der Intensität der Hintergrundbeleuchtung auch von der erzeugten Leistung und dem Gebrauch der 24 V Transmitterspeisung ab.
- Da auch im ausgeschalteten Zustand die interne Uhr und der interne Kalender des PCE-MCA 50 etwas Strom verbraucht, sollte der Batteriestand ab und zu überprüft werden.
- Wenn das PCE-MCA 50 länger ohne oder mit leerer Batterie gelagert wird, können Einstellungen verloren gehen.

### 2.8 Lieferumfang

1 x Datenlogger PCE-MCA 50

- 6 x Messleitung
- 3 x Krokodilklemme
- 2 x USB-Kabel
- 4 x Bananenstecker 2 x Prüfleitung Cu-Cu (Thermoelementanschluss)
- 1 x Tragetasche
  - 1 x Werkskalibrierschein

1 x Ladeadapter

1 x Bedienungsanleitung

© PCF Instruments

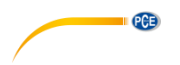

# 3 Vorbereitung und Grundfunktionen

# 3.1 Ein-/Ausschalten

Um das Gerät einzuschalten, halten Sie die 💭 Taste ca. 2 Sekunden lang gedrückt, bis das Display aufleuchtet.

Um das Gerät auszuschalten, halten Sie die 💭 Taste erneut ca. 2 Sekunden lang gedrückt und

bestätigen Sie mit [<sup>F1</sup>] (YES). Die zuletzt vorgenommenen Einstellungen bleiben nach dem Ausschalten gespeichert.

# 3.2 Benutzeroberfläche

Nach dem Einschalten befindet sich das PCE-MCA 50 im Betriebsmodus.

Hierfür können über  $\xrightarrow{\text{MENU}} \rightarrow \text{DISPLAY 5}$  verschiedene Anzeigemodi (DISPLAY MODE) mit jeweils 2 Kombinationsmöglichkeiten ausgewählt werden:

- 1. RTD (Messen/Simulation) + EM Messmodus / Schaltertestmodus (Switch Test)
- 2. TC (Messen/Simulation) + EM Messmodus / Schaltertestmodus (Switch Test)
- 3. ET (Simulation) + EM Messmodus / Schaltertestmodus (Switch Test)
- 4. Impulsausgabe + EM Messmodus / Schaltertestmodus (Switch Test)
- 5. Frequenzausgabe+ EM Messmodus / Schaltertestmodus (Switch Test)

Den jeweiligen Modus können Sie im Menü unter "Display" einstellen. Die Funktion Frequenzausgabe finden Sie unter dem Menü "Pulse Setup", wenn Sie im Menü "Display" "Pulse Generation" ausgewählt haben

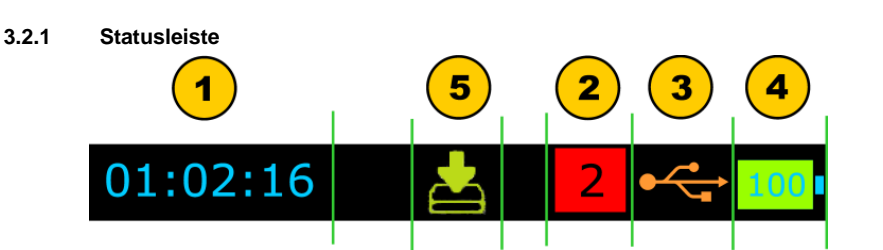

PCE

Die Statusleiste ist nur im Betriebsmodus sichtbar und ist in 5 Bereiche aufgeteilt:

| 1 | Zeit im HH:MM:SS Format                                                  |                                                                        |  |  |
|---|--------------------------------------------------------------------------|------------------------------------------------------------------------|--|--|
|   | Sie können wählen zwischen                                               |                                                                        |  |  |
|   | 1. 24 Stunden-Format (Standard)                                          |                                                                        |  |  |
|   | 2. 12 Stunden-Format                                                     |                                                                        |  |  |
|   | Diese Einstellung finden Sie im Menü SETTINGS → DATE/TIME.               |                                                                        |  |  |
| 2 | Fehlercodeanzei                                                          | ge                                                                     |  |  |
|   | Dieses Symbol                                                            | erscheint wenn eingehaute Perinheriekomponenten wie die                |  |  |
|   | Echtzeituhr, A/D                                                         | Wandler, D/A Wandler, etc. nicht einwandfrei funktionieren.            |  |  |
|   | Fehlercode                                                               | Bedeutung                                                              |  |  |
|   | 0                                                                        | Speicherschaden oder Lesen/Schreiben nicht möglich                     |  |  |
|   | 1                                                                        | Echtzeituhr funktioniert nicht einwandfrei                             |  |  |
|   | 2                                                                        | Gerät kann Batterieinformation nicht lesen                             |  |  |
|   | 3                                                                        | Messmodus funktioniert nicht                                           |  |  |
|   | 5                                                                        | Datenloggerspeicher beschädigt                                         |  |  |
|   | 6                                                                        | Simulationsmodus funktioniert nicht                                    |  |  |
|   | 7                                                                        | Kommunikationsfehler Sekundärregler                                    |  |  |
|   | 9                                                                        | Mehr als einer der oben beschriebenen Fehler ist aufgetreten           |  |  |
| 3 | Symbol USB-Verbindungsstatus                                             |                                                                        |  |  |
|   |                                                                          |                                                                        |  |  |
|   |                                                                          | SB-Datenkabel ist angeschlossen                                        |  |  |
|   |                                                                          |                                                                        |  |  |
|   |                                                                          | dovorgang bogingt                                                      |  |  |
|   |                                                                          |                                                                        |  |  |
| 4 | Anzeige Ladesta                                                          | nd                                                                     |  |  |
|   | Im Betriebsmodus immer sichtbar; Ladestand in % mittig im Batteriesymbol |                                                                        |  |  |
|   |                                                                          |                                                                        |  |  |
|   | Grün = ≥50 %                                                             |                                                                        |  |  |
|   | Gelb = ≥20 %                                                             |                                                                        |  |  |
| F | Rot = <20%                                                               | ana alti i                                                             |  |  |
| э | Symbol Datenio                                                           | yei akuv                                                               |  |  |
|   | Symbol sichtbar                                                          | bei aktivierter Datenerfassung, blinkt, wenn ein Datensatz im Speicher |  |  |
|   | abgelegt wird                                                            |                                                                        |  |  |
| I | - segologi mid                                                           |                                                                        |  |  |

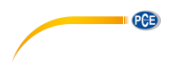

# 3.2.2 Funktionstastenleiste

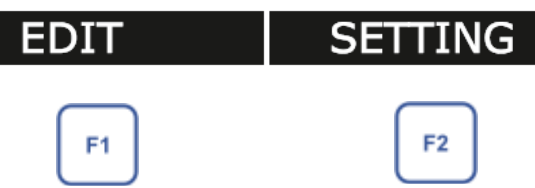

Die Funktionstasten F1 und F2 haben unterschiedliche Funktionen, je nach Menüpunkt / Situation. Welche Funktion die jeweiligen Tasten gerade haben, sehen Sie an der Funktionstastenleiste unten im Display. Es kann auch vorkommen, dass ein Textfeld in der Leiste leer ist. In diesem Fall ist die Funktion der betreffenden Taste gesperrt.

# 3.2.3 Anzeigemodus

# RTD (Messen/Simulation) + EM Messmodus / Schaltertestmodus (Switch Test)

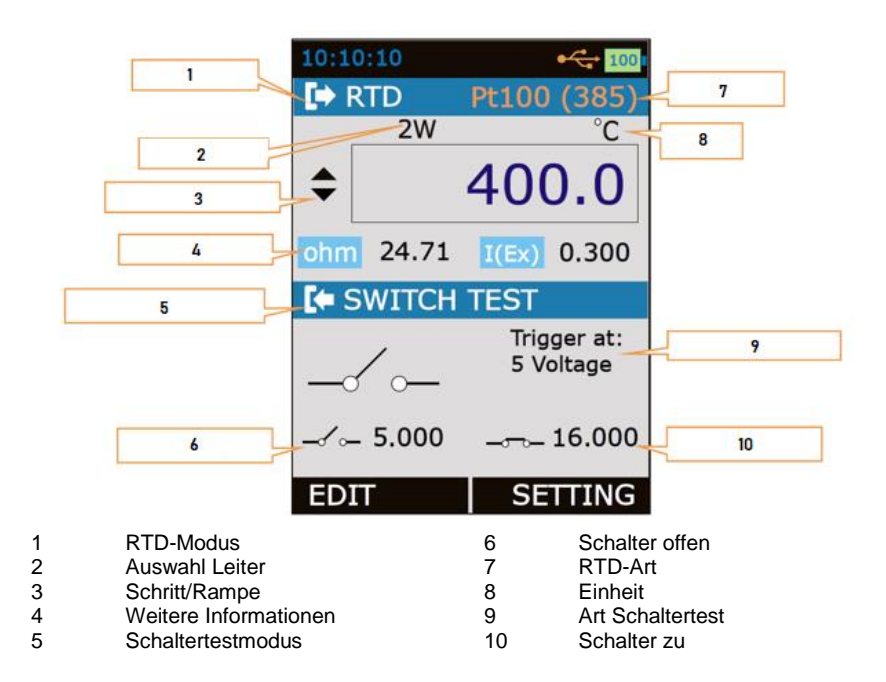

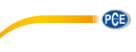

| Anzeigemodus                                  |                                                                                                    |  |  |  |  |
|-----------------------------------------------|----------------------------------------------------------------------------------------------------|--|--|--|--|
| RTD-Modus Aktueller RTD-Modus wird angezeigt. |                                                                                                    |  |  |  |  |
|                                               | RTD-Messmodus                                                                                                   |  |  |  |  |
|                                               | RTD-Simulationsmodus                                                                                            |  |  |  |  |
| RTD-Art                                       | Zeigt aktuell verwendete RTD-Art an.                                                                            |  |  |  |  |
| Auswahl Leiter                                | Anzahl der verbundenen Leiter für RTD- und Widerstandsmessung/-                                                 |  |  |  |  |
|                                               | simulation                                                                                                    |  |  |  |  |
|                                               | 2W Zweileiterverbindung                                                                                         |  |  |  |  |
|                                               | 3W Dreileiterverbindung                                                                                         |  |  |  |  |
|                                               | 4W Vierleiterverbindung                                                                                         |  |  |  |  |
| Messwert                                      | Zeigt RTD-Wert je nach RTD-Art an                                                                               |  |  |  |  |
| Schritt/Rampe                                 | Schritt-/Rampenmodus – nur im RTD-Simulationsmodus                                                              |  |  |  |  |
|                                               | Manuelle Steigende                                                                                              |  |  |  |  |
|                                               |                                                                                                    |  |  |  |  |
|                                               | Schritt AUF Fallende                                                                                            |  |  |  |  |
|                                               |                                                                                                    |  |  |  |  |
|                                               | Schritt AB Warten                                                                                               |  |  |  |  |
|                                               | bei 0 %                                                                                                    |  |  |  |  |
|                                               | Warten                                                                                                    |  |  |  |  |
|                                               | bei 100 %                                                                                                    |  |  |  |  |
| Weitere                                       | Zeigt weitere Informationen je nach RTD-Modus an, sowie weitere                                                 |  |  |  |  |
| Informationen                                 |                                                                                                    |  |  |  |  |
| Balkendiagramm                                | Horizontales Balkendiagramm pach $PTD_Prozentsatz$                                                              |  |  |  |  |
| Daikendiagramm                                | (0.00 100.00 %) Den im Balkendiagramm angezeigten Bereich                                                       |  |  |  |  |
|                                               |                                                                                                    |  |  |  |  |
|                                               | können Sie unter $\xrightarrow{[ENTER]} \rightarrow \text{DISPLAY} \rightarrow \text{RTD}$ terminal einstellen. |  |  |  |  |
|                                               | Kleinster Wert = 0 %                                                                                            |  |  |  |  |
| <b>D</b>                                      | Größter Wert = 100 %                                                                                            |  |  |  |  |
| Prozentsatz                                   | Zeigt RTD-Wert in Prozent an.                                                                                   |  |  |  |  |
| Auswahl Leiter                                | Zeigt ausgewähltes Leitersystem an (2-Leiter, 3-Leiter, 4-Leiter)                                               |  |  |  |  |
| Anzeigemodus                                  | Zeigt Anzeigemodus an: Prozentwert oder aktueller Wert                                                          |  |  |  |  |
| Simulation                                    | Wann haim Anzaigamadua Prozontwart gowählt wurde wird im Fasster                                                |  |  |  |  |
| ARIUEIIEI WEIL                                | für den aktuellen Wert der aktuelle Simulationswert angezoigt                                                   |  |  |  |  |
| L(EX)                                         | Im RTD-Simulationsmodus wird der vom Messgerät ausgebende                                                       |  |  |  |  |
| . (=/)                                        | Erregungsstrom angezeigt.                                                                                       |  |  |  |  |

| Messfenster      |                                                            |                |  |
|------------------|------------------------------------------------------------|----------------|--|
| Schalterposition | Symbol Schalterposition                                    |                |  |
|                  |                                                            | Schalter OFFEN |  |
|                  |                                                            | (AUS)          |  |
|                  |                                                            | Schalter       |  |
|                  |                                                            | GESCHLOSSEN    |  |
|                  |                                                            | (AN)           |  |
| Schalter OFFEN   | Zeigt Simulationswert an, nachdem OFFENER Schalter erkannt |                |  |
|                  | wurde                                                      |                |  |
| Schalter         | Zeigt Simulationswert an, nachdem GESCHLOSSENER Schalter   |                |  |
| GESCHLOSSEN      | bemerkt wurde                                              |                |  |

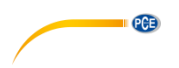

Thermoelement (Messen/Simulation) + EM Messmodus / Schaltertestmodus (Switch Test)

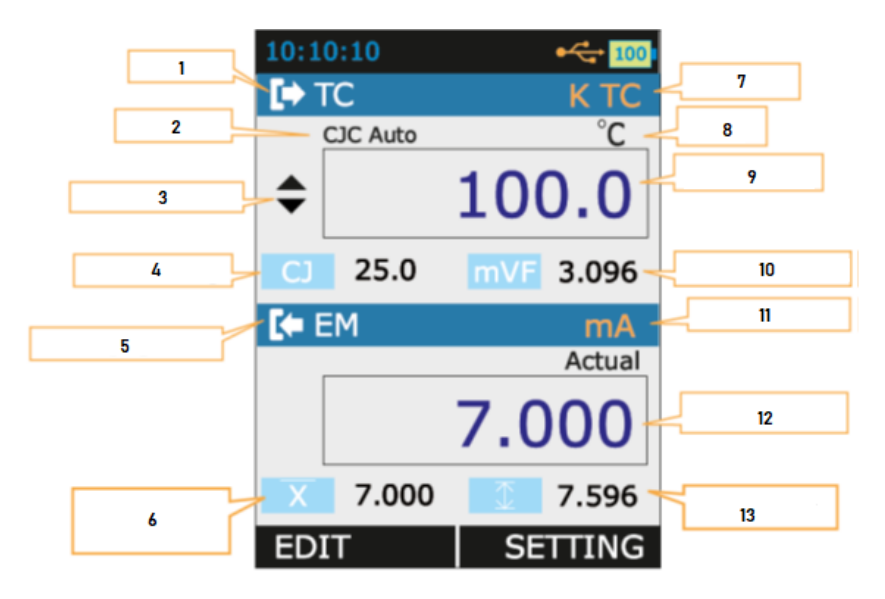

| 1 | TC-Modus                                | 8  | Einheit               |
|---|-----------------------------------------|----|-----------------------|
| 2 | CJC-Modus (Kompensation)                | 9  | TC-Wert               |
| 3 | Schritt/Rampe                           | 10 | Weitere Informationen |
| 4 | CJC-Wert                                | 11 | EM-Eingangsart        |
| 5 | EM-Anzeigemodus (Elektrische Messungen) | 12 | Messwert              |
| 6 | Addierter Durchschnitt                  | 13 | Max/Min Anzeige       |
| 7 | Typ des Thermoelements                  |    |                       |

| Anzeigemodus              |                                                                                                    |  |  |  |
|---------------------------|----------------------------------------------------------------------------------------------------|--|--|--|
| Eingangsart               | Eingangsart                                                                                                    |  |  |  |
| Anzeigemodus              | Zeigt Messwert-Anzeigemodus an:                                                                                                    |  |  |  |
| -                         | Actual Zeigt rohen Eingangswert ohne Skalierung an                                                                                                    |  |  |  |
|                           | Percentage Zeigt Prozentwert an                                                                                                    |  |  |  |
| Messwert                  | Wert je nach Mess-Anzeigemodus                                                                                                    |  |  |  |
| Balkendiagramm            | Horizontales Balkendiagramm nach Eingangs-Prozentwert (0,00                                                                                                    |  |  |  |
| Prozentwert               | Zeigt Eingangswert in Prozent an.                                                                                                    |  |  |  |
| Tara                      | Unter $\stackrel{\text{MENU}}{\stackrel{\text{MENU}}{\stackrel{\text{MEU}}{\stackrel{\text{MEU}}\stackrel{\text{MENU}}{\stackrel{\text{MENU}}\stackrel{\text{MENU}}{\stackrel{\text{MEU}}{\stackrel{\text{MEU}}\stackrel{\text{MEU}}{\stackrel{\text{MEU}}\stackrel{\text{MEU}}{M$ |  |  |  |
| Aktueller Wert            | Roher Eingangswert ohne Skalierung                                                                                                    |  |  |  |
|                           | Wird nur angezeigt, wenn Sie unter $\xrightarrow{\text{MENU}} \rightarrow \text{DISPLAY} \rightarrow \text{EM Terminal}$ für "Main Display" PERCENTAGE/SCALED ausgewählt haben.                                                                                                    |  |  |  |
| Min                       | Zeigt Minimalwert nach Start der Messung oder nach Zurücksetzen<br>des Minimalwertes an.                                                                                                    |  |  |  |
| Max                       | Zeigt Maximalwert nach Start der Messung oder nach Zurücksetzen<br>des Maximalwertes an.                                                                                                    |  |  |  |
| Max-Min                   | Zeigt Maximal-Minimalwert nach Start der Messung oder nach<br>Zurücksetzen des Maximal-Minimalwertes an.                                                                                                    |  |  |  |
| Addierter<br>Durchschnitt | Zeigt addierten Durchschnitt nach Start der Messung oder nach Zurücksetzen des addierten Durchschnitts an.                                                                                                    |  |  |  |

| Messfenster             |                                     |                                  |
|-------------------------|-------------------------------------|----------------------------------|
| Eingangsart Eingangsart |                                     |                                  |
|                         | mA                                  | mA-Stromeingang                  |
|                         | mA (24 V)                           | mA-Stromeingang (mit             |
|                         |                                     | 24 V                             |
|                         |                                     | Spannungsversorgung)             |
|                         | V                                   | V-Spannungseingang               |
| Mess-Anzeigemodus       | Mess-Anzeigemo                      | dus                              |
|                         | Actual                              | Zeigt rohen                      |
|                         |                                     | Eingangswert ohne                |
|                         |                                     | Skalierung an                    |
|                         | Percentage                          | Zeigt Prozentsatz                |
|                         |                                     | an (0,00 100,00                  |
|                         | Scaled                              | 70)<br>Zeigt skalierten          |
|                         | Julieu                              | Wert an                          |
| Messwert                | Wert ie nach Mes                    | s-Anzeigemodus                   |
| Messinfo 1              | Zeigt weitere Informationen an wenn |                                  |
|                         | verfügbar                           |                                  |
|                         |                                     |                                  |
|                         | Wählen Sie die ge                   | ewünschten Informationen         |
|                         |                                     | PLAY EM Terminal                 |
|                         | (Setup 1) mit Set                   | ting" öffnen $\rightarrow$ unter |
|                         | "Additional Info. 1                 | " stellen Sie ein, was Ihnen     |
| angezeigt werden soll.  |                                     | soll.                            |

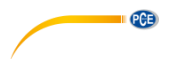

| Messinfo 2  | Zeigt weitere Informationen an, wenn verfügbar                                                                                                    |
|-------------|----------------------------------------------------------------------------------------------------|
|             | Wählen Sie die gewünschten Informationen<br>über $\xrightarrow{\text{MENU}} \rightarrow \text{DISPLAY} \rightarrow \text{EM Terminal}$<br>(Setup 1) mit "Setting" öffnen $\rightarrow$ unter<br>"Additional Info. 2" stellen Sie ein, was Ihnen<br>angezeigt werden soll. |
|             | Wenn Sie über Additional Info 1 "Bargraph" auswählen, wird dieses Fenster deaktiviert.                                                                                                    |
| HART-Symbol | HART aktiviert oder deaktiviert                                                                                                    |

# ET/Stromquelle (Messen/Simulation) + EM Messmodus / Schaltertestmodus (Switch Test)

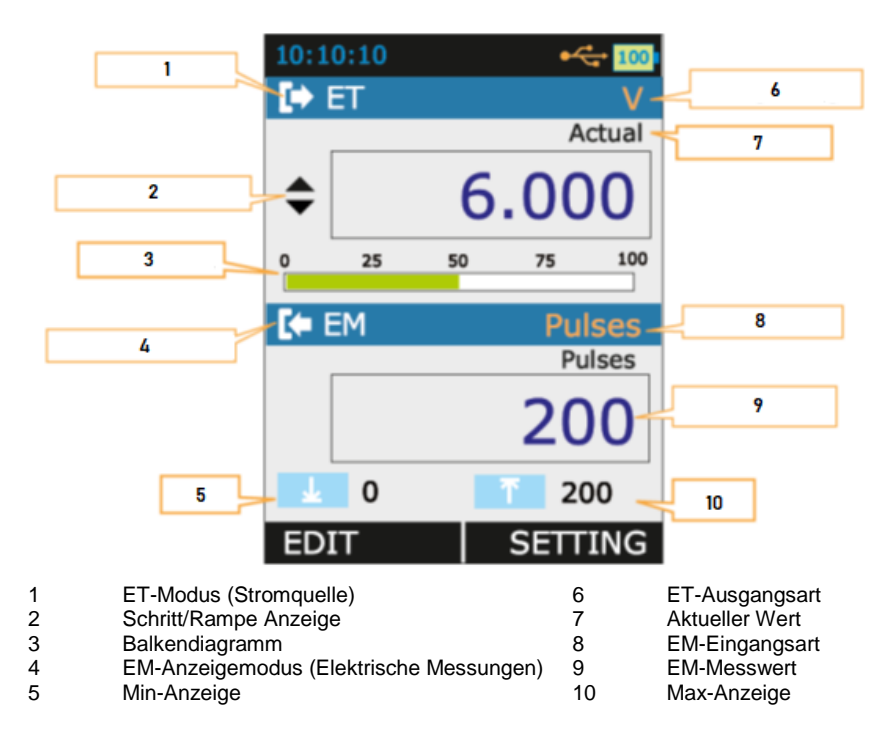

| Anzeigemodus                             |                                                                                                   |                          |  |  |
|------------------------------------------|---------------------------------------------------------------------------------------------------|--------------------------|--|--|
| Fingangsart Eingangsart                  |                                                                                                   |                          |  |  |
| Lingangsan                               |                                                                                                   |                          |  |  |
|                                          | mA (24.)/)                                                                                        | mA-Stromoingong (mit     |  |  |
|                                          | MA (24 V)                                                                                         |                          |  |  |
|                                          |                                                                                                   |                          |  |  |
|                                          | N (                                                                                               | Spannungsversorgung)     |  |  |
| · · · ·                                  | V                                                                                                 | v-Spannungseingang       |  |  |
| Anzeigemodus                             | Mess-Anzeigemodus                                                                                 |                          |  |  |
|                                          | Actual                                                                                            | Zeigt rohen              |  |  |
|                                          |                                                                                                   | Eingangswert ohne        |  |  |
|                                          |                                                                                                   | Skalierung an            |  |  |
|                                          | Percentage                                                                                        | Zeigt Prozentsatz        |  |  |
|                                          |                                                                                                   | an                       |  |  |
|                                          | Scaled                                                                                            | Zeigt skalierten         |  |  |
|                                          |                                                                                                   | Wert an                  |  |  |
| Messwert                                 | Wert ie nach Mess-Anzeigemodus                                                                    |                          |  |  |
| Balkendiagramm                           | Horizontales Balkendiagramm nach                                                                  |                          |  |  |
| ů –                                      | Eingangs-Prozentsatz (0,00 100,00 %)                                                              |                          |  |  |
| Prozentsatz                              | Zeigt Eingangswert in Prozent an.                                                                 |                          |  |  |
| Tara                                     | MENU                                                                                              |                          |  |  |
|                                          | Unter $\stackrel{\text{ENTER}}{\longrightarrow}$ $\rightarrow$ DISPLAY $\rightarrow$ EM Terminal- |                          |  |  |
|                                          | Tare eingestellter Tarawert                                                                       |                          |  |  |
| Aktueller Wert                           | Roher Eingangswert ohne Skalierung                                                                |                          |  |  |
|                                          |                                                                                                   |                          |  |  |
|                                          | MENU                                                                                              |                          |  |  |
|                                          | Wird nur angezeigt, wenn Sie unter $\longrightarrow$                                              |                          |  |  |
|                                          | DISPLAY → EM Terminal für "Main Display"                                                          |                          |  |  |
|                                          | PERCENTAGE/SCALED ausgewählt haben.                                                               |                          |  |  |
| Min                                      | Zeigt Minimalwert nach Start der Messung                                                          |                          |  |  |
|                                          | oder nach Zurücksetzen des Minimalwertes                                                          |                          |  |  |
|                                          | an.                                                                                               |                          |  |  |
| Max                                      | Zeigt Maximalwert nach Start der Messung                                                          |                          |  |  |
|                                          | oder nach Zurücksetzen des Maximalwertes                                                          |                          |  |  |
|                                          | an.                                                                                               |                          |  |  |
| Max-Min Zeigt Maximal-Minimalwert nach S |                                                                                                   | nimalwert nach Start der |  |  |
|                                          | Messung oder nach Zurücksetzen des                                                                |                          |  |  |
|                                          | Maximal-Minimalwertes an.                                                                         |                          |  |  |
| Addierter Durchschnitt                   | Zeigt addierten Durchschnitt nach Start der                                                       |                          |  |  |
|                                          | Messung oder nac                                                                                  | ch Zurücksetzen des      |  |  |
|                                          | addierten Durchschnitts an.                                                                       |                          |  |  |

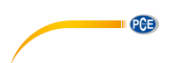

| Messfenster       |                                                                                                 |                         |  |  |
|-------------------|-------------------------------------------------------------------------------------------------|-------------------------|--|--|
| Eingangsart       | Eingangsart                                                                                     |                         |  |  |
|                   | mA                                                                                              | mA-Stromeingang         |  |  |
|                   | mA (24 V)                                                                                       | mA-Stromeingang (mit    |  |  |
|                   |                                                                                                 | 24 V                    |  |  |
|                   |                                                                                                 | Spannungsversorgung)    |  |  |
|                   | V                                                                                               | V-Spannungseingang      |  |  |
|                   | Pulse                                                                                           | Impulseingang           |  |  |
|                   | Frequency                                                                                       | Frequenzeingang         |  |  |
| Mess-Anzeigemodus | Mess-Anzeigemod                                                                                 | dus                     |  |  |
|                   | Actual                                                                                          | Zeigt rohen             |  |  |
|                   |                                                                                                 | Eingangswert ohne       |  |  |
|                   |                                                                                                 | Skalierung an           |  |  |
|                   | Percentage                                                                                      | Zeigt Prozentsatz       |  |  |
|                   |                                                                                                 | an (0,00 100,00         |  |  |
|                   |                                                                                                 | %) – gilt nur für       |  |  |
|                   |                                                                                                 | mA, mA (24 V), V        |  |  |
|                   | Scaled                                                                                          | Zeigt skalierten        |  |  |
|                   |                                                                                                 | vvert an- glit nur      |  |  |
|                   |                                                                                                 | tur mA, mA (24 V),      |  |  |
| Magguert          | V V                                                                                             |                         |  |  |
| Messinfo 1        | Zoigt weitere Informationen en wenn                                                             |                         |  |  |
| Messino           | verfüghar                                                                                       |                         |  |  |
|                   | venugbai                                                                                        | londgoal                |  |  |
|                   | Wählen Sie die gewünschten Informationen                                                        |                         |  |  |
|                   | MENU                                                                                            |                         |  |  |
|                   | über $\stackrel{\text{ENTER}}{\longrightarrow}$ $\rightarrow$ DISPLAY $\rightarrow$ EM Terminal |                         |  |  |
|                   | (Setup 1) mit "Setting" öffnen $\rightarrow$ unter                                              |                         |  |  |
|                   | "Additional Info. 1" stellen Sie ein, was Ihnen                                                 |                         |  |  |
|                   | angezeigt werden                                                                                | soll.                   |  |  |
| Massista          |                                                                                                 |                         |  |  |
| Messinto 2        | Zeigt weitere infor                                                                             | mationen an, wenn       |  |  |
|                   | venugbar                                                                                        |                         |  |  |
|                   | Wählen Sie die de                                                                               | wünschten Informationen |  |  |
|                   |                                                                                                 |                         |  |  |
|                   | über $\xrightarrow{\text{ENTER}} \rightarrow \text{DISPLAY} \rightarrow \text{EM Terminal}$     |                         |  |  |
|                   | (Setup 1) mit "Setting" öffnen $\rightarrow$ unter                                              |                         |  |  |
|                   | "Additional Info. 2" stellen Sie ein, was Ihnen                                                 |                         |  |  |
|                   | angezeigt werden soll.                                                                          |                         |  |  |
|                   |                                                                                                 |                         |  |  |
|                   | Wenn Sie über Additional Info 1 "Bargraph"                                                      |                         |  |  |
|                   | auswählen, wird dieses Fenster deaktiviert.                                                     |                         |  |  |

# Impulsausgang + EM Messmodus / Schaltertestmodus (Switch Test)

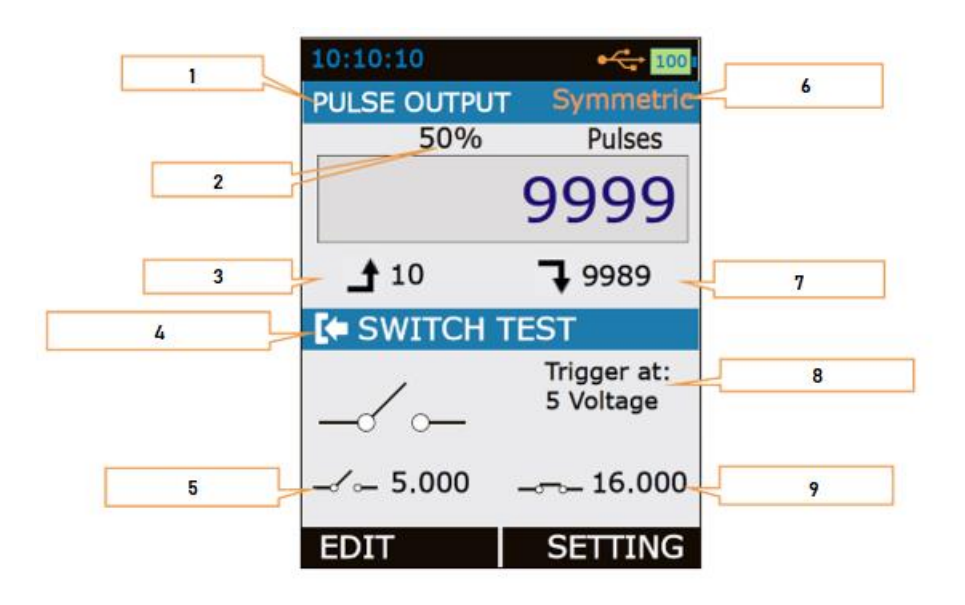

| 1 | Impuls-Modus      | 6 |
|---|-------------------|---|
| 2 | Tastverhältnis    | 7 |
| 3 | Erzeugte Impulse  | 8 |
| 4 | Schaltertestmodus | 9 |
| 5 | Schalter offen    |   |

| Impulsausgang   |                                                                                  |  |  |
|-----------------|----------------------------------------------------------------------------------|--|--|
| Impulsmodus     | Eingangsart                                                                      |  |  |
| Impulstyp       | Impulstyp                                                                        |  |  |
|                 | Symmetric     Impulsive       Positive     Impulsive positive                    |  |  |
| Tastverhältnis  | Tastverhältnis in Prozent (Verhältnis zwischen Periodendauer<br>und Impulsdauer) |  |  |
| Messwert        | Messwert je nach Anzeigemodus                                                    |  |  |
| Zähler aufwärts | Zeigt die bereits erzeugten Impulse an.                                          |  |  |
| Zähler abwärts  | Zeigt die noch zu erzeugenden Impulse an.                                        |  |  |

Impulstyp

Verbleibende Impulse Art Schaltertest Schalter geschlossen

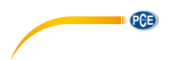

| Messfenster             |                                                                           |  |  |  |  |
|-------------------------|---------------------------------------------------------------------------|--|--|--|--|
| Schalterposition        | Symbol Schalterposition                                                   |  |  |  |  |
|                         | Schalter OFFEN (AUS)                                                      |  |  |  |  |
|                         | Comparison Schalter GESCHLOSSEN (AN)                                      |  |  |  |  |
| Schalter OFFEN          | Zeigt Simulationswert an, nachdem OFFENER Schalter bemerkt<br>wurde       |  |  |  |  |
| Schalter<br>GESCHLOSSEN | Zeigt Simulationswert an, nachdem GESCHLOSSENER Schalter<br>bemerkt wurde |  |  |  |  |

Frequenzausgang + EM Messmodus / Schaltertestmodus (Switch Test)

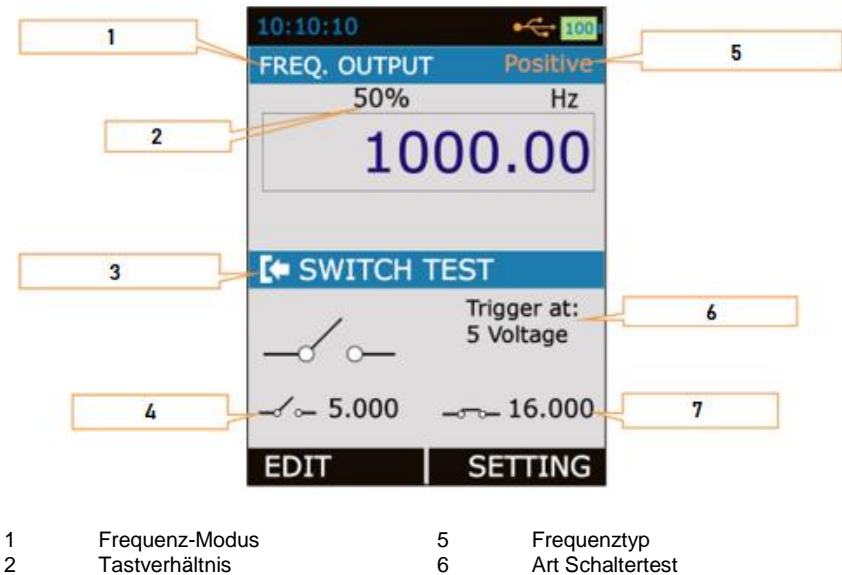

7

- Tastverhältnis 2
- 3 Schaltertestmodus

- Art Schaltertest
- Schalter geschlossen

4 Schalter offen

| Frequenzausgang |                                                                                  |  |  |
|-----------------|----------------------------------------------------------------------------------|--|--|
| Frequenzmodus   | Eingangsart                                                                      |  |  |
| Frequenztyp     | Frequenztyp                                                                      |  |  |
|                 | Symmetrisch                                                                      |  |  |
|                 | Positive                                                                         |  |  |
| Tastverhältnis  | Tastverhältnis in Prozent (Verhältnis zwischen Periodendauer<br>und Impulsdauer) |  |  |
| Messwert        | Messwert je nach Anzeigemodus                                                    |  |  |

PCE

| Messfenster      |                                                                     |                           |  |  |
|------------------|---------------------------------------------------------------------|---------------------------|--|--|
| Schalterposition | Symbol Schalterposition                                             |                           |  |  |
|                  | Schalter OFFEN (AUS)                                                |                           |  |  |
|                  | þ                                                                   | Schalter GESCHLOSSEN (AN) |  |  |
| Schalter OFFEN   | Zeigt Simulationswert an, nachdem OFFENER Schalter bemerkt<br>wurde |                           |  |  |
| Schalter         | Zeigt Simulationswert an, nachdem GESCHLOSSENER Schalter            |                           |  |  |
| GESCHLOSSEN      | bemerkt wurde                                                       |                           |  |  |

# 3.2.4 Verwendung der Widgets

Im Gerätemenü gibt es folgende 4 Widgets:

- ListBox
- EditBox
- CheckBox
- RadioButtonBox

# ListBox

Das ListBox Widget wird verwendet, wenn die Anzahl der voreingestellten Werte begrenzt ist. Hier müssen Sie aus mehreren verfügbaren Optionen eine auswählen. Diese werden in der Mitte aufgelistet.

Sie können ein ListBox Widget öffnen, indem Sie die Taste <sup>[F1]</sup> drücken. Mit den Pfeiltasten können Sie durch die verschiedenen Optionen scrollen und mit der <sup>[ENER]</sup> Taste wählen Sie eine Option aus.

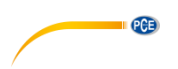

Beispiel:

Ändern der Eingangsart (I/P Type) von mA zu V. Hier gehen Sie zunächst über ENER zu EM SETUP.

| EM SETUP           I/P Type         mA T           Input Range | EM SETUP           I/P Type         mA ▼           mA         mA           mA(24V)         V           V         Pulse           Frequency         TF           EDIT         BACK                   | EM SETUP<br>I/P Type mA •<br>mA<br>mA(24V)<br>V<br>Pulse<br>Frequency<br>TF Linear •<br>EDIT BACK                                       | EM SETUP           I/P Type         V ▼           Input Range         Low(0%)         0.000           High(100%)         30.000         Scaled Range           Low(0%)         0.000         High(100%)         30.000           TF         Linear▼         EDIT         BACK |
|----------------------------------------------------------------|----------------------------------------------------------------------------------------------------|----------------------------------------------------------------------------------------------------|----------------------------------------------------------------------------------------------------|
| Scrollen Sie mit den<br>Pfeiltasten zur "I/P<br>Type" ListBox. | Drücken Sie nach<br>Auswahl der "I/P<br>Type" ListBox <sup>F1</sup> ,<br>um die verfügbaren<br>Optionen zu sehen.<br>Die zuletzt<br>gespeicherte Option<br>(hier mA) ist farblich<br>hervorgehoben. | Wählen Sie anhand<br>der Pfeiltasten die<br>gewünschte Option<br>aus. In diesem Fall<br>drücken Sie zweimal<br>, um "V"<br>auszuwählen. | Drücken Sie <sup>(KNR)</sup> ,<br>um die gewählte<br>Option zu speichern.                                                                                                    |

# EditBox

Das EditBox Widget wird verwendet, wenn es viele Auswahlmöglichkeiten für einen Parameter gibt.

Drücken Sie <sup>[1]</sup>, um in einer EditBox den Wert zu ändern. Im Editiermodus dienen die Tasten <sup>[1]</sup> und <sup>[2]</sup> dann zum Wechseln zwischen den einzelnen Ziffern. Mit den Pfeiltasten kann der

Wert erhöht bzw. verringert werden. Der eingestellte Wert kann dann mit der ERTER Taste gespeichert werden.

# **C**

# Beispiel:

Ändern des oberen Wertes des Eingangsstrombereichs "Input Range" – "High (100 %)" von 24,000 auf 10,000 mA.

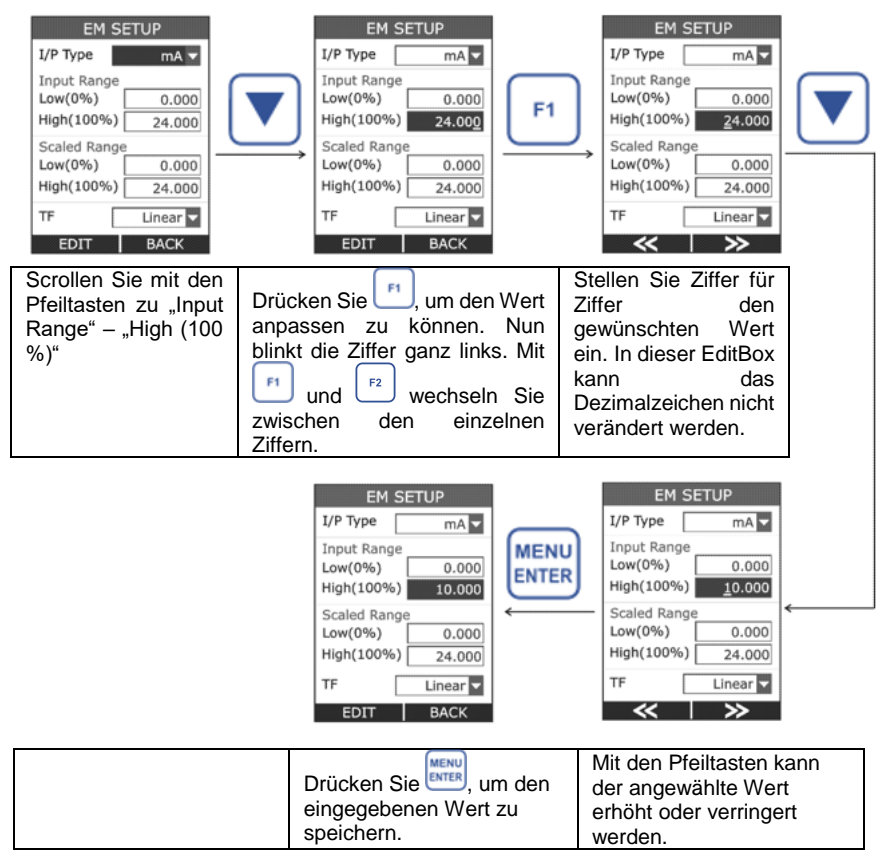

In diesem Gerät gibt es zwei EditBox-Arten. In den Meisten davon kann das Dezimalzeichen nicht verschoben und das Vorzeichen (+/-) nicht verändert werden.

Beim unteren (0 %) und oberen (100 %) Wert für den skalierten Bereich zum Beispiel ist dies jedoch möglich.

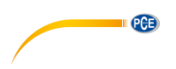

# Beispiel:

Verschieben des Dezimalzeichens beim oberen (100 %) Wert für den skalierten Bereich.

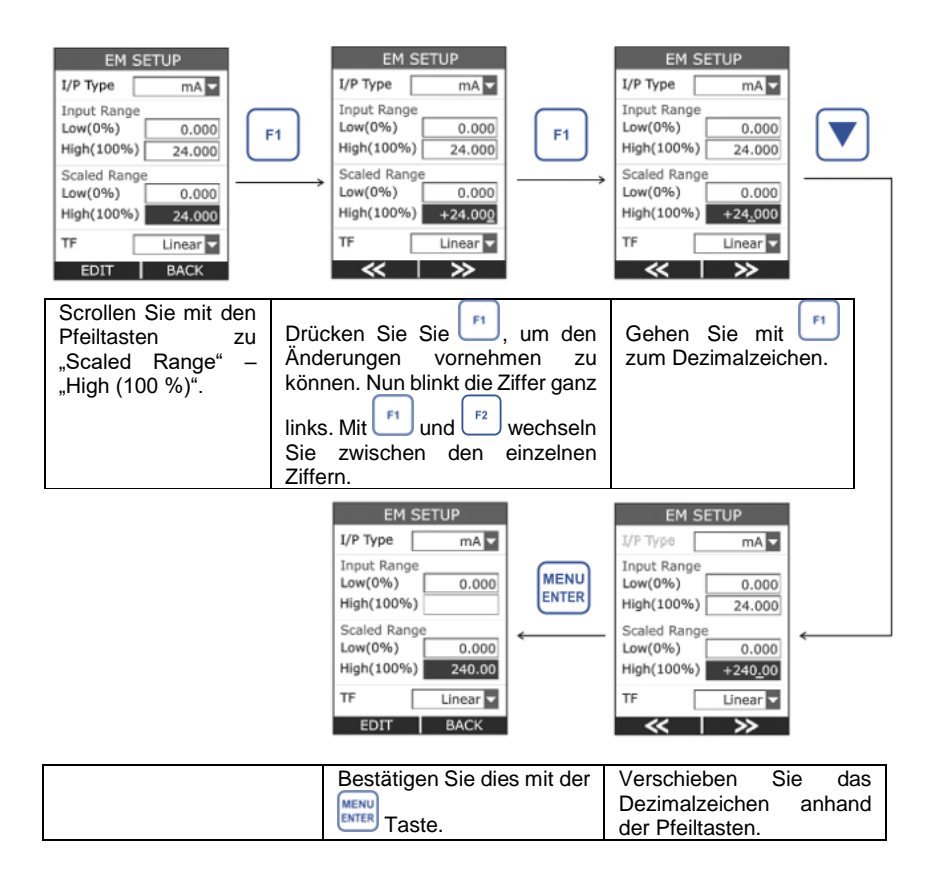

# CheckBox

Das CheckBox Widget wird verwendet, wenn für einen Parameter ein binärer Wert (1/0, richtig/falsch) verfügbar ist.

Um Änderungen vornehmen zu können, drücken Sie 🖪. Hierdurch wird der Bearbeitungsmodus geöffnet, in dem Sie den Status eines Feldes anhand der 🚺 Taste verändern können. Speichern Sie mit der Taste.

# PC=

## Beispiel: Setzen des Hakens bei Manueller Schrittfunktion ("Manual").

| STEP           Low(%)         -200.0           High(%)         1372.0           Manual         □           Step Time(s)         10           Step Defination         Step Value           Step (°C)         20.0           EDIT         BACK | F1         STEP           Low(%)         -200.0           High(%)         1372.0           Manual         Image: Step Time(s)           Step Defination         Step Value           Step(*C)         20.0           CHECK         BACK | STEP           Low(%)         -200.0           High(%)         1372.0           Manual         Im           Step Time(s)         10           Step Defination         Step Value           Step(*C)         20.0           UNCHECK         BACK | Imenu         STEP           Low(%)         -200.0           High(%)         1372.0           Manual         Ø           Step Time(s)         10           Step Defination         Step Value           Step(*C)         20.0           EDIT         BACK |
|----------------------------------------------------------------------------------------------------|----------------------------------------------------------------------------------------------------|----------------------------------------------------------------------------------------------------|----------------------------------------------------------------------------------------------------|
| Scrollen Sie mit o<br>Pfeiltasten zur<br>CheckBox<br>"Manual".                                                                                                    | den<br>Drücken Sie <sup>[F1</sup> ,<br>um in den<br>Bearbeitungsmodus<br>zu gelangen, in dem<br>Sie mit <sup>[F1</sup> ] das<br>Häkchen setzen<br>bzw. entfernen<br>können.                                                             | Setzen Sie mit der<br>Taste den<br>Haken.                                                                                                    | Drücken Sie die<br>Taste, um die<br>Änderung zu<br>speichern.                                                                                                    |

# RadioButtonBox

Die RadioButtonBox findet Anwendung, wo nur wenig Auswahlmöglichkeiten bestehen, die aber alle sichtbar sein müssen.

Bei der RadioButtonBox können Sie anhand der Taste nur eine Option auswählen. Die vorher angewählte Option wird dann deaktiviert.

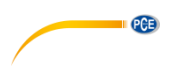

Beispiel: Ändern des Simulationsmodus von Schritt (STEP) auf Rampe (RAMP).

| TC SETUP                                                                   | TC SETUP                                                                                                    |
|----------------------------------------------------------------------------|----------------------------------------------------------------------------------------------------|
| TC Mode<br>MEASURE<br>SOURCE                                               | TC Mode<br>MEASURE<br>SOURCE                                                                                                    |
| TC Select                                                                  | TC Select                                                                                                    |
| Unit Celsius                                                               | Unit Celsius                                                                                                    |
| Source Mode STEP                                                           | Source Mode STEP                                                                                                    |
| EDIT BACK                                                                  | RAMP  EDIT BACK                                                                                                    |
| Scrollen Sie anhand der Pfeiltasten zur gewünschten RadioButtonBox Option. | Wählen Sie die Option mit der Enter Taste<br>aus. Die vorher ausgewählte Option wird<br>nun deaktiviert und die neu ausgewählte<br>Option ist aktiviert. |

### 3.2.5 Schnellwahltasten SCR 1 und SCR2

Im Betriebsmodus ist das Display des PCE-MCA 50 in zwei Bereiche aufgeteilt: SCR 1 und SCR

2, s. Bild. Diese Bereiche können Sie über die Tasten bzw. scR 2 konfigurieren.

| 10:10:10<br>FREO_OUTPU | T Positive  | 7     |
|------------------------|-------------|-------|
| 50%                    | Hz          |       |
| 10                     | 00.00       | SCR 1 |
|                        | e           |       |
| K SWITCH               | TEST        |       |
| ,                      | Trigger at: |       |
|                        | 5 Voltage   | SCR 2 |
| <b>_√</b>              | 16.000      |       |
| EDIT                   | SETTING     |       |

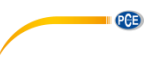

# SCR 1

| 10:10:10 ••• 📷   |                 | SCR1 Settings |                   | SCR1 Settings |                     | SCR1 Settings |
|------------------|-----------------|---------------|-------------------|---------------|---------------------|---------------|
| ¢ 100.0          | SCR 1           |               | MENU<br>ENTER     |               |                     |               |
| C 25.0 mVF 3.096 | <del>~~~~</del> |               |                   |               | $ \longrightarrow $ |               |
| 7.000            | U<br>LOG        | PULSE         | $\longrightarrow$ | PULSE         |                     | PULSE         |
| 7.000 7.596      |                 | FREQ.         |                   | FREQ.         |                     | FREQ.         |

SCR 2

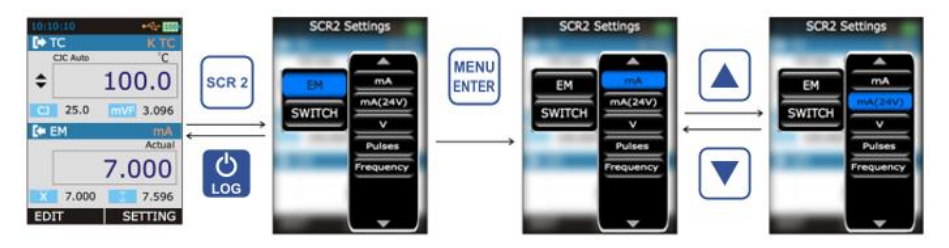

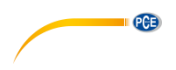

# 4 Menü

# 4.1 Menüansicht

Das Gerät hat 8 Menüs. Um in die Menüübersicht zu kommen, drücken Sie die Taste. Um diese wieder zu verlassen, drücken Sie die Taste

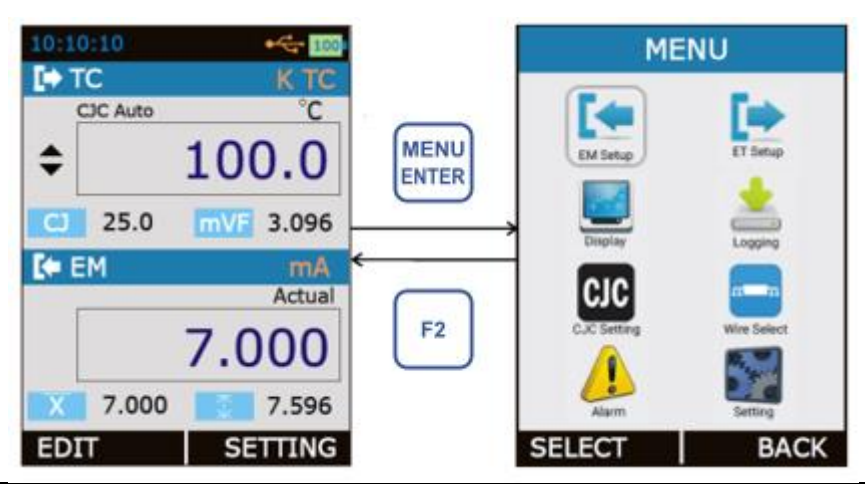

| EM SETUP    | Auf EM-Messmodus bezogene Parameter wie Eingangsart, Bereich usw. |
|-------------|-------------------------------------------------------------------|
| ET/TC/RTD   | Auf das Widerstandsthermometer (RTD) bezogene Parameter wie zum   |
| SETUP       | Beispiel RTD-Modus, RTD-Typ, etc.                                 |
| DISPLAY     | Auf die verschiedenen Anzeigemodi im Betriebsmodus bezogene       |
|             | Parameter                                                         |
| LOGGING     | Auf die Datenerfassung bezogene Parameter                         |
| CJC Setting | Auf CJC (Kompensation)-Einstellungen bezogene Parameter           |
| Wire Select | Auf den Leiterauswahlmodus bezogene Parameter                     |
| Alarm       | Alarmbezogene Parameter                                           |
| Setting     | Auf allgemeine Einstellungen bezogene Parameter, z. B. Anzeige,   |
| •           | Datum/Uhrzeit, Kalibrierung, Zurücksetzen, etc.                   |

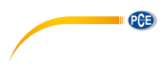

# 4.2 Messeinstellungen

Die Ansicht für die Messeinstellungen können Sie im Betriebsmodus über  $\xrightarrow{\text{MENU}} \rightarrow \text{EM SETUP}$ öffnen.

| MENU       |          | EM SETUP                                                                                                    |      | EM SETUP                                                         |      | EM SETUP                                      |
|------------|----------|----------------------------------------------------------------------------------------------------|------|------------------------------------------------------------------|------|-----------------------------------------------|
| Elect BACK | F1<br>F2 | I/P Type         mA           Input Range         Input Range           Low(0%)         4.000           High(100%)         20.000           Scaled Range         Low(0%)           Low(0%)         4.000           High(100%)         20.000           TF         Linear           EDIT         BACK |      | L/P Type Pulse<br>Trigger Edge Rising Edge<br>Trigger level(V) 1 |      | I/P Type Frequency Unit Hz Trigger level(V) 1 |
|            |          |                                                                                                    | oder |                                                                  | oder |                                               |

In dieser Ansicht finden Sie auf die EM (Elektrische Messung) bezogene Parameter wie zum Beispiel Eingangsart, Bereich, Skalierung und Ausgabekurve. Diese sind in der folgenden Tabelle näher beschrieben.

| Parameter                | Beschreibung / Optionen                                                                                                    |                    |
|--------------------------|----------------------------------------------------------------------------------------------------|--------------------|
| I/P Type                 | Art des Messeingangs                                                                                                    |                    |
| (Eingangsart)            |                                                                                                    |                    |
|                          | Mögliche Optionen:                                                                                                    |                    |
|                          | mA                                                                                                    | 0,000 24,000 mA DC |
|                          | mA (24 V)                                                                                                    | 0,000 24,000 mA DC |
|                          | V                                                                                                    | 0,000 30,000 V DC  |
|                          | Pulse                                                                                                    | 0 … 999999 Impulse |
|                          | Frequency                                                                                                    | 0,0143 50000Hz     |
| Input Range<br>(Bereich) | Unterer Wert Messeingang – gilt nur für mA, mA (24 V) und V                                                                                                    |                    |
| Unterer Wert (0 %)       | Einstellbarer Bereich:                                                                                                    |                    |
|                          | Voreingestellter unterer Wert oberer Wert (100 %)                                                                                                    |                    |
|                          | Dieser Parameter steht nur zur Verfügung, wenn Sie vorher über<br><sup>■</sup> <sup>■</sup> <sup>■</sup> <sup>■</sup> <sup>■</sup> <sup>■</sup> <sup>■</sup> <sup>■</sup> <sup>■</sup> <sup>■</sup> |                    |
|                          |                                                                                                    |                    |

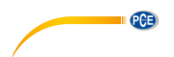

| Input Range          | Oberer Wert Messeingang – gilt nur für mA. mA (24 V) und V                                             |  |
|----------------------|----------------------------------------------------------------------------------------------------|--|
| (Bereich)            |                                                                                                    |  |
| Oberer Wert (100 %)  | Einstellbarer Bereich:                                                                                 |  |
|                      | Unterer Wert (0%) voreingestellter oberer Wert                                                         |  |
|                      | Dieser Parameter steht nur zur Verfügung, wenn Sie vorher über                                         |  |
|                      | MENU                                                                                                   |  |
|                      | $\rightarrow$ DISPLAY $\rightarrow$ EM Terminal bei "Main Display" "Percentage"                        |  |
|                      | oder "Scaled" einstellen.                                                                              |  |
| Scaled Input Range   | Unterer skalierter Wert Messeingang – gilt nur für mA, mA (24 V)                                       |  |
| (Skalierter Bereich) | und V                                                                                                  |  |
| Unterer Wert (0 %)   |                                                                                                    |  |
|                      | Einstellbarer Bereich:                                                                                 |  |
|                      | -99999 oberer skalierter Wert (100 %)                                                                  |  |
|                      |                                                                                                    |  |
|                      | In dieser EditBox kann das Dezimalzeichen verandert werden.                                            |  |
|                      | Discon Deservation statistics and Markington and Oliverations Theorem                                  |  |
|                      | Dieser Parameter stent nur zur Verfugung, wenn Sie vorner über                                         |  |
|                      | $(\text{ENTER}) \rightarrow \text{DISPLAY} \rightarrow \text{FM Terminal bei _Main Display" _Scaled"}$ |  |
|                      | einstellen.                                                                                            |  |
| Scaled Input Range   | Oberer skalierter Wert Messeingang – gilt nur für mA mA (24 V)                                         |  |
| (Skalierter Bereich) | und V                                                                                                  |  |
| Oberer Wert (100 %)  |                                                                                                    |  |
| ,                    | Einstellbarer Bereich:                                                                                 |  |
|                      | Unterer skalierter Wert (0 %) 99999                                                                    |  |
|                      |                                                                                                    |  |
|                      | In dieser EditBox kann das Dezimalzeichen verändert werden.                                            |  |
|                      |                                                                                                    |  |
|                      | Dieser Parameter steht nur zur Verfügung, wenn Sie vorher über                                         |  |
|                      |                                                                                                    |  |
|                      | $\rightarrow$ DISPLAY $\rightarrow$ EM Terminal bei "Main Display" "Scaled"                            |  |
| тг                   | einstellen.                                                                                            |  |
| IF<br>(Auggebokumes) | I ransferrunktion für Skallerung – gilt nur für mA, mA (24 V) und V                                    |  |
| (Ausgabekurve)       | Mägliche Ontionen:                                                                                     |  |
|                      | linear                                                                                                 |  |
|                      |                                                                                                    |  |
|                      | $x \neq (x \neq y)$                                                                                    |  |
|                      |                                                                                                    |  |
|                      | Dieser Parameter steht nur zur Verfügung, wenn Sie vorher über                                         |  |
|                      |                                                                                                    |  |
|                      | $\overset{[\texttt{ENTER]}}{\longrightarrow} DISPLAY \to EM$ Terminal bei "Main Display" "Scaled"      |  |
|                      | einstellen.                                                                                            |  |
|  |  | P | E) |
|--|--|---|----|
|  |  |   | -  |
|  |  |   |    |
|  |  |   |    |
|  |  |   |    |

| Trianan Eslava    | Trianauflanta für bereuten en einen e            |
|-------------------|--------------------------------------------------|
| i rigger Eage     | i riggertianke für impuismesseingang             |
| (Triggerflanke)   |                                                  |
| ,                 | Mögliche Ontionen                                |
|                   |                                                  |
|                   | Steigende Flanke                                 |
|                   | Fallende Flanke                                  |
| Unit              | Einheit für Frequenzmesseingang                  |
| (Einheit)         |                                                  |
|                   | Mögliche Optionen:                               |
|                   | Hz                                               |
|                   | KHz                                              |
|                   | cph                                              |
|                   | cpm                                              |
|                   | 1/Hz (s)                                         |
|                   | 1/KHz (ms)                                       |
| Trigger Level (V) | Triggerpegel für Impuls- und Frequenzmesseingang |
| (Triggerpegel)    |                                                  |
|                   | Mögliche Optionen:                               |
|                   | 0 7 V                                            |

## 4.3 Simulationseinstellungen

# 4.3.1 ET Setup (Einstellungen Stromquelle)

Die Ansicht "ET Setup" können Sie im Betriebsmodus über  $\xrightarrow{\text{(NENU)}} \rightarrow \text{ET SETUP}$  aufrufen.

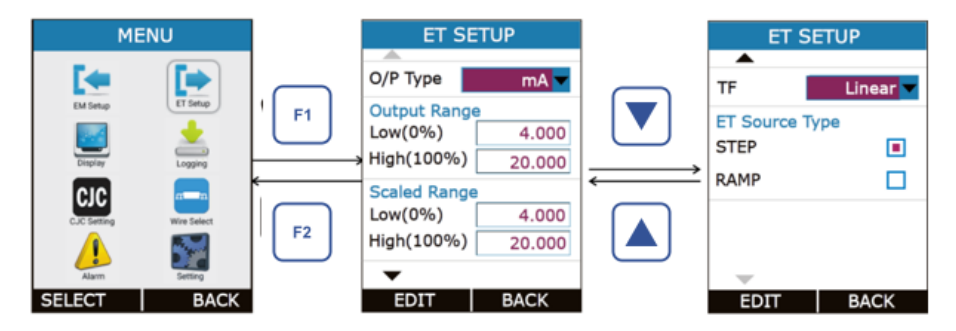

In dieser Ansicht finden Sie auf die ET (Stromquelle) bezogene Parameter wie zum Beispiel Ausgangsart, Bereich, Skalierung und Ausgabekurve, Schritt und Rampe. Diese sind in der folgenden Tabelle näher beschrieben.

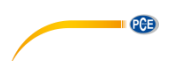

| Parameter                 | Beschreibung / Optionen                                                                                                    |
|---------------------------|----------------------------------------------------------------------------------------------------|
| О/Р Туре                  | Art des Simulationsausgangs                                                                                                    |
| (Ausgangsart)             |                                                                                                    |
|                           | Mögliche Optionen:                                                                                                    |
|                           | mA 0,000 24,000 mA DC                                                                                                    |
|                           | mA (2 W) 0,000 24,000 mA DC                                                                                                    |
|                           | V 0,000 12,000 V DC                                                                                                    |
| Output Range<br>(Bereich) | Unterer Wert Simulationsausgang                                                                                                    |
| Unterer Wert (0 %)        | Einstellbarer Bereich:                                                                                                    |
|                           | Voreingestellter unterer Wert oberer Wert (100 %)                                                                                                    |
|                           | Dieser Parameter steht nur zur Verfügung, wenn Sie vorher über                                                                                                    |
|                           | $\rightarrow$ DISPLAY $\rightarrow$ EM Terminal (Setup 1) mit "Setting" öffnen $\rightarrow$                                                                                                    |
|                           | bei "Main Display" "Percentage" oder "Scaled" einstellen.                                                                                                    |
|                           |                                                                                                    |
| Output Range<br>(Bereich) | Oberer Wert Simulationsausgang                                                                                                    |
| Oberer Wert (100 %)       | Einstellbarer Bereich:                                                                                                    |
|                           | Unterer Wert (0 %) voreingestellter oberer Wert                                                                                                    |
|                           | Dieser Parameter steht nur zur Verfügung, wenn Sie vorher über                                                                                                    |
|                           | $\stackrel{\text{MERV}}{\longrightarrow} \rightarrow \text{DISPLAY} \rightarrow \text{EM Terminal (Setup 1) mit "Setting" öffnen} \rightarrow bei Main Display" Percentage" oder Scaled" einstellen$ |
| Scaled Output Range       | Unterer skalierter Wert Simulationsausgang                                                                                                    |
| (Skalierter Bereich)      | Cincipal Station of their Cinnal allohod dogang                                                                                                    |
| Unterer Wert (0 %)        | Einstellbarer Bereich:                                                                                                    |
|                           | -99999 oberer skalierter Wert (100 %)                                                                                                    |
|                           |                                                                                                    |
|                           | In dieser EditBox kann das Dezimalzeichen verändert werden.                                                                                                    |
|                           | Dieser Parameter steht nur zur Verfügung, wenn Sie vorher über                                                                                                    |
|                           | $\stackrel{\text{(INTER)}}{\longrightarrow} \text{DISPLAY} \rightarrow \text{EM Terminal (Setup 1) mit "Setting" öffnen} \rightarrow$                                                                |
|                           | bei "Main Display" "Scaled" einstellen.                                                                                                    |

PCE

| Scaled Output Range  | Oberer skalierter Wert Simulationsausgang                                                    |  |
|----------------------|----------------------------------------------------------------------------------------------|--|
| (Skalierter Bereich) |                                                                                              |  |
| Oberer Wert (100 %)  | Einstellbarer Bereich:                                                                       |  |
|                      | Unterer skalierter Wert (0 %) 99999                                                          |  |
|                      |                                                                                              |  |
|                      | In dieser EditBox kann des Dezimalzeisben verändert werden                                   |  |
|                      |                                                                                              |  |
|                      | Dieser Parameter steht nur zur Verfügung, wenn Sie vorher über                               |  |
|                      |                                                                                              |  |
|                      | $\rightarrow$ DISPLAY $\rightarrow$ EM Terminal (Setup 1) mit "Setting" öffnen $\rightarrow$ |  |
|                      | bei "Main Display" "Scaled" einstellen.                                                      |  |
| TF                   | Transferfunktion für Skalierung                                                              |  |
| (Transferfunktion)   |                                                                                              |  |
| (Transferrariktion)  | Mägliche Optionen:                                                                           |  |
|                      | Lincer                                                                                       |  |
|                      |                                                                                              |  |
|                      | X^2 (X2)                                                                                     |  |
|                      | X^(1/2) (√X)                                                                                 |  |
|                      |                                                                                              |  |
|                      | Dieser Parameter stent nur zur Verfugung, wenn Sie vorner über                               |  |
|                      | ENTER DISPLAY FM Terminal (Setup 1) mit Setting" öffnen                                      |  |
|                      | bei Main Display" Scaled" einstellen                                                         |  |
| Source Ture          | Simulationacuage of armost                                                                   |  |
| Source Type          | Simulationsausgaberonnat                                                                     |  |
| (Simulationstyp)     | Mindisha Ontingan                                                                            |  |
|                      | Mogliche Optionen:                                                                           |  |
|                      | STEP (SCHRITT)                                                                               |  |
|                      | RAMP (RAMPE)                                                                                 |  |
|                      | _                                                                                            |  |
|                      |                                                                                              |  |
|                      | mier kann nur eine Option ausgewanit werden. Drucken Sie —,                                  |  |
|                      | um ein Fenster mit weiteren Unteroptionen (STEP- bzw. RAMP-                                  |  |
|                      | Ansicht) für die gewünschte Option zu öffnen.                                                |  |

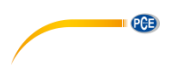

# STEP-Ansicht

| ET SETUP       |               | SI               | TEP      |
|----------------|---------------|------------------|----------|
|                |               | Manual           | <b>(</b> |
| TF Linear      | F1            | Step Time(s      | ;) 10    |
| ET Source Type |               | Sten(unit)       | 20,000   |
| STEP 🔳         | $\rightarrow$ | Step(unit)       | 20.000   |
| RAMP           |               | Step(%)          | 4.000    |
|                | F2            | Repeat<br>Format | UP/DOWN  |
| -              |               | Repeat           | 1        |
| SETTING BACK   |               | EDIT             | BACK     |

| Parameter                                           | Beschreibung / Optionen                                                                                                    |
|-----------------------------------------------------|----------------------------------------------------------------------------------------------------|
| Manual                                              | CheckBox zum Aktivieren / Deaktivieren der manuellen Funktion                                                                                                    |
| (Ausgangsart)                                       |                                                                                                    |
| Step Time(s)<br>(Zeit)                              | Eingabe der Schrittdauer in Sekunden                                                                                                    |
|                                                     | Einstellbarer Bereich:                                                                                                    |
|                                                     | 1 9999                                                                                                    |
|                                                     | Dieser Parameter steht nur zur Verfügung, wenn der Auto-Modus<br>(Auto Step Mode) aktiviert ist, also wenn die CheckBox oben (Manual)<br>nicht abgehakt ist.                                                                   |
| Step Definition<br>(Festgelegte<br>Schrittfunktion) | <u>Mögliche Optionen:</u><br>Temperature (nur möglich, wenn beim Anzeigemodus "Actual" gewählt<br>wurde)<br>Percentage (nur möglich, wenn beim Anzeigemodus "Percentage"<br>gewählt wurde)<br>User Defined (Benutzerdefiniert) |

| -     | -   |
|-------|-----|
| <br>6 | CE. |
|       |     |
| _     | _   |
|       |     |

| Step             | Einheit für die Schrittgröße. Die Einheit wird automatisch der aktuellen Ausgangsart und dem momentanen Simulationsanzeigemodus angepasst.                                                                                        |
|------------------|----------------------------------------------------------------------------------------------------|
|                  | Sie müssen nur entweder die Einheit oder den Prozentsatz eingeben. Das jeweils Andere ändert sich dann automatisch.                                                                                                    |
|                  | Wenn Sie eine Eingabe in der jeweiligen Einheit oder in Prozent vornehmen, wird der Wert automatisch in die jeweilige Einheit oder in Prozent umgerechnet.                                                                        |
|                  | Einstellbarer Bereich (Einheit):<br>Je nach Ausgangsbereich und Simulationsanzeigemodus                                                                                                    |
|                  | Einstellbarer Bereich (Prozent):<br>0,00 100,00                                                                                                    |
|                  | Dieser Parameter steht nur zur Verfügung, wenn Sie vorher über $\xrightarrow{\text{INTR}} \rightarrow$ DISPLAY $\rightarrow$ EM Terminal (Setup 1) mit "Setting" öffnen $\rightarrow$ bei "Main Display" "Percentage" einstellen. |
| Repeat<br>Format | Schrittabfolge                                                                                                    |
| (Format          | Möaliche Optionen:                                                                                                    |
| wdh.)            | UP (AUF)                                                                                                    |
| ,                | DOWN (AB)                                                                                                    |
|                  | UP/DOWN (AUF/AB)                                                                                                    |
|                  | DOWN/UP (AB/AUF)                                                                                                    |
|                  | Dieser Parameter steht nur im Auto-Modus (Auto Step Mode) zur Verfügung, also wenn die CheckBox oben (Manual) nicht abgehakt ist.                                                                                                 |
| Repeat           | Anzahl der Schrittwiederholungen                                                                                                    |
| (Anzahl          |                                                                                                    |
| Wdh.)            | Einstellbarer Bereich:                                                                                                    |
|                  | 1 9999                                                                                                    |
|                  | Dieser Parameter steht nur im Auto-Modus (Auto Step Mode) zur Verfügung.                                                                                                    |
|                  | also wenn die CheckBox oben (Manual) nicht abgehakt ist.                                                                                                    |
|                  |                                                                                                    |

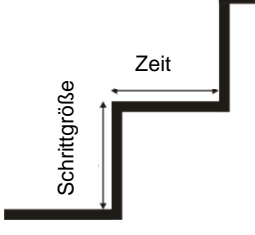

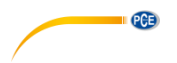

Manual Stepping (Manuelle Funktion)

Um die manuelle Funktion zu aktivieren, wählen Sie bei "ET Source Mode" "STEP" aus und setzen Sie bei "Manual" das Häkchen.

Wenn die manuelle Funktion aktiviert ist, sehen Sie im Betrieb in der Simulationsansicht das

Symbol V.

Mit den Pfeiltasten können Sie im Betrieb den Simulationswert um den bei "Step" (Schrittgröße) eingestellten Wert erhöhen bzw. verringern.

Im Betriebsmodus können Sie den Simulationswert durch Drücken der <sup>[11]</sup> Taste (EDIT) ändern. Es öffnet sich eine EditBox, in der Sie den Wert mit den Pfeiltasten anpassen können. Wenn Sie (SETTING) drücken, öffnet sich direkt der "STEP" Einstellungsbereich.

Auto Stepping (Auto-Modus)

Um den Auto-Modus zu aktivieren, wählen Sie bei "ET Source Mode" "STEP" aus und entfernen Sie bei "Manual" das Häkchen.

Wenn der Auto-Modus aktiviert ist, sehen Sie im Betrieb in der Simulationsansicht das Symbol

|        |                     |                                               | E1       |     | E2 | L |
|--------|---------------------|-----------------------------------------------|----------|-----|----|---|
|        | (Schritt AUF) oder  | (Schritt AB) und die Bezeichnungen der Tasten | <u> </u> | und | لت | J |
| ändern | sich (START und SET | TINĠ).                                        |          |     |    |   |

Sie starten die Auto-Funktion durch Drücken der <sup>[\*1]</sup> Taste (START). Die Bezeichnungen der Tasten <sup>[\*1]</sup> und <sup>[\*2]</sup> ändern sich dann zu PAUSE und STOP. Der Schritt-Vorgang kann also im Betriebsmodus jederzeit mit den Tasten <sup>[\*1]</sup> und <sup>[\*2]</sup> pausiert oder ganz gestoppt werden.

Der Zugriff auf die STEP-Einstellungen erfolgt direkt über die Taste [2] (SETTING).

#### Hinweis:

Der Zugriff auf die STEP-Einstellungen, sowie auf weitere Einstellungen ist während eines laufenden Schritt-Vorgangs nicht möglich. Um wieder Einstellungen vornehmen zu können, müssen Sie den Vorgang also stoppen.

10

10

10

10

1

BACK

UP/DOWN

RAMP

Hold@0%(s)

Rise Time(s)

Hold@

100%(s)

Repeat

Format Repeat

Beschreibung / Optionen

UP/DOWN (AUF/AB) oder DOWN/UP (AB/AUF) Einstellbarer Bereich:

Einstellbarer Bereich:

UP/DOWN (AUF/AB) oder DOWN/UP (AB/AUF)

0 ... 9999

1...9999

Diese Einstellung dient der Rampenabfolge

Anstiegszeit vom unteren zum oberen Wert

Diese Einstellung dient der Rampenabfolge

EDIT

Fall Time(s)

|                          | Einstellbarer Bereich:                 |
|--------------------------|----------------------------------------|
| Fall Time (s)            | Abfallzeit vom oberen zum unteren Wert |
| (Abfallzeit in Sekunden) |                                        |
|                          | Einstellbarer Bereich:                 |
|                          | 1 9999                                 |
| Repeat Format            | Rampenabfolge                          |
| (Format wdh.)            |                                        |
| · · · · · ·              | Mögliche Optionen:                     |
|                          | UP (AUF)                               |
|                          | DOWN (AB)                              |
|                          | UP/DOWN (AUF/AB)                       |
|                          | DOWN/UP (AB/AUF)                       |
| Repeat                   | Anzahl der Wiederholungen              |
| (Anzahl Wdh.)            |                                        |
|                          | Einstellbarer Bereich:                 |
|                          | 1 9999                                 |

## **RAMP-Ansicht**

TF

STEP

RAMP

SETTING

Parameter

Hold@0%(s)

Rise Time (s)

Hold@100%(s)

(Anstiegszeit in Sekunden)

ET Source Type

ET SETUP

(Wartezeit bei unterem Wert in Sekunden)

(Wartezeit beim obersten Wert in Sekunden)

Linear

BACK

F1

F2

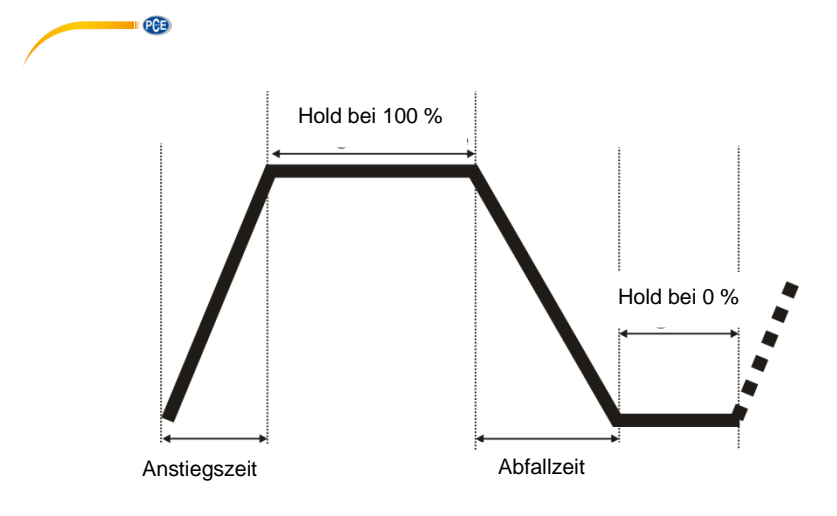

#### **RAMP-Funktion starten**

Um die Ramp-Funktion zu aktivieren, wählen Sie als Simulationstyp (ET Source Mode) "RAMP" aus. Wenn diese Funktion aktiviert ist, sehen Sie im Betrieb – je nach RAMP-Modus - in der Simulationsansicht das Symbol – (Steigende Rampe) bzw. (Fallende Rampe), (Ramp Hold bei 100 %) oder – (Ramp Hold bei 0 %). Die Bezeichnungen der Tasten – und – ändern sich zu START und SETTING.

Um die RAMP-Funktion zu starten, drücken Sie die Taste <sup>[\*1]</sup> (START). Die Bezeichnungen der Tasten <sup>[\*1]</sup> und <sup>[\*2]</sup> ändern sich dann zu PAUSE und STOP. Der Rampen-Vorgang kann also im Betriebsmodus jederzeit mit den Tasten <sup>[\*1]</sup> und <sup>[\*2]</sup> pausiert oder ganz gestoppt werden.

#### Hinweis:

Der Zugriff auf die RAMP-Einstellungen, sowie auf weitere Einstellungen ist während eines laufenden Rampen-Vorgangs nicht möglich. Um wieder Einstellungen vornehmen zu können, müssen Sie den Vorgang also stoppen.

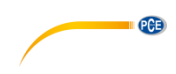

### 4.3.2 TC Setup (Einstellungen Thermoelement)

Die Ansicht "TC Setup" können Sie im Betriebsmodus über  $\xrightarrow{\text{[ENUP]}} \rightarrow$  TC SETUP aufrufen.

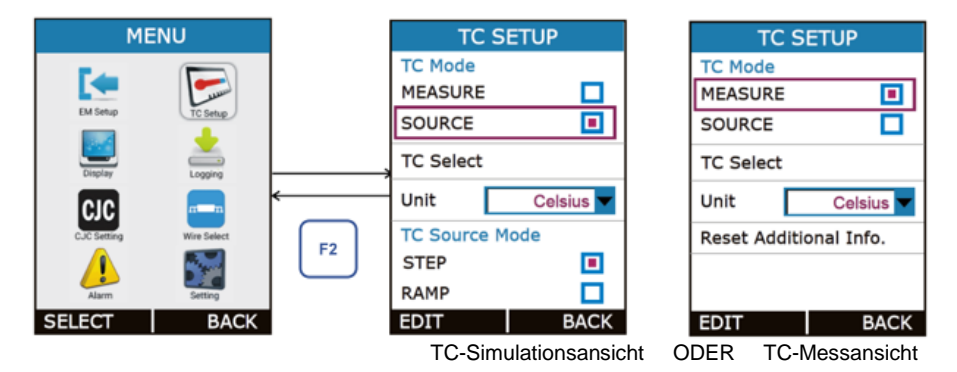

In dieser Ansicht finden Sie auf das Thermoelement bezogene Parameter wie zum Beispiel TC-Modus, TC-Typ, TC-Simulationsmodus, etc. Diese sind in der folgenden Tabelle näher beschrieben.

| Parameter      | Beschreibung / Opt  | tionen                 |                   |
|----------------|---------------------|------------------------|-------------------|
| TC Mode        | Thermoelement-Modus |                        |                   |
| (TC-Modus)     |                     |                        |                   |
|                | Mögliche Optionen:  |                        |                   |
|                | MEASURE (Messen     |                        |                   |
|                | SOURCE (Simulatio   | n)                     |                   |
| TC Select      | Auswahl des Thern   | noelement-Typs bzw. de | r mV-Zahl für die |
| (ТС-Тур)       | Messung / Simulatio | n                      |                   |
|                |                     |                        |                   |
|                | Mögliche Optionen:  |                        |                   |
|                | ТС-Тур              | Bereich                | Auflösung         |
|                | E TC                | -200,0 1000,0 °C       |                   |
|                | J TC                | -200,0 1200,0 °C       |                   |
|                | K TC                | -200,0 1372,0 °C       |                   |
|                | T TC                | -200,0 400,0 °C        | 0.1.90            |
|                | B TC                | 450,0 1800,0 °C        | 0,1 °C            |
|                | R TC                | 0,0 1750,0 °C          |                   |
|                | S TC                | 0,0 … 1750,0 °C        |                   |
|                | N TC                | -200,0 1300,0 °C       |                   |
|                | -10 80 mV           | -10,000 80,000 mV      | 0,001 mV          |
|                | -10 250 mV          | -10,00 250,00 mV       | 0,01 mV           |
| TC Unit        | Anzeigeeinheit im M | ess-/Simulationsmodus  |                   |
| (TC-Einheit)   | •                   |                        |                   |
|                | Mögliche Optionen:  |                        |                   |
|                | Celsius             |                        |                   |
|                | Fahrenheit          |                        |                   |
|                | Kelvin              |                        |                   |
| TC Source Mode | Ausgangsformat TC   | -Simulation            |                   |

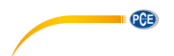

| (TC-Simulationsmodus)                                             | Diese Option ist nur wählbar, wenn Sie beim TC-Modus "SOURCE" ausgewählt haben.                                                                |
|-------------------------------------------------------------------|----------------------------------------------------------------------------------------------------|
|                                                                   | <u>Mögliche Optionen:</u><br>STEP (Schritt)<br>RAMP (Rampe)                                                                                    |
|                                                                   | Nur eine Auswahl ist möglich.<br>Wenn der Cursor auf einer der beiden Optionen steht, können Sie<br>mit ruweitere Einstellungsoptionen öffnen. |
| Reset Additional Info.<br>(Weitere Informationen<br>zurücksetzen) | Über diesen Menüpunkt können Sie die weiteren Informationen<br>aus dem Messmodus, wie z. B. Minimal- und Maximalwert,<br>zurücksetzen.         |
|                                                                   | Diese Option steht nur zur Verfügung, wenn für den TC-Modus<br>"MEASURE" ausgewählt wurde.                                                     |

#### STEP-Ansicht

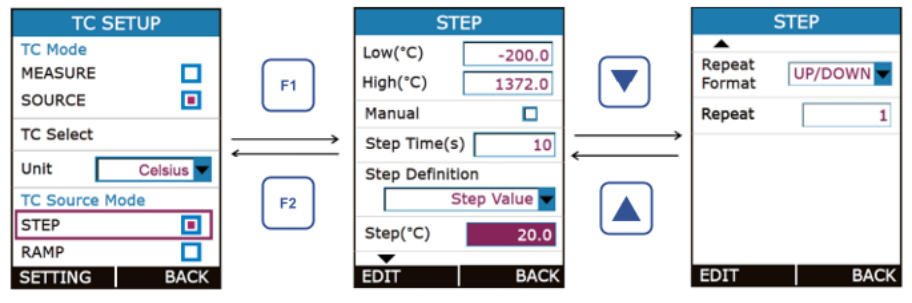

| Parameter     | Beschreibung / Optionen                                                 |
|---------------|-------------------------------------------------------------------------|
| Low           | Geben Sie den Schritt-Startwert je nach TC-Anzeigemodus ein. Wenn Sie   |
| (Startwert)   | beim Anzeigemodus "Actual" (aktueller Wert) ausgewählt haben, geben Sie |
|               | den Wert in der ausgewählten Temperatureinheit oder in mV ein. Wenn Sie |
|               | für den Anzeigemodus "Percentage" ausgewählt haben, können Sie den      |
|               | Wert nur in % eingeben.                                                 |
| High          | Geben Sie den Schritt-Endwert je nach TC-Anzeigemodus ein. Wenn Sie     |
| (Endwert)     | beim Anzeigemodus "Actual" (aktueller Wert) ausgewählt haben, geben Sie |
|               | den Wert in der ausgewählten Temperatureinheit oder in mV ein. Wenn Sie |
|               | für den Anzeigemodus "Percentage" ausgewählt haben, können Sie den      |
|               | Wert nur in % eingeben.                                                 |
| Manual        | CheckBox zum Aktivieren oder Deaktivieren der manuellen Schrittfunktion |
| (Ausgangsart) | Wenn die Funktion deaktiviert ist, ist die automatische Schrittfunktion |
|               | aktiviert                                                               |

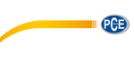

| Step Time(s)               | Eingabe der Schrittdauer in Sekunden                                                                            |
|----------------------------|----------------------------------------------------------------------------------------------------|
| (Zeit)                     |                                                                                                    |
| · · /                      | Finstellbarer Bereich                                                                                           |
|                            | 1 0000                                                                                                    |
|                            | 19999                                                                                                    |
|                            |                                                                                                    |
|                            | Dieser Parameter steht nur zur Verfügung, wenn der Auto-Modus (Auto                                             |
|                            | Step Mode) aktiviert ist, also wenn die CheckBox oben (Manual) nicht                                            |
|                            | abgehakt ist.                                                                                                   |
| Step Definition            | Mögliche Optionen:                                                                                              |
| (Festgelegte               | Temperature (nur möglich, wenn beim Anzeigemodus "Actual" gewählt                                               |
| Schrittfunktion)           | wurde)                                                                                                    |
| ,                          | Percentage (nur möglich, wenn beim Anzeigemodus "Percentage"                                                    |
|                            | gewählt wurde)                                                                                                  |
|                            | User Defined (Benutzerdefiniert)                                                                                |
| Step                       | Schrittwert in entsprechender Temperatureinheit / mV / %, ie nach TC-                                           |
| (Schritt)                  | Anzeigemodus und TC-Finheit                                                                                     |
| (0000000)                  |                                                                                                    |
|                            | Kann nur eingestellt werden wenn bei Step Definition" Temperatur                                                |
|                            | oder Prozentsatz ausgewählt wurde                                                                               |
| Define Stens               | Benutzerdefinierter Schrittwert für manuellen, sowie Auto-Modus                                                 |
| (Schrittworto              | Benatzerdenmerter Benntwert für mandellen, sowie Auto modus                                                     |
| (Schnitwente<br>fostlogon) | Kann nur eingestellt werden wenn hei Sten Definition" User Defined"                                             |
| lestiegen)                 | Administration and a second and a second and a second and a second and a second and a second and a second and a |
|                            | ausgewahlt wurde.                                                                                               |
|                            | Sie kännen maximal 10 Schrittworte festlegen. Zuerst legen Sie die                                              |
|                            | Anzohl der Schrittwarte fest, denn erst nacheinender die Schrittwarte                                           |
|                            | Anzanii der Schnitwerte lest, dahn erst hachemander die Schnitwerte                                             |
| Denest Format              | Selusi.                                                                                                    |
| Repeat Format              | Schillabioige                                                                                                   |
| (Format wdh.)              |                                                                                                    |
|                            | Mögliche Optionen:                                                                                              |
|                            | UP (AUF)                                                                                                    |
|                            |                                                                                                    |
|                            |                                                                                                    |
|                            |                                                                                                    |
|                            | DOWN/UP (AB/AUF)                                                                                                |
|                            |                                                                                                    |
|                            | Dieser Parameter steht nur im Auto-Modus (Auto Step Mode) zur                                                   |
|                            | Verfügung, also wenn die CheckBox oben (Manual) nicht abgehakt ist.                                             |
| Repeat                     | Anzahl der Schrittwiederholungen                                                                                |
| (Anzahl Wdh.)              |                                                                                                    |
| (                          | Finstellharer Bereich                                                                                           |
|                            |                                                                                                    |
|                            | 1 2222                                                                                                    |
|                            |                                                                                                    |
|                            | Dieser Parameter steht nur im Auto-Modus (Auto Step Mode) zur                                                   |
|                            | Verfügung, also wenn die CheckBox oben (Manual) nicht abgehakt ist.                                             |

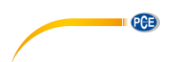

## **RAMP-Ansicht**

| TC SETUP                      |                  | RAMP                   |                                               |                  | RAMP                 |
|-------------------------------|------------------|------------------------|-----------------------------------------------|------------------|----------------------|
| TC Mode                       | $\frown$         | Low(°C) -200.0         |                                               | <b></b>          |                      |
| MEASURE                       | F1               | High(°C) 1372.0        |                                               | Repeat<br>Format | UP/DOWN              |
| SOURCE 🔳                      | $\Box$           | Hold@0%(s) 10          |                                               | Repeat           | 1                    |
| TC Select                     |                  | Rise Time(s) 10        | $\underset{\longrightarrow}{\longrightarrow}$ |                  |                      |
| Unit Celsius                  | $\square$        | Hold@                  |                                               |                  |                      |
| TC Source Mode                | F2               | 100%(s) 10             |                                               |                  | I                    |
| STEP                          | $\bigcirc$       | Fall Time(s) 10        |                                               |                  | I                    |
|                               |                  |                        |                                               | FOIT             | DACK                 |
| SETTING BACK                  |                  | EDIT   BACK            |                                               | EDIT             | BACK                 |
| Parameter                     | Beschreibur      | ng / Optionen          | tie nach T(                                   | 2 A              | a se a al cara da la |
| LOW<br>(Stortwort)            | Geben Sie (      | den Rampen-Startwei    | rt je nach T                                  | -Anzeig          | emodus ein.          |
| (Startwert)                   | haben gebe       | n Sie den Wert in de   | iciual (akiue)                                | an Temp          |                      |
|                               | oder in mV       | ein Wenn Sie für       | den Anzeide                                   | modus            | Percentage"          |
|                               | ausgewählt h     | aben, können Sie den   | Wert nur in 9                                 | % einaeb         | en.                  |
| Hiah                          | Geben Sie        | den Rampen-Endwer      | t ie nach TO                                  | C-Anzeia         | emodus ein.          |
| (Endwert)                     | Wenn Sie be      | eim Anzeigemodus "A    | ctual" (aktuel                                | ler Wert         | ausgewählt           |
| · · ·                         | haben, gebe      | n Sie den Wert in de   | r ausgewählte                                 | en Temp          | eratureinheit        |
|                               | oder in mV       | ein. Wenn Sie für      | den Anzeige                                   | modus ,          | ,Percentage"         |
|                               | ausgewählt h     | aben, können Sie der   | n Wert nur in %                               | % eingeb         | en.                  |
| Hold@0%(s)                    | Diese Einste     | lung dient der Ramper  | nabfolge UP/E                                 | DOWN (A          | UF/AB) oder          |
| (Wartezeit bei                | DOWN/UP (AB/AUF) |                        |                                               |                  |                      |
| unterem Wert in               | <b>—</b>         | Finstellharer Bereich: |                                               |                  |                      |
| Sekunden)                     | Einstelibarer    | Bereich:               |                                               |                  |                      |
|                               | 09999            |                        |                                               |                  |                      |
| Rise Time (s)                 | Anstiegszeit     | vom unteren zum obei   | ren wert                                      |                  |                      |
| (Ansliegszeil in<br>Sekunden) | Finstellbarer    | Boroich:               |                                               |                  |                      |
| Sekuluelly                    | 1 0000           | Dereich.               |                                               |                  |                      |
| Hold@100%(s)                  | Diese Finste     | lung dient der Ramper  | nahfolge LIP/F                                |                  | LIF/AB) oder         |
| (Wartezeit bei                | DOWN/UP (A       | AB/AUF)                | habioige of /E                                |                  |                      |
| oberem Wert in                |                  |                        |                                               |                  |                      |
| Sekunden)                     | Einstellbarer    | Bereich:               |                                               |                  |                      |
| ,                             | 0 9999           |                        |                                               |                  |                      |
| Fall Time (s)                 | Abfallzeit vor   | n oberen zum unteren   | Wert                                          |                  |                      |
| (Abfallzeit in                |                  |                        |                                               |                  |                      |
| Sekunden)                     | Einstellbarer    | Bereich:               |                                               |                  |                      |
|                               | 1 9999           |                        |                                               |                  |                      |
| Repeat Format                 | Rampenabfo       | lge                    |                                               |                  |                      |
| (Format wdh.)                 |                  |                        |                                               |                  |                      |
|                               | IVIOGIICHE Opt   | tionen:                |                                               |                  |                      |
|                               | UP (AUF)         |                        |                                               |                  |                      |
|                               | DOWN (AB)        |                        |                                               |                  |                      |
|                               | UP/DOWN (A       | AUF/AB)                |                                               |                  |                      |
|                               | DOWN/UP (A       | AB/AUF)                |                                               |                  |                      |

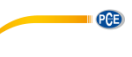

| Repeat        | Anzahl der Schrittwiederholungen |
|---------------|----------------------------------|
| (Anzahl Wdh.) |                                  |
|               | Einstellbarer Bereich:           |
|               | 1 9999                           |

#### 4.3.3 RTD Setup (Einstellungen Widerstandsthermometer)

Die Ansicht "RTD Setup" können Sie im Betriebsmodus über → RTD SETUP aufrufen.

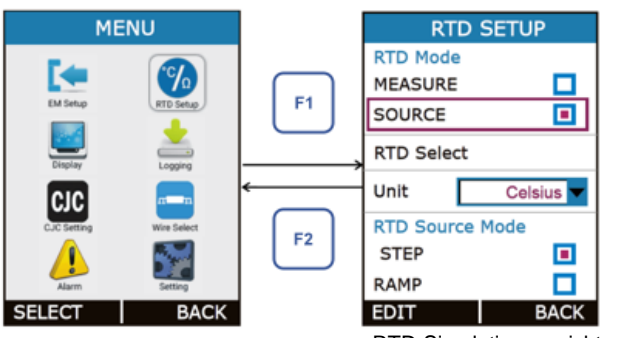

| RTD SETUP              |
|------------------------|
| RTD Mode               |
| MEASURE 🔳              |
| SOURCE                 |
| RTD Select             |
| Unit Celsius 🗸         |
| Continuity Test        |
| Reset Additional Info. |
|                        |
| EDIT BACK              |

RTD-Simulationsansicht

ODER RTD-Messansicht

In dieser Ansicht finden Sie auf das Widerstandsthermometer (RTD) bezogene Parameter wie zum Beispiel RTD-Modus, RTD-Typ, RTD-Simulationsmodus, etc. Diese sind in der folgenden Tabelle näher beschrieben.

| Parameter   | Beschreibung / Optionen                              |  |  |
|-------------|------------------------------------------------------|--|--|
| RTD Mode    | Mögliche Optionen:                                   |  |  |
| (RTD-Modus) | MEASURE (Messen)                                     |  |  |
|             | SOURCE (Simulation)                                  |  |  |
| RTD Select  | Auswahl des RTD-Typs zum Messen / für die Simulation |  |  |
| (RTD-Typ)   |                                                      |  |  |
|             | Mögliche Optionen:                                   |  |  |
|             | 0 4000 Ohm                                           |  |  |
|             | Pt10 (385)                                           |  |  |
|             | Pt50 (385)                                           |  |  |
|             | Pt100 (385)                                          |  |  |
|             | Pt200 (385)                                          |  |  |
|             | Pt400 (385)                                          |  |  |
|             | Pt500 (385)                                          |  |  |
|             | Pt1000 (385)                                         |  |  |
|             | Pt100 (3926)                                         |  |  |
|             | Nil100 (672)                                         |  |  |
|             | Nil100 (618)                                         |  |  |
|             | Nil20 (672)                                          |  |  |
|             | Cu10(427)                                            |  |  |
|             | Cu50 (427)                                           |  |  |
|             | Cu100 (427)                                          |  |  |

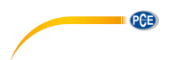

| Lipit             | Einhoit Moss /Simulationsorgobnis                                                     |
|-------------------|---------------------------------------------------------------------------------------|
| (Einhoit)         |                                                                                       |
| (Ennieit)         | Millelle Outles as                                                                    |
|                   | Mogliche Optionen:                                                                    |
|                   | Celsius                                                                               |
|                   | Fahrenheit                                                                            |
|                   | Kelvin                                                                                |
| Durchgangsprüfung | Diese Option steht nur zur Verfügung, wenn beim RTD-Modus "MEASURE" ausgewählt wurde. |
| Reset Additional  | Über diesen Menüpunkt können Sie die weiteren Informationen wie z.                    |
| Info.             | B. den RTD-Minimal- und Maximalwert zurücksetzen.                                     |
| (Weitere          |                                                                                       |
| Informationen     | Diese Option steht nur zur Verfügung, wenn für den RTD-Modus                          |
| zurücksetzen)     | "MEASURE" ausgewählt wurde.                                                           |
| RTD Source Mode   | Ausgangsformat RTD-Simulation                                                         |
| (RTD-             | Diese Option ist nur wählbar, wenn Sie beim RTD-Modus "SOURCE"                        |
| Simulationsmodus) | ausgewählt haben                                                                      |
|                   |                                                                                       |
|                   | Mögliche Ontionen:                                                                    |
|                   | STEP (Schritt)                                                                        |
|                   | BAMD (Bompo)                                                                          |
|                   | RAIMF (Raimpe)                                                                        |
|                   | Nur eine Auswehl ist mäglich                                                          |
|                   | Nur eine Auswahl ist möglich.                                                         |
|                   | venn der Cursor auf einer der beiden Optionen steht, konnen Sie mit                   |
|                   | R                                                                                     |
|                   | weitere Einstellungsoptionen offnen.                                                  |

#### STEP-Ansicht

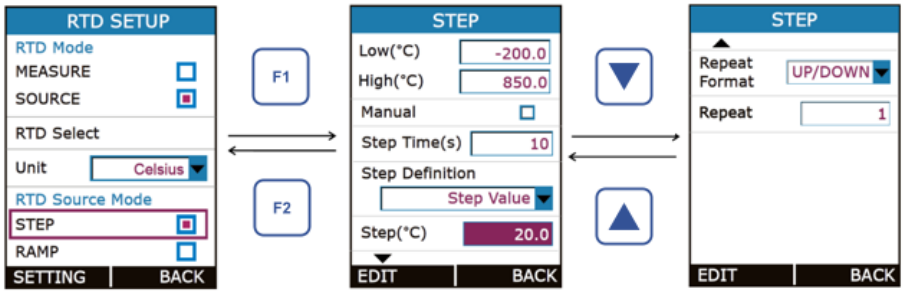

| Parameter          | Beschreibung / Optionen                                                                                                    |
|--------------------|----------------------------------------------------------------------------------------------------|
| Low<br>(Startwert) | Geben Sie den Schritt-Startwert je nach RTD-Anzeigemodus ein. Wenn<br>Sie beim Anzeigemodus "Actual" (aktueller Wert) ausgewählt haben,<br>geben Sie den Wert in $\Omega/(°C/°F)$ ein. Wenn Sie für den Anzeigemodus<br>"Percentage" ausgewählt haben, können Sie den Wert nur in %<br>eingeben                |
| High<br>(Endwert)  | Geben Sie den Schritt-Startwert je nach RTD-Anzeigemodus ein. Wenn<br>Sie beim Anzeigemodus "Actual" (aktueller Wert) ausgewählt haben,<br>geben Sie den Wert in $\Omega/(^{\circ}C/^{\circ}F)$ ein. Wenn Sie für den Anzeigemodus<br>"Percentage" ausgewählt haben, können Sie den Wert nur in %<br>eingeben. |

| Manual                                | CheckBox zum Aktivieren oder Deaktivieren der manuellen                 |  |  |
|---------------------------------------|-------------------------------------------------------------------------|--|--|
| (Ausgangsart)                         | Schrittfunktion                                                         |  |  |
|                                       | Wenn die Funktion deaktiviert ist, ist die automatische Schrittfunktion |  |  |
|                                       | aktiviert                                                               |  |  |
| Step Time(s)                          | Eingabe der Schrittdauer in Sekunden                                    |  |  |
| (Zeit)                                | J                                                                       |  |  |
|                                       | Finatellhouse Develot                                                   |  |  |
|                                       | Einsteilibarer Bereich:                                                 |  |  |
|                                       | 1 9999                                                                  |  |  |
|                                       |                                                                         |  |  |
|                                       | Dieser Parameter steht nur zur Verfügung, wenn der Auto-Modus (Auto     |  |  |
|                                       | Step Mode) aktiviert ist, also wenn die CheckBox oben (Manual) nicht    |  |  |
|                                       | abgehakt ist.                                                           |  |  |
| Step Definition                       | Mögliche Optionen:                                                      |  |  |
| (Festgelegte                          | Step Value (Schrittwert)                                                |  |  |
| Schrittfunktion)                      | User Defined (Benutzerdefiniert)                                        |  |  |
| Step                                  | Schrittwert in entsprechender Temperatureinheit / Ohm / % ie nach RTD-  |  |  |
| (Schritt)                             | Anzeigemodus und RTD-Finheit                                            |  |  |
| (Connic)                              |                                                                         |  |  |
|                                       | Kann nur eingestellt werden wenn bei Sten Definition" Sten Value"       |  |  |
|                                       | ausnewählt wurde                                                        |  |  |
| Define Stens                          | Benutzerdefinierter Schrittwert für manuellen, sowie Auto-Modus         |  |  |
| (Schrittwarte                         |                                                                         |  |  |
| (ochinitwente<br>festlegen)           | Kann nur eingestellt werden wenn hei Sten Definition" User Defined"     |  |  |
| lestiegen)                            | ausgewählt wurde.                                                       |  |  |
|                                       | ausgewahlt wurde.                                                       |  |  |
|                                       | Sie können maximal 10 Schrittwerte festlegen. Zuerst legen Sie die      |  |  |
|                                       | Anzahl der Schrittworte fest dann erst nacheinander die Schrittworte    |  |  |
|                                       | collect                                                                 |  |  |
| Popost Format                         | Schrittabfalga                                                          |  |  |
|                                       | Schlittabloige                                                          |  |  |
| (Format wdn.)                         |                                                                         |  |  |
|                                       | Mögliche Optionen:                                                      |  |  |
|                                       | UP (AUF)                                                                |  |  |
|                                       | DOWN (AB)                                                               |  |  |
|                                       |                                                                         |  |  |
|                                       |                                                                         |  |  |
|                                       | DOWN/OF (AB/AOF)                                                        |  |  |
|                                       |                                                                         |  |  |
|                                       | Dieser Parameter steht nur im Auto-Modus (Auto Step Mode) zur           |  |  |
|                                       | Vertugung, also wenn die CheckBox oben (Manual) nicht abgehakt ist.     |  |  |
| Repeat                                | Anzahl der Schrittwiederholungen                                        |  |  |
| (Anzahl Wdh.)                         |                                                                         |  |  |
| , , , , , , , , , , , , , , , , , , , | Einstellbarer Bereich:                                                  |  |  |
|                                       | 0 - 9999 (0 - upendlich)                                                |  |  |
|                                       |                                                                         |  |  |
|                                       | Discon Deservation stable new in Anta Madee (Anta Cir., M. 1.)          |  |  |
|                                       | Dieser Parameter steht nur im Auto-Modus (Auto Step Mode) zur           |  |  |
|                                       | Vertugung, also wenn die CheckBox oben (Manual) nicht abgehakt ist.     |  |  |

PCE

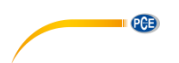

## **RAMP-Ansicht**

| RTD SETUP           |               | RAMP                             |                     |                       | RAMP    |
|---------------------|---------------|----------------------------------|---------------------|-----------------------|---------|
| RTD Mode<br>MEASURE | F1            | Low(°C) -200.0<br>High(°C) 850.0 |                     | A<br>Repeat<br>Format | UP/DOWN |
| RTD Select          | $\rightarrow$ | Hold@0%(s) 10                    | $ \longrightarrow $ | Repeat                | 1       |
| Unit Celsius 🔽      | <             | Rise Time(s) 10                  | <                   |                       |         |
| RTD Source Mode     | F2            | 100%(s) 10                       |                     |                       |         |
| RAMP                | $\Box$        | Fall Time(s) 10                  |                     |                       |         |
| SETTING BACK        |               | EDIT BACK                        |                     | EDIT                  | BACK    |

| Parameter            | Beschreibung / Optionen                                           |
|----------------------|-------------------------------------------------------------------|
| Low                  | Geben Sie den Rampen-Startwert je nach RTD-Anzeigemodus ein.      |
| (Startwert)          | Wenn Sie beim Anzeigemodus "Actual" (aktueller Wert) ausgewählt   |
|                      | haben, geben Sie den Wert in Ω/(°C/°F) ein. ein. Wenn Sie für den |
|                      | Anzeigemodus "Percentage" ausgewählt haben, können Sie den Wert   |
|                      | nur in % eingeben.                                                |
| High<br>(Frachurant) | Geben Sie den Rampen-Endwert je nach RID-Anzeigemodus ein.        |
| (Endwert)            | wenn Sie beim Anzeigemodus "Actual (aktueller went) ausgewahlt    |
|                      | Anzeigemodus Percentage" ausgewählt haben können Sie den Wert     |
|                      | nur in % eingeben                                                 |
| Hold@0%(s)           | Diese Finstellung dient der Rampenabfolge UP/DOWN (AUF/AB) oder   |
| (Wartezeit bei       | DOWN/UP (AB/AUF)                                                  |
| unterem Wert in      |                                                                   |
| Sekunden)            | Einstellbarer Bereich:                                            |
|                      | 0 9999                                                            |
| Rise Time (s)        | Anstiegszeit von Low zu High                                      |
| (Anstiegszeit in     |                                                                   |
| Sekunden)            | Einstellbarer Bereich:                                            |
|                      | 19999                                                             |
| Hold@100%(s)         | Diese Einstellung dient der Rampenabfolge UP/DOWN (AUF/AB) oder   |
| (Wartezeit bei       | DOWN/UP (AB/AUF)                                                  |
| unterem wert in      | Finatellhover Develop                                             |
| Sekunden)            |                                                                   |
| Fall Time (s)        | Abfallzeit vom oberen zum unteren Wert                            |
| (Abfallzeit in       |                                                                   |
| Sekunden)            | Einstellbarer Bereich:                                            |
| ,                    | 1 9999                                                            |
| Repeat Format        | Rampenabfolge                                                     |
| (Format wdh.)        |                                                                   |
|                      | Mögliche Optionen:                                                |
|                      | UP (AUF)                                                          |
|                      | DOWN (AB)                                                         |
|                      | UP/DOWN (AUF/AB)                                                  |
|                      | DOWN/UP (AB/AUF)                                                  |

| Repeat        | Anzahl der Schrittwiederholungen |
|---------------|----------------------------------|
| (Anzahl Wdh.) |                                  |
| ,             | Einstellbarer Bereich:           |
|               | 0 9999 (0 = unendlich)           |

PCE

# Durchgangsprüfung

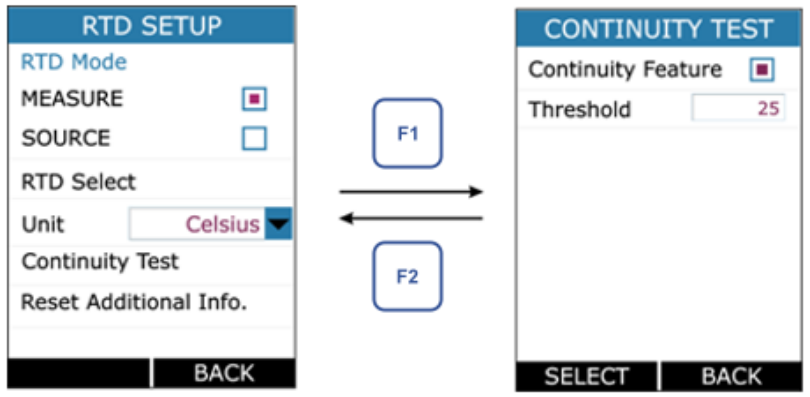

| Parameter                | Beschreibung / Optionen                                                          |
|--------------------------|----------------------------------------------------------------------------------|
| Continuity Feature       | CheckBox zum Aktivieren/Deaktivieren des Merkmals für die                        |
| (Durchgangsprüfung)      | Durchgangsprüfung im RTD-Messmodus                                               |
| Threshold<br>(Grenzwert) | Widerstandsgrenzwert, bis zu welchem eine Durchgangsprüfung<br>durchgeführt wird |
|                          | Einstellbarer Bereich:<br>0 … 100                                                |

Während der Durchgangsprüfung im Betriebsmodus wird ein akustisches Signal ausgegeben und das entsprechende Symbol erscheint im Display, wenn der Widerstand unter 25  $\Omega$  bzw. dem eingestellten Grenzwert liegt. Stellen Sie vor der Durchgangsprüfung sicher, dass am Prüfling keine Spannung anliegt.

| 10:10 | 0:10  |           | • 🛟 100 |
|-------|-------|-----------|---------|
| E 🗭 F | RTD ( |           |         |
|       | 2W    |           | ohm     |
|       |       | 0         | .71     |
| ohm   | 0.712 | Ŧ         | 1.201   |
| K= E  | М     |           | mA      |
| -     |       |           | Actual  |
|       |       | 7.0       | 000     |
| X     | 7.000 | $\square$ | 7.596   |
| EDI   | Т     | SE        | TTING   |

© PCE Instruments 51

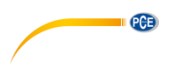

## 4.3.4 Pulse Setup (Impulseinstellungen)

Die Ansicht "PULSE / FREQ.SETUP" können Sie im Betriebsmodus über → Pulse Setup aufrufen.

| MENU                                                                                                    | PULSE/FREQ. SETUP                                                                  | PULSE/FREQ. SETUP                                                                                                    |
|----------------------------------------------------------------------------------------------------|------------------------------------------------------------------------------------|----------------------------------------------------------------------------------------------------|
| M Step                                                                                                    | F1                                                                                 | O/P Type Pulse Frequency                                                                                                  |
| Dingriny Logging                                                                                                    | Pulse Type Positive                                                                | Pulse Type Positive                                                                                                    |
|                                                                                                    | Amplitude(Vpp) 1.0                                                                 | Amplitude(Vpp) 1.0                                                                                                    |
| CLC Setting Wire Select                                                                                                    | Unit Hz                                                                            | Frequency 1                                                                                                    |
| 🔔 📓                                                                                                    | F2 Duty Cycle(%) 50                                                                | Duty Cycle(%) 50                                                                                                    |
| SELECT BACK                                                                                                    | EDIT BACK                                                                          | EDIT BACK                                                                                                    |
|                                                                                                    | Frequenzansich                                                                     | t ODER Impulsansicht                                                                                                    |
| MENU                                                                                                    | PULSE/FREQ. SETUP                                                                  | PULSE/FREQ. SETUP                                                                                                    |
| Ten II.e                                                                                                    | O/P Type                                                                           | O/P Type                                                                                                    |
| EM Setup                                                                                                    |                                                                                    | Erequency                                                                                                    |
|                                                                                                    | F1                                                                                 | requency                                                                                                    |
|                                                                                                    |                                                                                    |                                                                                                    |
| Disting Loging                                                                                                    | Pulse Type Positive                                                                | Pulse Type Positive                                                                                                    |
|                                                                                                    | Pulse Type Positive Amplitude(Vpp) 1.0                                             | Pulse Type Positive                                                                                                    |
| Cinging<br>Cinging<br>CLC String<br>CLC String                                                                                                    | Pulse Type Positive Amplitude(Vpp) 1.0<br>F2 Unit Hz                               | Pulse Type Positive<br>Amplitude(Vpp) 1.0<br>Frequency 1                                                                  |
| Crowny Logging<br>CLC Interny With Statest<br>CLC Interny With Statest                                                                                                    | Pulse Type Positive Amplitude(Vpp) 1.0<br>F2 Unit Hz Duty Cycle(%) 50              | Pulse TypePositiveAmplitude(Vpp)1.0Frequency1Duty Cycle(%)50                                                              |
| Currenter<br>Currenter<br>Curren | Pulse Type Positive Amplitude(Vpp) 1.0<br>F2 Unit Hz Duty Cycle(%) 50<br>EDIT BACK | Pulse Type     Positive       Amplitude(Vpp)     1.0       Frequency     1       Duty Cycle(%)     50       EDIT     BACK |

In dieser Ansicht finden Sie auf die Impuls- bzw. die Frequenzsimulation bezogene Parameter wie z. B. den Impulstyp, Amplitude (Vss), Einheit, Frequenz, Tastverhältnis (%), etc. Diese sind in der folgenden Tabelle näher beschrieben.

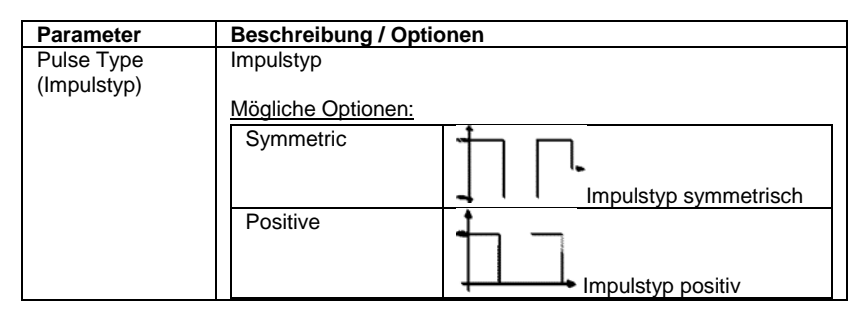

| Amplitude (Vpp)<br>(Amplitude (Vss)) | Auswahl der Amplitude für Impuls oder Frequenz              |
|--------------------------------------|-------------------------------------------------------------|
| Unit<br>(Einheit)                    | Frequenzeinheit                                             |
|                                      | Mögliche Optionen:                                          |
|                                      | Hz                                                          |
|                                      | KHZ<br>Com                                                  |
|                                      | Cph                                                         |
|                                      | 1/Hz (s)                                                    |
|                                      | 1/KHz (ms)                                                  |
|                                      | Dieser Parameter steht nur im Frequenz-Modus zur Verfügung. |
| Frequency                            | Die Frequenz kann nur im Impulsmodus eingestellt werden.    |
| (Frequenz)                           |                                                             |
| Duty Cycle (%)                       | Tastverhältnis für Impuls- und Frequenzsimulation           |
| Tastverhältnis                       |                                                             |
|                                      | Einstellbarer Bereich:                                      |
|                                      | 01 99 % (0 999999 Impulse)                                  |

#### 4.4 DISPLAY-Ansicht (Anzeigemodi)

Die Ansicht "DISPLAY MODE" können Sie im Betriebsmodus über  $\xrightarrow{\text{[MENU]}} \rightarrow$  Display aufrufen.

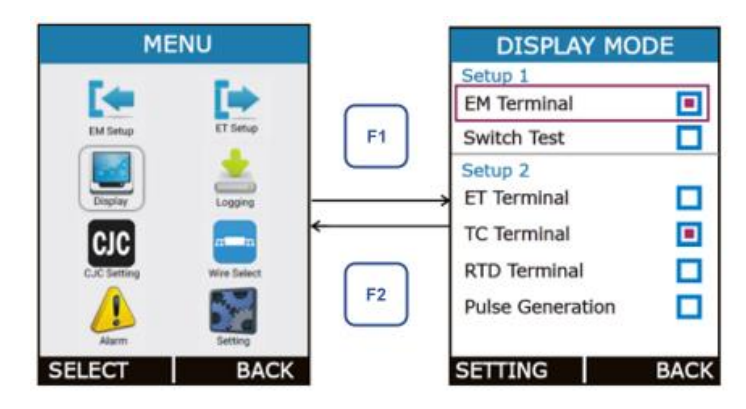

Im Betriebsmodus gibt es 6 Haupt-Anzeigemodi. In der Ansicht "DISPLAY MODE" können Sie auswählen, welche Informationen in den jeweiligen Anzeigemodi dargestellt werden sollen. Über die RadioButtonBox können Sie zwei Anzeigeoptionen auswählen. Sie haben folgende Kombinationsmöglichkeiten:

| 1) EM + ET                                                           | <ol><li>Switch Test (Schaltertest) + ET</li></ol>                                        |
|----------------------------------------------------------------------|------------------------------------------------------------------------------------------|
| 2) EM + TC                                                           | <ol> <li>Switch Test (Schaltertest) + TC</li> </ol>                                      |
| 3) EM + RTD                                                          | <ol><li>Switch Test (Schaltertest) + RTD</li></ol>                                       |
| <ol> <li>EM + Pulse Generation</li> <li>(Impulserzeugung)</li> </ol> | <ul><li>8) Switch Test (Schaltertest) + Pulse Generation<br/>(Impulserzeugung)</li></ul> |
|                                                                      |                                                                                          |

PCE

© PCE Instruments 53

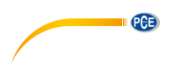

## 4.4.1 EM-Displayeinstellungen

Die EM-Displayeinstellungen "EM Terminal" können Sie im Betriebsmodus über  $\xrightarrow{\text{MENU}} \rightarrow$  Display  $\rightarrow$  EM Terminal aufrufen.

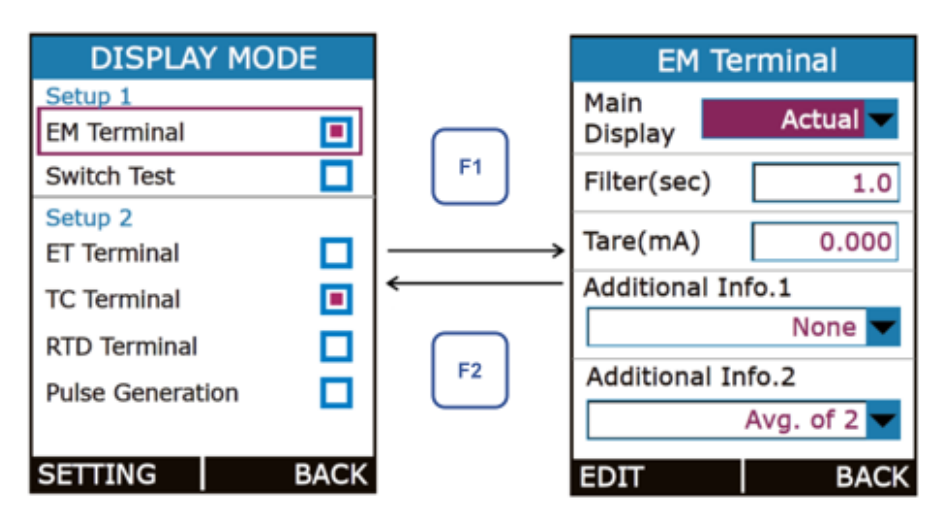

| Parameter      | Beschreibung                                                | / Optionen                                               |  |  |  |  |  |
|----------------|-------------------------------------------------------------|----------------------------------------------------------|--|--|--|--|--|
| Main Display   | Wählen Sie aus, welcher Wert im Betriebsmodus im Kasten als |                                                          |  |  |  |  |  |
| (Hauptanzeige) | Hauptwert angezeigt werden soll.                            |                                                          |  |  |  |  |  |
|                |                                                             |                                                          |  |  |  |  |  |
|                | Mögliche Optic                                              | onen:                                                    |  |  |  |  |  |
|                | Actual Zeigt tatsächlichen Eingangswert an                  |                                                          |  |  |  |  |  |
|                | Percentage                                                  | Zeigt Eingangswert in Prozent an.                        |  |  |  |  |  |
|                |                                                             |                                                          |  |  |  |  |  |
|                |                                                             | Der Wert hängt vom eingestellten Bereich ab. Dieser      |  |  |  |  |  |
|                |                                                             |                                                          |  |  |  |  |  |
|                |                                                             | kann über $\longrightarrow$ EM Setup eingestellt werden. |  |  |  |  |  |
|                | Scaled                                                      | Zeigt skalierten Eingangswert an.                        |  |  |  |  |  |
|                |                                                             |                                                          |  |  |  |  |  |
|                |                                                             | Dieser hangt vom Bereich, vom skalierten Bereich und     |  |  |  |  |  |
|                |                                                             | von der Tronoforfunktion ob Diese können über            |  |  |  |  |  |
|                |                                                             | EM Setup singestellt worden                              |  |  |  |  |  |
|                |                                                             | $\rightarrow$ EW Setup eingesteint werden                |  |  |  |  |  |
| Filter (Sec)   | IIR-Tiefpassfilt                                            | er erster Ordnung für Eingangswert                       |  |  |  |  |  |
| (Filter in     |                                                             |                                                          |  |  |  |  |  |
| Sekunden)      | Der Filter ist ni                                           | itzlich, wenn ein Messsignal unerwünschtes               |  |  |  |  |  |
|                | Rauschen enthält.                                           |                                                          |  |  |  |  |  |
|                |                                                             |                                                          |  |  |  |  |  |
|                | Einstellbarer B                                             | ereich:                                                  |  |  |  |  |  |
|                | 0,0 60,0 Se                                                 | kunden                                                   |  |  |  |  |  |

| Tare (unit)              | Der Tarawert wird vom Messwert abgezogen.                      |
|--------------------------|----------------------------------------------------------------|
| Tara (Einheit, z. B. mA, | Die Einheit hängt von der gewählten Eingangsart und dem        |
| scale)                   | Messanzeigemodus ab.                                           |
|                          | Einstellbarer Bereich:<br>Je nach Bereich und Messanzeigemodus |

PCE

# 4.4.2 Schaltertest-Displayeinstellungen

Die Schaltertest-Displayeinstellungen "Switch Test" können Sie im Betriebsmodus über  $\overset{\tt MENU}{\tt ENTER} \rightarrow$  Display  $\rightarrow$  Switch Test aufrufen.

| DISPLAY MO                       | DE   |    | SWITCH T             | EST     |  |  |
|----------------------------------|------|----|----------------------|---------|--|--|
| Setup 1<br>EM Terminal           |      |    | Mode                 |         |  |  |
| Switch Test<br>Setup 2           |      | F1 | Trigger<br>Voltage   | 1       |  |  |
| ET Terminal<br>TC Terminal       |      |    | Sound<br>When Switch | Close 🔽 |  |  |
| RTD Terminal<br>Pulse Generation |      | F2 | Reverse Logic        |         |  |  |
| SETTING                          | BACK |    | EDIT                 | BACK    |  |  |

| Parameter         | Beschreibung / Optionen                                                            |                                          |  |  |  |  |  |  |
|-------------------|------------------------------------------------------------------------------------|------------------------------------------|--|--|--|--|--|--|
| Mode              | Betriebsart für Schaltertest                                                       |                                          |  |  |  |  |  |  |
| (Modus)           |                                                                                    |                                          |  |  |  |  |  |  |
|                   | Mögliche Optionen:                                                                 |                                          |  |  |  |  |  |  |
|                   | 2 V (24 VDC, 24mA)                                                                 | Prüfung eines Schalters (potentialfreier |  |  |  |  |  |  |
|                   |                                                                                    | Kontakt), zeigt an, ob der Kontakt       |  |  |  |  |  |  |
|                   |                                                                                    | geschlossen oder geöffnet ist            |  |  |  |  |  |  |
|                   | Voltage Trigger                                                                    | Signalisiert die eingestellte            |  |  |  |  |  |  |
|                   | (Spannungstrigger) Schaltschwelle, sobald diese anliegt                            |                                          |  |  |  |  |  |  |
|                   | Im Schaltertest-Displaymodus sind alle Parameter zur Messeinstellur<br>deaktiviert |                                          |  |  |  |  |  |  |
| Trigger Voltage   | Hier stellen Sie die Schalts                                                       | chwelle ein.                             |  |  |  |  |  |  |
| (Triggerspannung) |                                                                                    |                                          |  |  |  |  |  |  |
|                   | Einstellbarer Bereich:                                                             |                                          |  |  |  |  |  |  |
|                   | 0 30 V                                                                             |                                          |  |  |  |  |  |  |
|                   |                                                                                    |                                          |  |  |  |  |  |  |
|                   | Diese Funktion ist nur im M                                                        | lodus "Voltage Trigger" verfügbar.       |  |  |  |  |  |  |

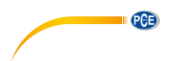

| Sound<br>(Akustisches<br>Signal) | Hier aktivieren oder deaktivieren Sie das akustische Signal für den Schaltertest |
|----------------------------------|----------------------------------------------------------------------------------|
| <b>-</b> ,                       | Mögliche Optionen:                                                               |
|                                  | Off (aus)                                                                        |
|                                  | When Switch Close (bei geschlossenem Schalter)                                   |
|                                  | When Switch Open (bei geöffnetem Schalter)                                       |
| Reverse Logic                    | Wenn diese CheckBox abgehakt ist, werden die Messeingänge                        |
| (Invertierung)                   | invertiert.                                                                      |

### 4.4.3 ET-Displayeinstellungen

Die ET-Displayeinstellungen "ET Terminal" können Sie im Betriebsmodus über  $\xrightarrow{\text{MENU}} \rightarrow$  Display  $\rightarrow$  ET Terminal aufrufen.

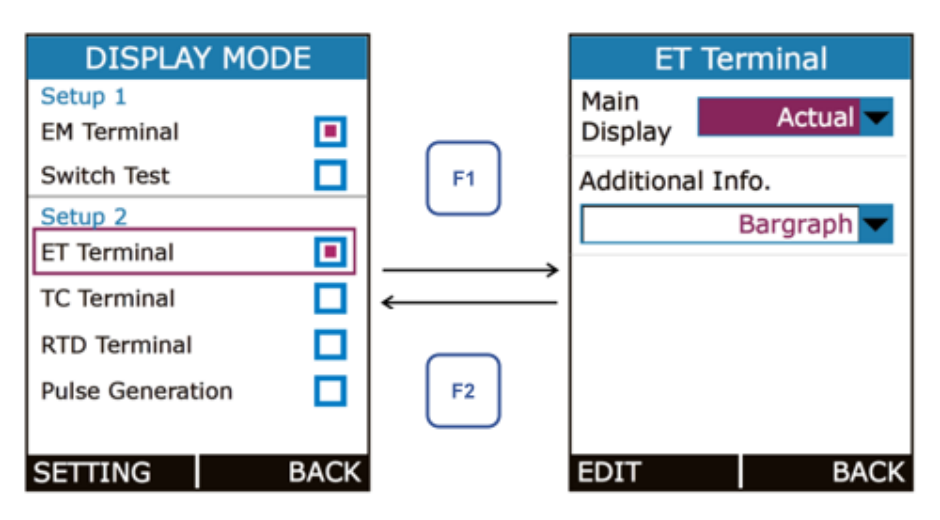

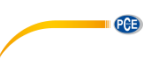

| Beschreibung                                                | / Optio                                                                                                    | onen                                                                                                    |                                                                                                    |  |  |  |  |  |
|-------------------------------------------------------------|----------------------------------------------------------------------------------------------------|----------------------------------------------------------------------------------------------------|----------------------------------------------------------------------------------------------------|--|--|--|--|--|
| Wählen Sie aus, welcher Wert im Betriebsmodus im Kasten als |                                                                                                    |                                                                                                    |                                                                                                    |  |  |  |  |  |
| Hauptwert ange                                              | vert angezeigt werden soll.                                                                                                    |                                                                                                    |                                                                                                    |  |  |  |  |  |
|                                                             |                                                                                                    |                                                                                                    |                                                                                                    |  |  |  |  |  |
| Mögliche Optionen:                                          |                                                                                                    |                                                                                                    |                                                                                                    |  |  |  |  |  |
| Actual                                                      | ual Zeigt tatsächlichen Ausgangswert an                                                                                                    |                                                                                                    |                                                                                                    |  |  |  |  |  |
| Percentage                                                  | Zeigt Ausgangswert in Prozent an.                                                                                                    |                                                                                                    |                                                                                                    |  |  |  |  |  |
|                                                             | Der Wert hängt vom eingestellten Bereich ab. Dieser                                                                                                    |                                                                                                    |                                                                                                    |  |  |  |  |  |
|                                                             | kann i                                                                                                    |                                                                                                    | ET Setup eingestellt werden.                                                                                                    |  |  |  |  |  |
| Scaled                                                      | Zeigt                                                                                                    | skalierten E                                                                                                    | ingangswert an.                                                                                                    |  |  |  |  |  |
|                                                             | Diese                                                                                                    | r hängt vom                                                                                                    | Bereich, vom skalierten Bereich und                                                                                                    |  |  |  |  |  |
|                                                             | von de $\rightarrow$ FT                                                                                                    | er Transferf                                                                                                    | unktion ab. Diese können über                                                                                                    |  |  |  |  |  |
| Hier wählen S                                               | ie aus                                                                                                    | welche In                                                                                                    | formationen im Betriebsmodus rechts                                                                                                    |  |  |  |  |  |
| unten im Simulationsbereich angezeigt werden sollen         |                                                                                                    |                                                                                                    |                                                                                                    |  |  |  |  |  |
|                                                             |                                                                                                    |                                                                                                    |                                                                                                    |  |  |  |  |  |
| Mögliche Optio                                              | nen:                                                                                                    |                                                                                                    |                                                                                                    |  |  |  |  |  |
| Option                                                      |                                                                                                    | Symbol                                                                                                    | Beschreibung                                                                                                    |  |  |  |  |  |
| None (Keine)                                                |                                                                                                    | -                                                                                                    | Keine Informationen sichtbar                                                                                                    |  |  |  |  |  |
| Bar graph                                                   |                                                                                                    | -                                                                                                    | Zeigt horizontales                                                                                                    |  |  |  |  |  |
| (Balkendiagra                                               | amm)                                                                                                    |                                                                                                    | Balkendiagramm von 0 bis 100 an.                                                                                                    |  |  |  |  |  |
|                                                             |                                                                                                    |                                                                                                    | Der Wert hängt vom                                                                                                    |  |  |  |  |  |
|                                                             |                                                                                                    |                                                                                                    | Anzeigemodus und von den                                                                                                    |  |  |  |  |  |
|                                                             |                                                                                                    |                                                                                                    | Simulationseinstellungen ab                                                                                                    |  |  |  |  |  |
| Actual Value                                                |                                                                                                    | AV                                                                                                    | Zeigt tatsächlichen Ausgangswert                                                                                                    |  |  |  |  |  |
| (Aktueller We                                               | rt)                                                                                                    |                                                                                                    | an. Diese Option ist nicht verfügbar,                                                                                                    |  |  |  |  |  |
|                                                             |                                                                                                    | wenn bei Main Display                                                                                                    |                                                                                                    |  |  |  |  |  |
|                                                             | (Hauptanzeige) "Actual"                                                                                                    |                                                                                                    |                                                                                                    |  |  |  |  |  |
|                                                             | (Hauptanzeige) "Actual"                                                                                                    |                                                                                                    |                                                                                                    |  |  |  |  |  |
| 0/ <b>E</b> mor                                             |                                                                                                    |                                                                                                    | (Hauptanzeige) "Actual"<br>ausgewählt wurde                                                                                                    |  |  |  |  |  |
| %Error                                                      |                                                                                                    | %E                                                                                                    | (Hauptanzeige) "Actual"<br>ausgewählt wurde<br>Zeigt die Differenz zwischen<br>gewünschtem Simulationswort und                                                                                                    |  |  |  |  |  |
|                                                             | Beschreibung         Wählen Sie au:         Hauptwert ange         Mögliche Optio         Actual         Percentage         Scaled         Hier wählen S         unten im Simul         Mögliche Optio         Option         None (Keine)         Bar graph         (Balkendiagra)         Actual Value         (Aktueller We | Beschreibung / Optic         Wählen Sie aus, welch         Hauptwert angezeigt v         Mögliche Optionen:         Actual       Zeigt i         Percentage       Zeigt i         Der W         kann i         Scaled       Zeigt i         Diese         von de         → ET         Hier wählen Sie aus,<br>unten im Simulationsb         Mögliche Optionen:         Option         None (Keine)         Bar graph<br>(Balkendiagramm)         Actual Value<br>(Aktueller Wert) | Beschreibung / Optionen         Wählen Sie aus, welcher Wert im         Hauptwert angezeigt werden soll.         Mögliche Optionen:         Actual       Zeigt tatsächliche         Percentage       Zeigt Ausgangsw         Der Wert hängt vom         kann über         Scaled       Zeigt skalierten E         Dieser hängt vom         von der Transferf         → ET Setup eing         Hier wählen Sie aus, welche In         unten im Simulationsbereich ange         Mögliche Optionen:         Option       Symbol         None (Keine)       -         Bar graph       -         (Balkendiagramm)       - |  |  |  |  |  |

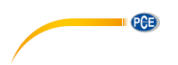

#### **TC-Displayeinstellungen** 4.4.4

Die TC-Displayeinstellung "TC Terminal" können Sie im Betriebsmodus über  $\xrightarrow[\text{ENTER}]{} \rightarrow$  Display  $\rightarrow$  TC Terminal aufrufen.

| DISPLAY MC             | DE   |               | Т               | C Te  | rminal      |     | Г               | С Те   | rminal      |
|------------------------|------|---------------|-----------------|-------|-------------|-----|-----------------|--------|-------------|
| Setup 1<br>EM Terminal |      |               | Main<br>Display |       | Actual 🔽    |     | Main<br>Display | P      | ercentage 🔽 |
| Switch Test            |      | F1            | Range           |       |             |     | Range           |        |             |
| Setup 2                |      | $\square$     | 0%              |       | -200.0      |     | 0%              |        | -200.0      |
| ET Terminal            |      | $\rightarrow$ | 100%            |       | 1000.0      | OR  | 100%            |        | 1000.0      |
| TC Terminal            |      |               | Addition        | al In | fo.         |     | Additio         | nal In | nfo.        |
| RTD Terminal           |      | F2            |                 | mV F  | Feedback 🔽  |     |                 | A      | ctual mV 🔽  |
| Pulse Generation       |      |               |                 |       |             |     |                 |        |             |
|                        |      |               |                 |       |             |     | Filter(s        | ec)    | 1.0         |
| SETTING                | BACK |               | EDIT            |       | BACK        |     | EDIT            |        | BACK        |
|                        |      |               | тс              | -Sim  | ulationsmoo | dus | ODER            | TC-    | Messmodus   |

I C-Simulationsmodus

IC-Messmodus

| Parameter          | Beschreibung / Optionen                                      |                 |                                          |
|--------------------|--------------------------------------------------------------|-----------------|------------------------------------------|
| Main Display       | Wählen Sie aus, welcher Wert im Betriebsmodus im ListBox als |                 |                                          |
| (Hauptanzeige)     | Hauptwert angezeigt werden soll.                             |                 |                                          |
|                    |                                                              |                 |                                          |
|                    | Mögliche Optionen                                            | <u>.</u>        | _                                        |
|                    | Actual Ze                                                    | igt tatsächlich | nen Thermoelement / mV-Wert an           |
|                    | Percentage Ze                                                | igt Thermoele   | ement / mV-Wert in Prozent an, je        |
|                    | na                                                           | chdem, welch    | her Wert bei 0 % und bei 100 %           |
|                    | ein                                                          | igestellt wurd  |                                          |
| 0 %                | Unterer Wert in                                              | entsprechen     | der Temperatureinheit oder mV zum        |
| 400.0/             | Skalleren (0 100                                             | 1 %)            |                                          |
| 100 %              |                                                              | sprechender     | i emperatureinneit oder mv zum Skalleren |
| Additional Info 1  | (U 100 %)                                                    | aug wolch       | Informationan im Patrichamadua ala       |
| Additional IIIO. I | The wallen Sie                                               | aus, weicht     | actoriat worden collen                   |
| Informationen 1)   |                                                              | inationen ai    | igezeigt werden sollen.                  |
| initiationici)     | Möaliche Optionen                                            | im TC-Mess      | modus:                                   |
|                    | Option                                                       | Symbol          | Beschreibung                             |
|                    | None (Keine)                                                 | -               | Keine Informationen sichtbar             |
|                    | Actual Value                                                 | Δ\/             | Zeigt tatsächlichen                      |
|                    | (Aktueller Wert)                                             |                 | Thermoelement/mV-Wert ohne               |
|                    | ````                                                         |                 | Skalierung an. Diese Option ist nur      |
|                    |                                                              |                 | verfügbar, wenn bei TC Display Mode      |
|                    |                                                              |                 | (TC-Anzeigemodus) "Percentage"           |
|                    |                                                              |                 | ausgewählt wurde                         |
|                    | mV                                                           | mV              | Zeigt die über die TC-Klemmen            |
|                    |                                                              |                 | gemessene Thermospannung an              |
|                    | mV w/o CJC                                                   | mV <sub>0</sub> | Zeigt die Spannung bei 0 °C in mV an     |
|                    | (mV ohne                                                     |                 |                                          |
|                    | Kompensation)                                                |                 |                                          |

| Maximum                                                                                                    |                                               |                                                                                                    |  |
|----------------------------------------------------------------------------------------------------|-----------------------------------------------|----------------------------------------------------------------------------------------------------|--|
|                                                                                                    | 个                                             | Zeigt den maximalen Messwert an,<br>seitdem die Informationen zuletzt<br>zurückgesetzt wurden                                                                                                    |  |
| Minimum                                                                                                    | ¥                                             | Zeigt den minimalen Messwert an,<br>seitdem die Informationen zuletzt<br>zurückgesetzt wurden                                                                                                    |  |
| Min & Max                                                                                                    | K-X                                           | Hier wird die Differenz zwischen<br>Maximal- und Minimalwert angezeigt.<br>Diese Option ist nur im TC-<br>Anzeigemodus zur Verfügung                                                                                                    |  |
| Filter (Sec)<br>(Filter in<br>Sekunden)                                                                                 | Filter (Sec)<br>(Filter in Sec)<br>Ordnung fü | )<br>ekunden) IIR-Tiefpassfilter erster<br>ir TC-Messwert                                                                                                    |  |
|                                                                                                    | Diese Opti<br>Verfügung                       | on steht nur im TC-Messmodus zur                                                                                                    |  |
|                                                                                                    | Der Filter i<br>unerwünsc<br>Rauschen         | st nützlich, wenn ein Messsignal<br>htes<br>enthält.                                                                                                    |  |
|                                                                                                    | Einstellbar<br>0,0 60,0                       | er Bereich:<br>) Sekunden                                                                                                    |  |
| Mögliche Optionen                                                                                                    | im TC-Simul                                   | ationsmodus:                                                                                                    |  |
| Option                                                                                                    | Symbol                                        | Beschreibung                                                                                                    |  |
| None (Keine)                                                                                                    |                                               | 9                                                                                                    |  |
|                                                                                                    | -                                             | Keine Informationen sichtbar                                                                                                    |  |
| Actual Value<br>(Aktueller Wert)                                                                                        | AV                                            | Keine Informationen sichtbar<br>Zeigt tatsächlichen<br>Thermoelement/mV-Wert ohne<br>Skalierung an. Diese Option ist nur<br>verfügbar, wenn bei TC Display Mode<br>(TC-Anzeigemodus) "Percentage"<br>ausgewählt wurde                                                                                                    |  |
| Actual Value<br>(Aktueller Wert)                                                                                        | AV                                            | Keine Informationen sichtbar<br>Zeigt tatsächlichen<br>Thermoelement/mV-Wert ohne<br>Skalierung an. Diese Option ist nur<br>verfügbar, wenn bei TC Display Mode<br>(TC-Anzeigemodus) "Percentage"<br>ausgewählt wurde<br>Zeigt die über die TC-Klemmen<br>gemessene Thermospannung an                                                                                                    |  |
| Mole (Reine)<br>Actual Value<br>(Aktueller Wert)<br>mV<br>Reading<br>Feedback                                           | AV<br>mV<br>RF                                | Keine Informationen sichtbar<br>Zeigt tatsächlichen<br>Thermoelement/mV-Wert ohne<br>Skalierung an. Diese Option ist nur<br>verfügbar, wenn bei TC Display Mode<br>(TC-Anzeigemodus) "Percentage"<br>ausgewählt wurde<br>Zeigt die über die TC-Klemmen<br>gemessene Thermospannung an<br>Das Messgerät misst sich selbst um<br>das generierte Signal zu kontrollieren.<br>Dieser gemessene Wert wird hier<br>angezeigt.                                                                                                    |  |
| Mole (Reine)<br>Actual Value<br>(Aktueller Wert)<br>mV<br>Reading<br>Feedback<br>%Error<br>(Diskrepanz)                 | AV<br>mV<br>RF<br>%E                          | Keine Informationen sichtbarZeigt tatsächlichenThermoelement/mV-Wert ohneSkalierung an. Diese Option ist nurverfügbar, wenn bei TC Display Mode(TC-Anzeigemodus) "Percentage"ausgewählt wurdeZeigt die über die TC-Klemmengemessene Thermospannung anDas Messgerät misst sich selbst umdas generierte Signal zu kontrollieren.Dieser gemessene Wert wird hierangezeigt.Zeigt die Differenz zwischen Sollwertund "Reading Feedback" an                                                                                                    |  |
| Molic (Reine)<br>Actual Value<br>(Aktueller Wert)<br>mV<br>Reading<br>Feedback<br>%Error<br>(Diskrepanz)<br>mV Feedback | AV<br>mV<br>RF<br>%E<br>mVF                   | Keine Informationen sichtbar         Zeigt tatsächlichen         Thermoelement/mV-Wert ohne         Skalierung an. Diese Option ist nur         verfügbar, wenn bei TC Display Mode         (TC-Anzeigemodus) "Percentage"         ausgewählt wurde         Zeigt die über die TC-Klemmen         gemessene Thermospannung an         Das Messgerät misst sich selbst um         das generierte Signal zu kontrollieren.         Dieser gemessene Wert wird hier         angezeigt.         Zeigt die Differenz zwischen Sollwert         und "Reading Feedback" an         Das Messgerät misst sich selbst um         das generierte Signal zu kontrollieren.         Dieser gemessene Wert wird hier angezeigt. |  |

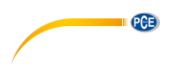

#### **RTD-Displayeinstellungen** 4.4.5

Die RTD-Displayeinstellung "RTD Terminal" können Sie im Betriebsmodus über  $\overset{\texttt{MENU}}{\longrightarrow}$  RTD Terminal aufrufen. → Display

| DISPLAY MODE           |                                                  | RTD Terminal           | RTD Terminal               |
|------------------------|--------------------------------------------------|------------------------|----------------------------|
| Setup 1<br>EM Terminal |                                                  | Main<br>Display Actual | Main<br>Display Percentage |
| Switch Test            | F1                                               | Range                  | Range                      |
| Setup 2                |                                                  | 0% 0.0                 | 0% 0.0                     |
| ET Terminal            | $  \longrightarrow$                              | 100% 4000.0            | 100% 4000.0                |
| TC Terminal            | $\left  \begin{array}{c} \\ \end{array} \right $ | Additional Info.       | Additional Info.           |
| RTD Terminal           | F2                                               | None 🔽                 | Actual Value 🔽             |
| Pulse Generation       |                                                  |                        | Filter(sec) 1.0            |
| SETTING BACK           |                                                  | EDIT BACK              | EDIT BACK                  |

RTD-Simulationsmodus ODER RTD-Messmodus

| Parameter         | Beschreibung /                                              | Optionen        |                                       |
|-------------------|-------------------------------------------------------------|-----------------|---------------------------------------|
| Main Display      | Wählen Sie aus, welcher Wert im Betriebsmodus im Kasten als |                 |                                       |
| (Hauptanzeige)    | Hauptwert angezeigt werden soll.                            |                 |                                       |
|                   |                                                             |                 |                                       |
|                   | Mögliche Option                                             | <u>en:</u>      |                                       |
|                   | Actual 2                                                    | Zeigt tatsächli | chen RTD-/Widerstandswert an          |
|                   | Percentage 2                                                | Zeigt RTD-/W    | iderstandswert in Prozent an, je      |
|                   | 1                                                           | nachdem, wel    | cher Wert bei 0 % und bei 100 %       |
|                   | (                                                           | eingestellt wu  | rde.                                  |
| 0 %               | Unterer Wert in                                             | n entspreche    | nder Temperatureinheit oder Ohm zum   |
|                   | Skalieren (0 1                                              | 00 %)           |                                       |
| 100 %             | Oberer Wert in                                              | n entspreche    | nder Temperatureinheit oder Ohm zum   |
|                   | Skalieren (0 1                                              | 00 %)           |                                       |
| Additional Info.1 | Hier wählen Si                                              | e aus, welc     | he Informationen im Betriebsmodus als |
| (Weitere          | zusätzliche RTD                                             | -Informatione   | n angezeigt werden sollen.            |
| Informationen.1)  |                                                             |                 |                                       |
|                   | Mogliche Option                                             | en im RTD-M     | essmodus:                             |
|                   | Option                                                      | Symbol          | Beschreibung                          |
|                   | None (Keine)                                                | -               | Keine Informationen sichtbar          |
|                   | Actual Value                                                | AV              | Zeigt tatsächlichen RTD/Ohm-Wert      |
|                   | (Aktueller                                                  |                 | ohne Skalierung an. Diese Option ist  |
|                   | Wert)                                                       |                 | nur verfügbar, wenn bei RTD Display   |
|                   |                                                             |                 | Mode (RTD-Anzeigemodus)               |
|                   |                                                             |                 | "Percentage" ausgewählt wurde         |
|                   | Maximum                                                     | 不               | Zeigt den maximalen Messwert an,      |
|                   |                                                             |                 | seitdem die Informationen zuletzt     |
|                   |                                                             |                 | zurückgesetzt wurden                  |
|                   | Minimum                                                     |                 | Zeigt den minimalen Messwert an,      |
|                   |                                                             |                 | seitdem die Informationen zuletzt     |
|                   |                                                             |                 | zurückgesetzt wurden                  |

| <br>                                       |                                                     |                                                                                                    |
|--------------------------------------------|-----------------------------------------------------|----------------------------------------------------------------------------------------------------|
| Min & Max                                  | Hi<br>Ma<br>Di<br>Ar                                | er wird die Differenz zwischen<br>aximal- und Minimalwert angezeigt.<br>ese Option ist nur im TC-<br>nzeigemodus zur Verfügung                                                             |
| Filter (Sec)<br>(Filter in                 | IIR-Tiefpassfilte                                   | er erster Ordnung für RTD-Messwert                                                                                                    |
| Sekunden)                                  | Diese Option s<br>Verfügung.                        | teht nur im RTD-Messmodus zur                                                                                                    |
|                                            | Der Filter ist nü<br>unerwünschtes<br>Rauschen enth | itzlich, wenn ein Messsignal<br>ält.                                                                                                    |
|                                            | Einstellbarer B                                     | ereich:                                                                                                    |
|                                            | 0,0 60,0 Seł                                        | kunden                                                                                                    |
| Mögliche Optionen im RTD-Simulationsmodus: |                                                     |                                                                                                    |
| Option                                     | Symbol                                              | Beschreibung                                                                                                    |
| None (Keine)                               | -                                                   | Keine Informationen sichtbar                                                                                                    |
| Actual Value<br>(Aktueller Wert)           | AV                                                  | Zeigt tatsächlichen RTD-<br>Temperatur/Ohm-Wert ohne<br>Skalierung an. Diese Option ist nur<br>verfügbar, wenn bei RTD Display<br>Mode (RTD-Anzeigemodus)<br>"Percentage" ausgewählt wurde |
| Excitation<br>Current<br>(Erregerstrom)    | I (EX)                                              | Zeigt den vom geprüften Gerät<br>simulierten Strom an                                                                                                    |

PCE

# 4.5 Logging-Ansicht (Datenlogger)

In diesem Bereich können Sie einstellen, wie Messwerte aufgezeichnet werden, z. B. über einen bestimmten Zeitraum oder auf Tastendruck. Die Daten werden dann in einer benutzerdefinierten Datei im internen Speicher abgelegt.

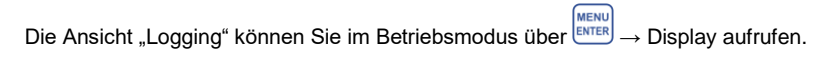

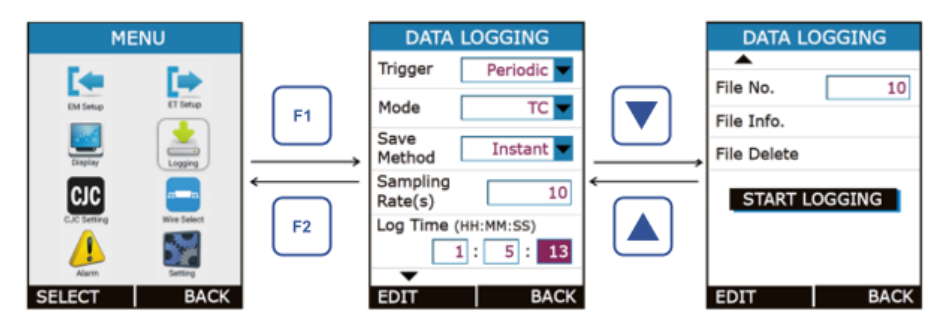

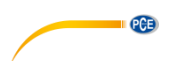

| Parameter                      | Beschreibung / Optionen                                                                                                    |  |  |
|--------------------------------|----------------------------------------------------------------------------------------------------|--|--|
| Trigger<br>(Start der          | Hier wählen Sie aus, wann die Datenerfassung beginnt.                                                                         |  |  |
| Datenerfassung)                | Mögliche Optionen:                                                                                                    |  |  |
| 0,                             | Key Press                                                                                                    |  |  |
|                                | (Tastendruck) Wenn im Betriebsmodus 🚥 gedrückt wird                                                                           |  |  |
|                                | Periodic Datenerfassung je nach Abtastrate. Die Dauer                                                                         |  |  |
|                                | (Zeitlich) stellen Sie bei "Logging Time"                                                                                     |  |  |
| 0                              | (Erfassungsdauer) ein.                                                                                                    |  |  |
| Save Method                    | Hier wahlen Sie aus, welche Werte im Speicher abgelegt werden                                                                 |  |  |
| (Speicnermethode)              | solien                                                                                                    |  |  |
|                                | <u>Mögliche Optionen:</u><br>Instant (immer der aktuelle Messwert)<br>Min<br>Max<br>Average (Durchschnittswert)<br>All (alle) |  |  |
|                                |                                                                                                    |  |  |
|                                | Diese Auswahlmöglichkeiten stehen nur zur Verfügung, wenn bei<br>"Trigger" "Periodic" ausgewählt wurde.                       |  |  |
| Sampling Rate (s)              | Hier legen Sie das Speicherintervall für die zeitliche Datenerfassung                                                         |  |  |
| Speicherintervall in           | fest.                                                                                                    |  |  |
| Sekunden                       | Firstellhever Develop.                                                                                                    |  |  |
|                                | LINSTEIIDATET BEFEICH:                                                                                                    |  |  |
|                                | 1                                                                                                    |  |  |
|                                | Das Speicherintervall können Sie nur festlegen, wenn bei "Trigger"<br>"Periodic" ausgewählt wurde.                            |  |  |
| Logging Time<br>(HH:MM:SS)     | Hier stellen Sie die Erfassungsdauer für die zeitliche Datenerfassung                                                         |  |  |
| (Erfassungsdauer im            |                                                                                                    |  |  |
| Format                         | Die Erfassungsdauer können Sie nur festlegen, wenn bei "Trigger"                                                              |  |  |
| HH:MM:SS)                      | "Periodic" ausgewählt wurde.                                                                                                  |  |  |
| File No.                       | Einstellbarer Bereich:                                                                                                    |  |  |
| (Dateinr.)                     | 1 25                                                                                                    |  |  |
|                                | Die Dateinummer können Sie nur festlegen, wenn bei "Trigger"<br>"Periodic" ausgewählt wurde.                                  |  |  |
| File Info.                     | Hier werden Informationen zur Datei angezeigt wie zum Beispiel                                                                |  |  |
| (Dateiinformation)             | Startzeit und -datum der Datenerfassung und die Anzahl der in der                                                             |  |  |
| Ella Dalata                    | Datel gespeicherten werte                                                                                                    |  |  |
| File Delete<br>(Datai lässban) | Hieruber loschen Sie die gespeicherte Datei.                                                                                  |  |  |
| START LOGGING                  |                                                                                                    |  |  |
| (Datenerfassung                | Drücken Sie die Taste 🛄, wenn sich der Cursor auf der                                                                         |  |  |
| starten)                       | Schaltfläche "START LOGGING" befindet, um die Datenerfassung                                                                  |  |  |
|                                | zu starten. Bestätigen Sie mit "Yes" (「」)                                                                                     |  |  |

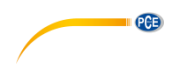

#### Hinweise:

- Wenn Sie die zeitliche Datenerfassung gewählt haben, können Sie bis zu 150.000 Werte speichern.
- Wenn Sie die Datenerfassung bei Tastendruck ausgewählt haben, können Sie bis zu 430 Werte speichern.
- Während der zeitlichen Datenerfassung können Sie weder Mess- noch Simulationsparameter verändern. Das heißt, die Menüs MEASURE, SOUCE und DISPLAY sind währenddessen gesperrt. Wenn Sie die Datenerfassung bei Tastendruck ausgewählt haben, haben Sie diese Einschränkung nicht.
- Wenn während der zeitlichen Datenerfassung die Fehlermeldung "Not Sufficient Memory" (Speicherplatz nicht ausreichend), reduzieren Sie die Erfassungsdauer oder erhöhen Sie das Speicherintervall. Wenn Beides nicht hilft, löschen Sie nicht mehr benötigte Dateien.
- Wenn bei der Datenerfassung auf Tastendruck der Speicher voll ist, werden die gespeicherten Daten überschrieben, angefangen bei Speicherplatz 1.
- Wenn Sie während der Datenerfassung ins Logging-Menü gehen, sehen Sie folgende Ansicht:

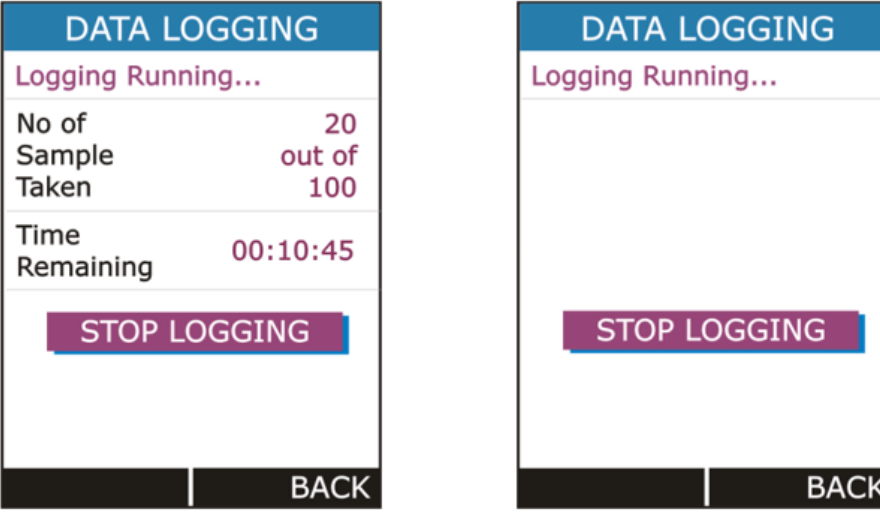

Zeitliche Datenerfassung

DONE" (Datenaufzeichnung beendet).

Datenerfassung bei Tastendruck

Bei der zeitlichen Erfassung zeigt das Logging-Menü die Anzahl der Messungen, sowie die verbleibende Zeit für die Datenerfassung in HH:MM:SS an.

Sowohl die zeitliche Erfassung als auch die Datenerfassung per Tastendruck kann manuell mit

der Taste gestoppt werden, wenn sich der Cursor auf der Schaltfläche "STOP LOGGING" befindet. Bestätigen Sie mit "Yes" (<sup>1</sup>). Bei der zeitlichen Datenerfassung wird diese automatisch mit Ablauf der voreingestellten Zeit gestoppt. Dann erscheint der Hinweis "LOGGING

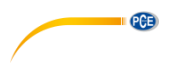

### 4.5.1 Installation der Software und Datenübertragung zum Computer

Laden Sie die Windows<sup>®</sup> Software "<u>SOFT-PCE-CAL</u>" herunter. Die heruntergeladene zip-Datei muss zunächst entpackt werden. Anschließend führen Sie die setup.exe aus und folgen Sie den Installationshinweisen. In der zip-Datei befindet sich auch eine Software-Anleitungen.

#### 4.6 CJC Setting-Ansicht (Einstellungen Kompensation)

Die Ansicht "CJC Setting" können Sie im Betriebsmodus über  $\longrightarrow$  CJC Setting aufrufen.

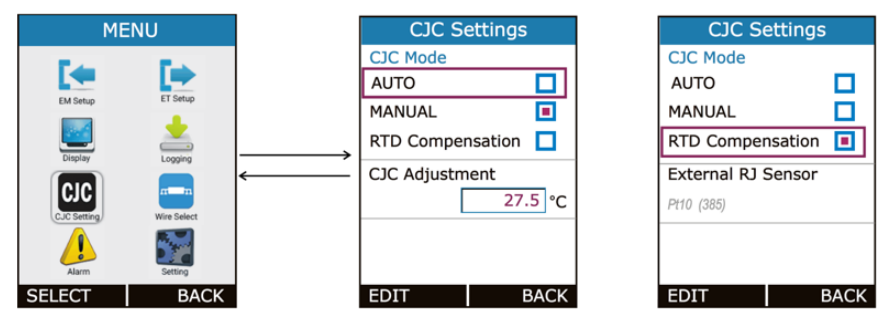

ODER

| Parameter                  | Beschreibung / Optionen                               |                                       |  |
|----------------------------|-------------------------------------------------------|---------------------------------------|--|
| CJC Mode                   | Mögliche Optioner                                     | <u>):</u>                             |  |
| (Kaltlötstellen-           | Auto                                                  | Kaltlötstellen-Temperatur =           |  |
| Temperaturmodus)           |                                                       | Temperatur der TC-Klemme              |  |
|                            | Manual                                                | Benutzerdefinierte Kaltlötstellen-    |  |
|                            |                                                       | Temperatur                            |  |
|                            | RTD                                                   | Bei Nutzung einer externen            |  |
|                            | Compensation                                          | Referenzmessstelle misst oder         |  |
|                            |                                                       | simuliert das PCE-MCA 50 die          |  |
|                            |                                                       | Thermospannung                        |  |
| CJC Adjustment             | Wenn bei "CJC M                                       | ode" "MANUAL" eingestellt wurde, kann |  |
| (Kaltlötstellenkorrektur)  | hier ein Temperat                                     | urwert eingegeben werden, um den der  |  |
|                            | Messwert korrigier                                    | t werden soll                         |  |
| External RJ Sensor         | Die Referenzmessstellentemperatur wird mit einem RTD- |                                       |  |
| (Externer                  | Sensor gemessen                                       | , der über die RTD-Klemme verbunden   |  |
| Referenzmessstellensensor) | ist.                                                  |                                       |  |

PCE

## 4.7 Wire Select-Ansicht (Leiterauswahl)

Die Ansicht "Wire Select" können Sie im Betriebsmodus über  $\xrightarrow{\text{MENU}}$   $\rightarrow$  Wire Select aufrufen.

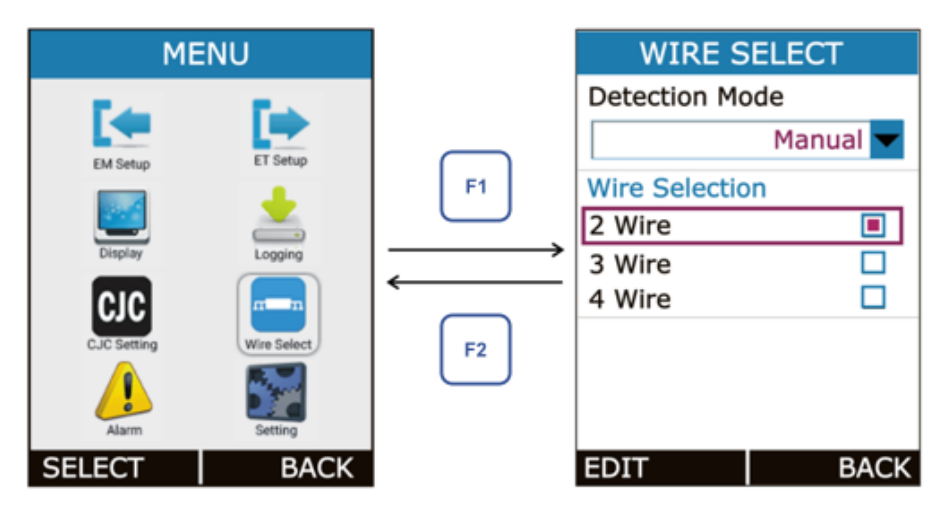

| Parameter                         | Beschreibung / Optionen                        |  |  |
|-----------------------------------|------------------------------------------------|--|--|
| Detection Mode                    | Mögliche Optionen im Messmodus:                |  |  |
| (Erkennungsmodus)                 | Auto Drahtverbindung wird automatisch erkannt  |  |  |
|                                   | Manual Drahtverbindung wird manuell ausgewählt |  |  |
| Wire Selection<br>(Leiterauswahl) | Manuelle Leiterauswahl                         |  |  |
|                                   | Mögliche Optionen:                             |  |  |
|                                   | 2-Leiter-Anschluss                             |  |  |
|                                   | 3-Leiter-Anschluss                             |  |  |
|                                   | 4-Leiter-Anschluss                             |  |  |

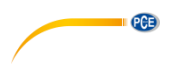

#### 4.8 Alarm-Ansicht

Die Ansicht "Alarm" können Sie im Betriebsmodus über <sup>MENU</sup>→ Alarm aufrufen.

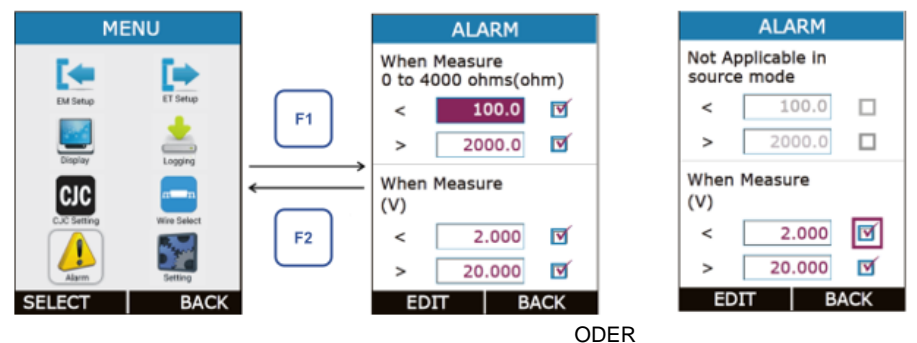

022.0

Sie können die einzelnen Alarmgrenzwerte aktivieren oder deaktivieren, indem Sie im Kästchen dahinter den Haken setzen bzw. entfernen.

Wenn ein Alarmgrenzwert über- bzw. unterschritten wird, wird ein akustisches Signal ausgegeben und der überschrittene Messwert wird in rot angezeigt.

Um den Alarm auszuschalten, entfernen Sie das entsprechende Häkchen.

| Parameter | Beschreibung / Optionen                                                                                                    |
|-----------|----------------------------------------------------------------------------------------------------|
| <         | Unterer Alarmgrenzwert                                                                                                    |
|           | Einstellbarer Bereich:<br>Der einstellbare Bereich kann nicht größer sein als der Eingangsbereich im<br>Messanzeigemodus und nicht größer als der Alarmgrenzwert, sofern ein Alarm<br>aktiv ist.  |
| >         | Oberer Alarmgrenzwert                                                                                                    |
|           | Einstellbarer Bereich:<br>Der einstellbare Bereich kann nicht kleiner sein als der Eingangsbereich im<br>Messanzeigemodus und nicht größer als der Alarmgrenzwert, sofern ein Alarm<br>aktiv ist. |

PCE

#### 4.9 SETTINGS-Ansicht (Einstellungen)

Die Ansicht "SETTINGS" können Sie im Betriebsmodus über  $\xrightarrow{\text{MENU}}$   $\rightarrow$  Setting aufrufen.

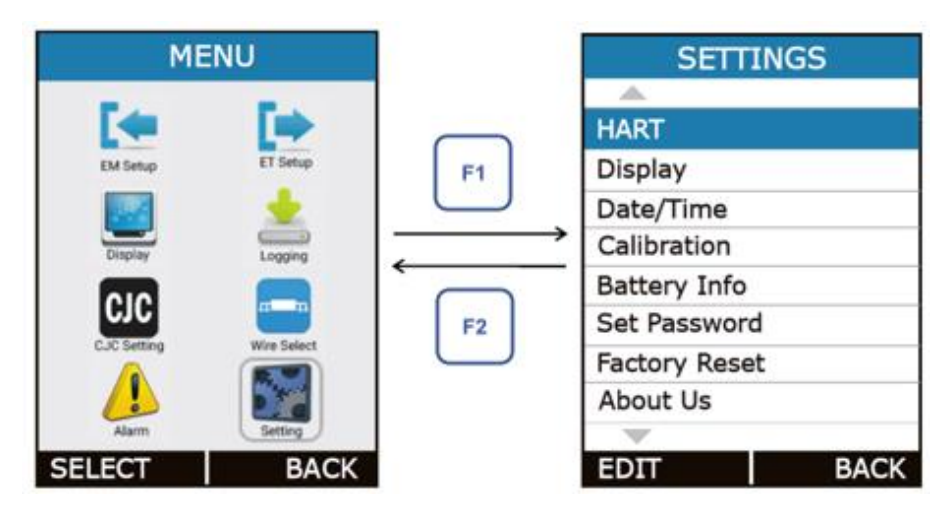

Hier können Sie auf folgende Optionen zugreifen:

- HART
- Display
- Date/Time
- Calibration
- Battery Info
- Set Password
- Factory Reset
- About Calibrator

Mit der Taste Öffnen Sie eine Option. Die Einstellungsmöglichkeiten sind in der folgenden Tabelle näher beschrieben:

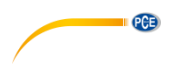

# 4.9.1 HART-Einstellungen

| HA          | RT   |
|-------------|------|
| HART (250 c | hms) |
| NO          |      |
| YES         |      |
|             |      |
|             |      |
|             |      |
|             |      |
|             |      |
| EDIT        | BACK |

Wählen Sie YES aus, um einen Vorwiderstand (250  $\Omega$ ) zum mA-Stromkreislauf hinzuzufügen.

Sie können den PCE-MCA 50 dann zusammen mit einem HART® Kommunikator verwenden und damit HART® Geräte einstellen und kalibrieren.

Diese Option steht nur zur Verfügung, wenn Sie als Eingangsart mA (24 V) Stromversorgung ausgewählt haben.

#### 4.9.2 Display-Einstellungen

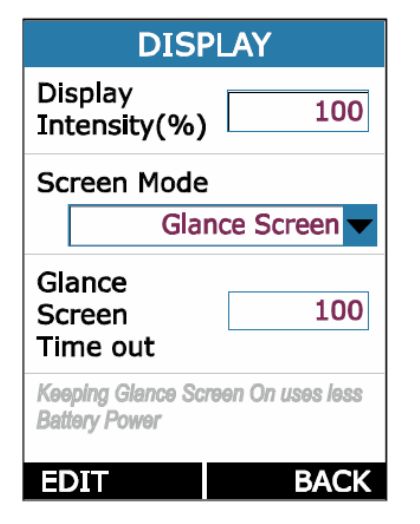

| Display Intensity<br>(Displayhelligkeit)                     | Einstellbarer Bereich:<br>5 100                                                                                                    |
|--------------------------------------------------------------|----------------------------------------------------------------------------------------------------|
| Screen Mode<br>(Displaymodus)                                | <u>Mögliche Optionen:</u><br>Glance screen ("Blick"-<br>Modus)<br>Always on (Immer an)                                                                                                    |
| Glance Screen<br>Time Out<br>(Abschaltzeit<br>"Blick"-Modus) | Zeit in Sekunden, nach<br>der sich das Display<br>ausschaltet. Durch<br>drücken einer<br>beliebigen Taste<br>schalten Sie das<br>Display wieder ein.<br><u>Einstellbarer Bereich:</u><br>0 9999 Sekunden |

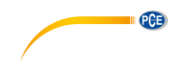

## 4.9.3 Zeit- und Datumseinstellungen

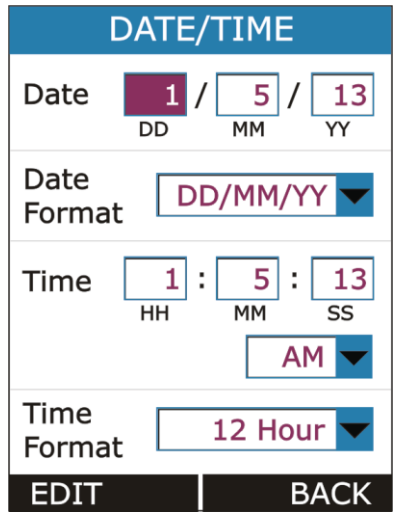

Das Gerät unterstützt 2 Datumsformate: TT/MM/JJ und MM/TT/JJ.

Bei der Datenerfassung (Datenlogger-Funktion) wird das Datum dann im gewählten Datumsformat gespeichert.

Das Gerät unterstützt ebenso 2 Zeitformate: 24 Stunden / 12 Stunden.

Die Zeit wird dann im gewählten Zeitformat im Betriebsmodus angezeigt und bei der Datenerfassung gespeichert.

AM und PM kann nur beim 12-Stunden Format gewählt werden.

#### 4.9.4 Kalibrierung

Jedes PCE-MCA 50 wird werkskalibriert ausgeliefert. Um das Gerät rekalibrieren zu lassen, wenden Sie sich bitte an die PCE Deutschland GmbH.

Unbeabsichtigte Änderungen im internen Kalibriermenü können Probleme, z. B. Ungenauigkeiten, verursachen.

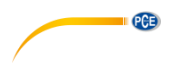

4 O E

| .9.5 Info zum Akku    |          |  |
|-----------------------|----------|--|
| BATTERY INFO.         |          |  |
| Level(%)              | 90       |  |
| Voltage(mV)           | 4100     |  |
| Current(mA)           | 500      |  |
| Status                | Charging |  |
| Time to<br>Full(min)  | 30       |  |
| Time to<br>Empty(min) | -        |  |
|                       |          |  |
|                       | BACK     |  |

In diesem Fenster werden folgende Informationen zum Akku angezeigt:

- Ladestand (in Prozent) \_
- \_ Spannung (in mV)
- Strom (in mA) -
- Status (z. B. Laden) -
- -Restladedauer (in Minuten)
- Restlaufzeit (in Minuten) -

#### 4.9.6 Passwort festlegen

| SET PASSWORD        |      |
|---------------------|------|
| Current<br>Password | 0    |
| New<br>Password     | 0    |
|                     |      |
|                     |      |
| EDIT                | BACK |

Das Passwort muss eingegeben werden, wenn Konfigurationsparameter Sie zurücksetzen möchten.

Um das Passwort zu ändern, müssen Sie zunächst das bisherige Passwort (0001) eingeben. Bei korrekter Eingabe des Passworts wird die EditBox zur Eingabe des neues Passworts aktiviert. Geben Sie hier das neue Passwort ein und speichern Sie die Eingabe mit

der ENTER Taste.
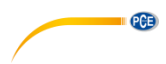

### 4.9.7 Auf Werkseinstellungen zurücksetzen

| FACTORY RESET       |      |  |
|---------------------|------|--|
| Enter<br>Password   | 0    |  |
| Configuration RESET |      |  |
| NO                  |      |  |
| YES                 |      |  |
|                     |      |  |
|                     |      |  |
|                     |      |  |
| EDIT                | BACK |  |

Um das Gerät auf seine Werkseinstellungen zurück zu setzen, geben Sie zunächst das Passwort ein. Bei korrekter Eingabe des Passworts wird die entsprechende RadioButtonBox aktiviert. Wählen Sie YES aus und drücken Sie die WENU Taste, um die Konfigurierung zurück zu setzen.

## 4.9.8 About Calibrator (Informationen zum Kalibrator)

Hier finden Sie die Geräteinformationen mit einer Kurzanleitung in englischer Sprache. Mit den Pfeiltasten können Sie zwischen den Seiten 1 ... 15 wechseln.

# 5 Wartung und Problembehebung

### 5.1 Häufige Probleme

| Problem                                  | Mögliche Ursachen                                                                                                    |  |  |
|------------------------------------------|----------------------------------------------------------------------------------------------------|--|--|
| Gerät geht nicht an                      | - Akku leer                                                                                                    |  |  |
|                                          | <ul> <li>Akku nicht richtig eingesetzt</li> </ul>                                                                                                    |  |  |
| Wertschwankungen / "OPEN" wird angezeigt | <ul> <li>Anschlüsse falsch oder lose</li> </ul>                                                                                                    |  |  |
| Fehlercode in der Statusleiste           | <ul> <li>Eines der angeschlossene<br/>Geräte funktioniert nicht richtig<br/>Starten Sie das Gerät neu.</li> <li>Wenn das Problem weiterhi<br/>besteht, kontaktieren Sie die PCI<br/>Deutschland CmbH</li> </ul>                                                         |  |  |
| Falsches Signal wird generiert           | <ul> <li>Externe Einwirkungen. Überprüfen<br/>Sie die Anschlüsse.</li> <li>Wenn das Problem weiterhin<br/>besteht, kontaktieren Sie die PCE<br/>Deutschland GmbH oder lassen<br/>Sie das Gerät in einem<br/>akkreditierten Kalibrierlabor<br/>rekalibrieren.</li> </ul> |  |  |
| Der Akku lädt nicht                      | <ul> <li>Akku nicht korrekt eingesetzt</li> <li>Akku beschädigt</li> </ul>                                                                                                    |  |  |

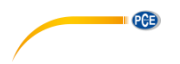

### 5.2 Zusätzliche Informationen

Für die meisten Vorgänge müssen Sie nur die jeweiligen Einstellungen vornehmen, das zu prüfende Gerät anschließen und anschließend Ihren Vorgang starten.

In manchen Fällen müssen jedoch zusätzliche Einstellungen vorgenommen werden und gewisse Dinge beachtet werden, um eine einwandfreie Messung, Erzeugung oder Simulation zu gewährleisten. Ein typisches Beispiel hierfür ist die Temperaturmessung mit einem Thermoelement. Hier müssen Sie nicht nur die korrekte Funktion auswählen, sondern auch den Sensortyp und den Referenzmessstellenmodus. Fehlerhafte Einstellungen können zu Messfehlern führen.

### 5.2.1 Messung / Simulation mit Thermoelement, Anschlüsse und Problembehebung

Um die korrekte Thermospannung der anliegenden Temperatur zu ermitteln, muss eine Kompensation der in Reihe anliegenden Spannung durchgeführt werden. Die verschiedenen Kompensationsmethoden werden folgend beschrieben. Die Kompensationsmethoden finden sowohl bei der Messung als auch bei der Simulation mit Thermoelementen Anwendung.

### Interne Referenzmessstelle

Durch die interne Referenzmessstelle im Gerät kann bei der Messung / Simulation auf externe Anschlüsse verzichtet werden. Sie schließen das Thermoelement oder den Thermospannungsempfänger direkt über die T/C-Klemmen an den Kalibrator an.

Um diese Kompensationsmethode auszuwählen, gehen Sie mit der Enter Taste ins Menü und wählen Sie "CJC" aus. Stellen Sie diesen Modus dann auf "Auto". Achten Sie darauf, dass die eingestellte Funktion eine Temperaturfunktion ist.

In der folgenden Abbildung sehen Sie, wie zu messende oder zu simulierende Thermoelemente bei der Kompensationsmethode "Interne Referenzmessstelle" angeschlossen werden.

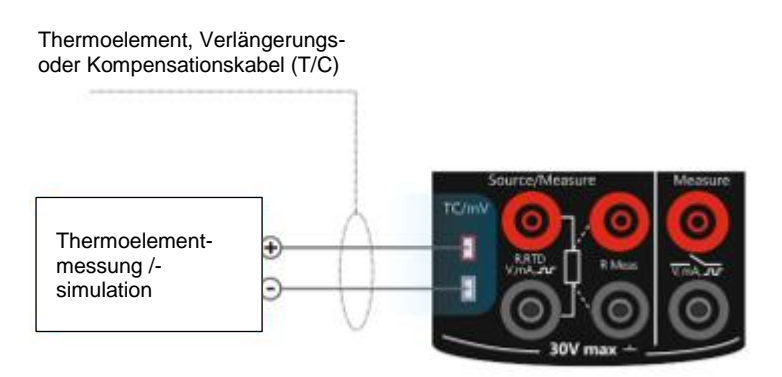

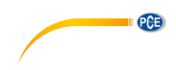

### Externe Referenzmessstelle

Wenn Sie die externe Referenzmessstelle als Kompensationsmethode gewählt haben, misst oder simuliert das Gerät die Thermospannung über die T/C-Anschlüsse. Um diese

Kompensationsmethode auszuwählen, gehen Sie mit der Taste ins Menü und wählen Sie "CJC" aus. Stellen Sie diesen Modus dann auf "RTD Compensation". Achten Sie darauf, dass die eingestellte Funktion eine Temperaturfunktion ist.

Von der Kompensationsmethode "Externe Referenzmessstelle" gibt es zwei Varianten: externes RTD oder manuell.

#### Externes RTD:

Diese Methode wird verwendet, wenn die Temperatur der Referenzmessstelle mit einem RTD-Sensor gemessen wird, der an die RTD-Klemmen des PCE-MCA 50 angeschlossen ist.

In den folgenden Abbildungen sehen Sie, wie zu messende oder zu simulierende Thermoelemente bei der Kompensationsmethode "Externes RTD" angeschlossen werden.

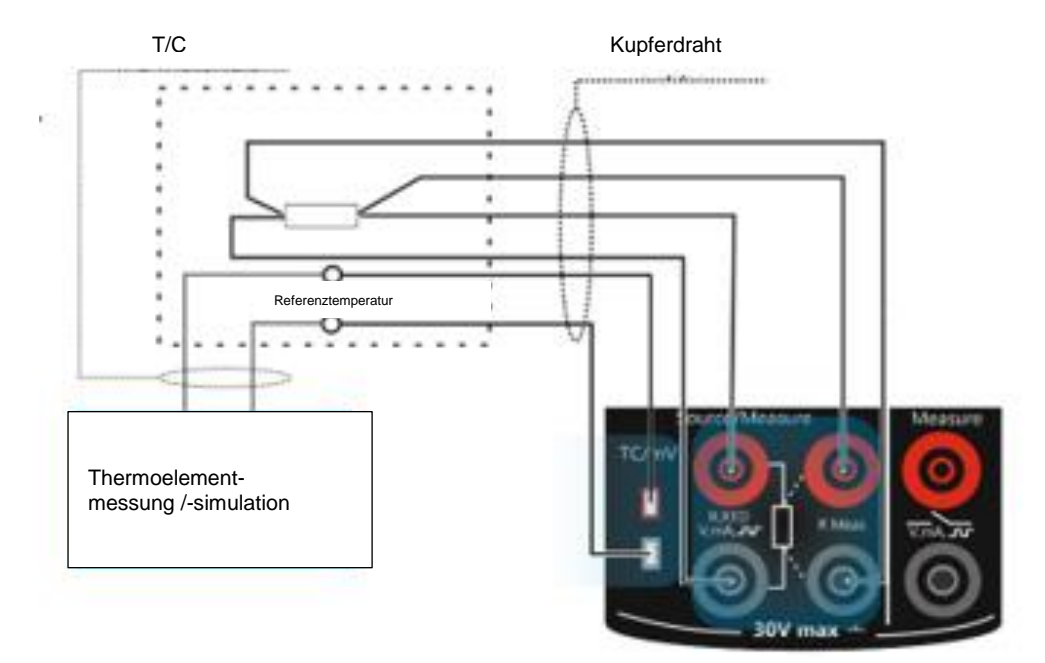

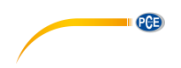

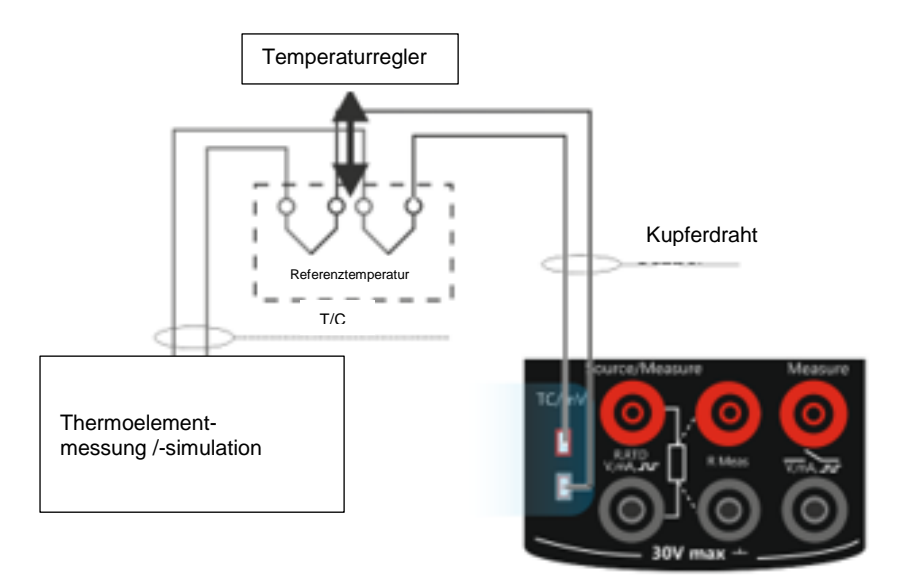

### Hinweis:

Wenn Sie einen RTD-Sensor an die RTD-Klemmen anschließen, besteht keine galvanische Isolierung zwischen dem Thermoelement und dem RTD-Sensor.

#### Manuell:

Diese Methode sollte verwendet werden, wenn die Temperatur der Referenzmessstelle feststeht und ergibt nur dann Sinn, wenn die Genauigkeit des Reglers besser ist als die der Referenzmessstelle des Kalibrators.

Die Temperatur der Referenzmessstelle wird geregelt. Das heißt, ein Regler wird auf einen Sollwert eingestellt, der der gewünschten Temperatur entspricht. Hierbei wird eine Korrektionsdose verwendet und die Temperatur der Referenzmessstelle wird auf die gewünschte Temperatur eingestellt. Im Mess-/Simulationskreis findet keine Kompensation der Referenzmessstelle statt, Sie können aber manuell eine weitere Referenzmessstellentemperatur eingeben, wenn Sie vorher im CJC-Menü "Manual" eingestellt haben.

# PCE

## Problembehebung

| Problem                                                                                                    | Mögliche Ursachen                                                                                                    |
|----------------------------------------------------------------------------------------------------|----------------------------------------------------------------------------------------------------|
| Das PCE-MCA 50 (bzw. im Falle einer<br>Simulation von Thermospannungen das zu<br>prüfende Gerät) misst die Temperatur / das<br>Millivolt-Signal, die angezeigte Temperatur<br>ist aber offensichtlich nicht korrekt<br>(Je nach Fehler kann die Abweichung<br>zwischen 0 und ca. ±50 °C liegen) | <ul> <li>Falsches Thermoelement<br/>ausgewählt</li> <li>Ausgewählter<br/>Referenzmessstellenmodus<br/>stimmt nicht mit der<br/>vorgenommenen Verkabelung<br/>überein</li> <li>Falsche Verlängerungs- oder<br/>Kompensationskabel gewählt oder<br/>nicht korrekt angeschlossen</li> <li>Kabelpolarität vertauscht</li> </ul> |
| Das PCE-MCA 50 (oder das zu prüfende<br>Gerät) zeigt während der<br>Thermoelementmessung willkürliche Werte<br>an.                                                                                                    | <ul> <li>Fehler beim Anschließen</li> <li>Kabelbruch</li> <li>Störung durch Mobiltelefon oder<br/>Funksender</li> </ul>                                                                                                    |

### 5.2.2 Parallellaufende Funktionen

Es können mehrere Funktionen gleichzeitig laufen. Was im Display angezeigt wird, hängt von den vorgenommenen Einstellungen ab:

- Eine Messung pro Klemme für elektrische Messungen wird angezeigt.
- Es wird entweder eine Messung oder eine Simulation pro Simulations-/Messklemme angezeigt.
- Während der Thermoelementmessung/-simulation können die RTD-Klemmen zur Messung der Referenzmessstellentemperatur verwendet werden. (im CJC-Menü muss "RTD Compensation" eingestellt sein)
- Zusätzlich dazu können noch alle Anschlüsse links jeweils eine Funktion erfüllen.

Die folgenden Abbildungen zeigen die verschiedenen Konstellationen parallellaufender Funktionen:

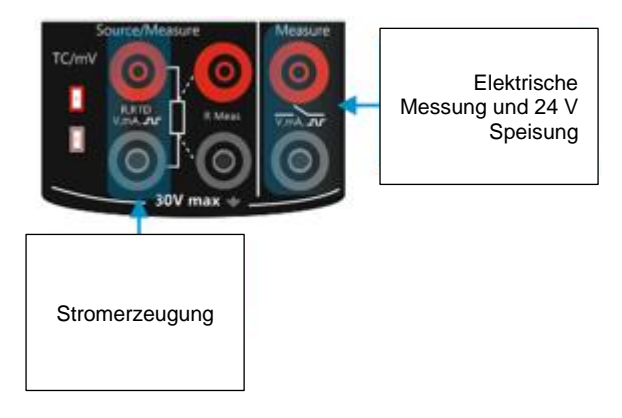

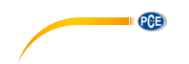

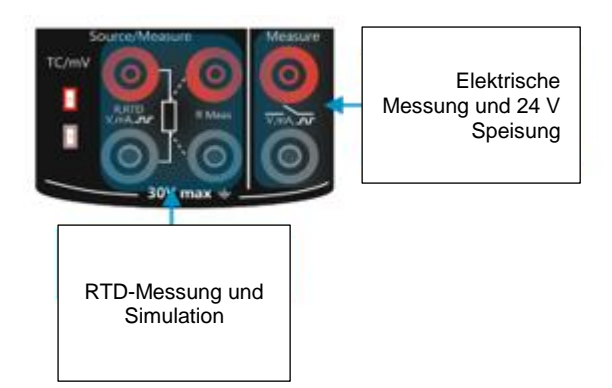

# ODER

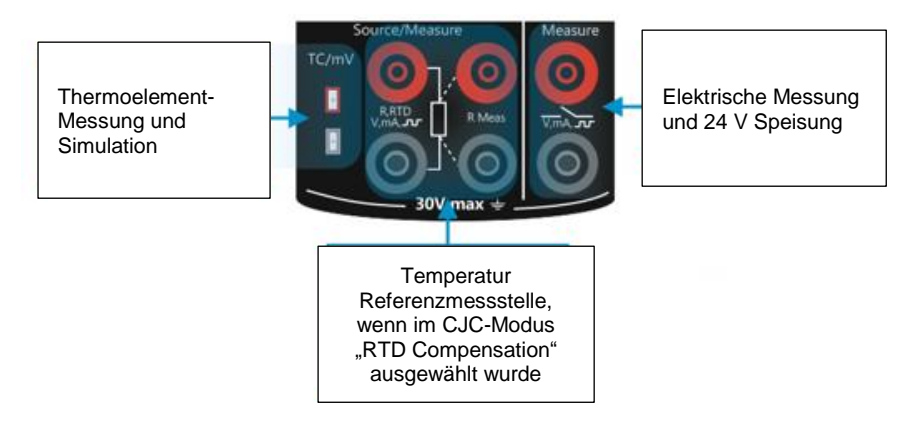

# ODER

Thermoelement-Messung und Simulation mit Temperatur der internen Referenzmessstelle

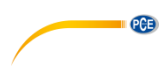

# 6 Spezifikationen

| Display Modi                      | Messung: mA / V / mV / mA (24 V) / Schaltertest / Temperatur<br>Thermoelement / Widerstandsthermometer / Frequenz / Impuls<br>Simulation: mA / V / mV / mA (2 W) / Widerstand /<br>Widerstandsthermometer / Temperatur Thermoelement /<br>Frequenz / Impuls |                    |                       |  |
|-----------------------------------|----------------------------------------------------------------------------------------------------|--------------------|-----------------------|--|
| Maximale                          | 30 V DC                                                                                                    |                    |                       |  |
| Eingangsspannung                  |                                                                                                    |                    |                       |  |
| Eingangsimpedanz                  | Thermoelement, m                                                                                                    | V, V, Frequenz, Im | npuls: 1 MΩ           |  |
| Messung                           | mA: 10 MΩ                                                                                                    |                    |                       |  |
| Ansprechzeit                      | <100 ms                                                                                                    |                    |                       |  |
| Lastimpedanz                      | >4,7 KΩ bei Therm                                                                                                    | oelement / mV / V  | / Impuls / Frequenz   |  |
|                                   | <750 Ω bei mA                                                                                                    |                    |                       |  |
| Aktualisierungsrate               | 10 Ablesungen pro                                                                                                    | Sekunde            |                       |  |
| Display                           |                                                                                                    |                    |                       |  |
| Isolation                         | 500 V DC                                                                                                    |                    |                       |  |
| Datenspeicherung                  | 150000 Messwerte                                                                                                    | maximal            |                       |  |
| Schnittstelle                     | USB 2.0                                                                                                    |                    |                       |  |
| Display                           | 3,2 " TFT LCD                                                                                                    |                    |                       |  |
|                                   | 240 x 320 Pixel                                                                                                    |                    |                       |  |
| <b>A</b>                          | LED beleuchtet                                                                                                    |                    |                       |  |
| Ausgangsspannung<br>Stromschleife | 24 V DC / 24 mA                                                                                                    |                    |                       |  |
| HART mA                           | 250 Ω ±20 %                                                                                                    |                    |                       |  |
| Schleifenwiderstand               |                                                                                                    |                    |                       |  |
| Spezialfunktionen                 | Schritt- und Rampenfunktion                                                                                                    |                    |                       |  |
|                                   | Automatik- und Mai                                                                                                    | nuellmodus         |                       |  |
|                                   | $\sqrt{x}$ , x2: Für die Messfunktion                                                                                                    |                    |                       |  |
| Durchgangstest                    | einstellbarer Schwellwert bis 100 Ω                                                                                                    |                    |                       |  |
| Spannungsversorgung               | wiederaufladbarer Akku, 3000 mAh 3,7 V                                                                                                    |                    |                       |  |
| Ladedauer                         | max. 5 Stunden                                                                                                    |                    |                       |  |
| Netztell<br>Detterialekeredever   | 100 240 V AC, 50 / 60 Hz, Ausgang 5 V DC bei 1 A                                                                                                    |                    |                       |  |
| Batterielebensdauer               | >17 h: Simulation und Messung bei geringer LCD Beleuchtung                                                                                                    |                    |                       |  |
| Abmassungan                       | >9 n: Messung bei geringer LCD Beieuchtung                                                                                                    |                    |                       |  |
| (L x B x H)                       | 185,6 X 97,1 X 41,3 mm                                                                                                    |                    |                       |  |
| Gewicht                           | <500 g                                                                                                    |                    |                       |  |
| Schutzklasse                      | IP20                                                                                                    |                    |                       |  |
| Betriebsbedingungen               | 0 +55 °C, 30 90 % r. F. (nicht kondensierend)                                                                                                    |                    |                       |  |
| Lagerbedingungen                  | -20 +60 °C, 30 90 % r. F. (nicht kondensierend)                                                                                                    |                    |                       |  |
| Aufheizzeit                       | 5 Minuten                                                                                                    |                    |                       |  |
| Technische Daten elektr           | ische Messung                                                                                                    |                    | r                     |  |
| Parameter                         | Messbereich Auflösung Messgenauigkeit                                                                                                    |                    |                       |  |
| V                                 | 0 30 V DC                                                                                                    | 0,001 V            | ±0,02 % v. Mw. ±2 Dgt |  |
| mA                                | 0 24 mA                                                                                                    | 0.001 mA           | ±0.02 % v. Mw. ±2 Dat |  |

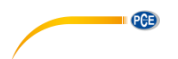

| Technische Daten elektrische Simulation |                               |                                      |                         |  |
|-----------------------------------------|-------------------------------|--------------------------------------|-------------------------|--|
| Parameter                               | Messbereich                   | Auflösung Messgenauigkeit            |                         |  |
| V                                       | 0 12 V DC                     | 0,001 V                              | ±0,02 % v. Mw. ±2 Dgt   |  |
| mA                                      | 0 24 mA                       | 0,001 mA                             | ±0,02 % v. Mw. ±2 Dgt   |  |
| Technische Daten Me                     | ssung / Simulation            | Thermoeleme                          | ent mV                  |  |
| Typ Thermoelement                       | Typ Thermoelement Messbereich |                                      | Messgenauigkeit         |  |
| E                                       | -200 +1000 °C                 | 0,1 °C                               | ±0,3 °C                 |  |
| J                                       | -200 +1200 °C                 | 0,1 °C                               | ±0,3 °C                 |  |
| К                                       | -200 +1372 °C                 | 0,1 °C                               | ±0,3 °C                 |  |
| Т                                       | -200 +400 °C                  | 0,1 °C                               | ±0,3 °C                 |  |
| В                                       | +450 +1800 °C                 | 0,1 °C                               | ±0,5 °C                 |  |
| R                                       | 0 +1750 °C                    | 0,1 °C                               | ±0,5 °C                 |  |
| S                                       | 0 +1750 °C                    | 0,1 °C                               | ±0,5 °C                 |  |
| Ν                                       | -200 +1300 °C                 | 0,1 °C                               | ±0,3 °C                 |  |
| mV                                      | -10 80 mV                     | 0,001 mV                             | ±0,02 % ν. Mw. ±4 μm    |  |
|                                         | -10 250 mV                    | 0,01 mV                              | ±0,02 % v. Mw. ±0,02 mV |  |
| Technische Daten Fre                    | equenzmessung                 |                                      |                         |  |
| Messbereich                             |                               | Auflösung                            |                         |  |
| 0,0143 9,9999 Hz                        |                               | 0,0001 Hz                            |                         |  |
| 10 99,999 Hz                            |                               | 0,001 Hz                             |                         |  |
| 100 999,99 Hz                           |                               | 0,01                                 |                         |  |
| 1000 9999,9 Hz                          |                               | 0,1 Hz                               |                         |  |
| 10000 50000 Hz                          |                               | 1 Hz                                 |                         |  |
| Funktion                                |                               | Spezifikation                        |                         |  |
| Auslöseschwelle                         |                               | 0 12 V in 1-V-Schritten              |                         |  |
| Messgenauigkeit                         |                               | ±0,01 % v. Mw. ±1 Dgt                |                         |  |
| Unterstützte Einheiten                  |                               | Hz, kHz, cph, cpm, sec., msec., µsec |                         |  |
| Technische Daten Impulszählung          |                               |                                      |                         |  |
| Funktion                                |                               | Spezifikation                        |                         |  |
| Messbereich                             |                               | 0 999999 Impulse                     |                         |  |
| Auslöseschwelle                         |                               | 0 12 V in 1-V-Schritten              |                         |  |

| Technische Daten Frequenzerzeugung |                                                 |                             |                                                                                    |  |
|------------------------------------|-------------------------------------------------|-----------------------------|------------------------------------------------------------------------------------|--|
| Messbereich                        |                                                 | Auflösung                   |                                                                                    |  |
| 0,0005 0,5 Hz                      |                                                 | 0,00001 Hz                  |                                                                                    |  |
| 0,5 50 Hz                          |                                                 | 0,0001 Hz                   |                                                                                    |  |
| 50 500 Hz                          |                                                 | 0,001 Hz                    |                                                                                    |  |
| 500 5000 Hz                        |                                                 | 0,01 Hz                     |                                                                                    |  |
| 5000 10000 Hz                      | 7                                               | 0.1 Hz                      |                                                                                    |  |
| Funktion                           |                                                 | Spezifikation               |                                                                                    |  |
| Ausgangsamplitu<br>Rechteckwelle   | de positive                                     | 0 12 VPP (±0,5              | V)                                                                                 |  |
| Ausgangsamplitu<br>Rechteckwelle   | de symmetrische                                 | 0 6 VPP (±0,5 \             | V)                                                                                 |  |
| Messgenauigkeit                    |                                                 | ±0,02 % vom Mes             | swert ±2                                                                           |  |
| Tastverhältnis                     |                                                 | 1 99 % (bis zu              | 500 Hz)                                                                            |  |
| unterstützte Einhe                 | eiten                                           | Hz, KHz, cph, cpr           | n, sec., msec., µsec.                                                              |  |
| Technische Date                    | en Impulserzeugung                              |                             |                                                                                    |  |
| Funktion                           |                                                 | Spezifikation               |                                                                                    |  |
| Messbereich                        |                                                 | 0 999999 Impu               | lse                                                                                |  |
| Auflösung                          |                                                 | 1 Impuls                    |                                                                                    |  |
| Ausgangsamplitu                    | de positive                                     | 0 12 V PP (±0,5             | 5 V PP)                                                                            |  |
| Rechteckwelle                      | •                                               |                             | ,                                                                                  |  |
| Ausgangsamplitu<br>Rechteckwelle   | Ausgangsamplitude symmetrische<br>Rechteckwelle |                             | V PP)                                                                              |  |
| Impulsfrequenz                     | mpulsfrequenz                                   |                             | Hz                                                                                 |  |
| Tastverhältnis                     |                                                 | 1 99 % (bis zu              | 500 Hz)                                                                            |  |
| Technische Date                    | en Messung und Sim                              | nulation                    |                                                                                    |  |
| Parameter                          | Messbereich                                     | Auflösung                   | Messgenauigkeit                                                                    |  |
| Widerstand (Ω)                     | 0 400 Ω                                         | 0,01 Ω                      | 4-Leiter Messung: ±0,02 % v.<br>Mw. ±0,01Ω<br>Simulation: ±0,02 % v. Mw<br>±0,02 Ω |  |
|                                    | 400 4000 Ω                                      | 0,1 Ω                       | 4-Leiter Messung: ±0,02 % v.<br>Mw. ±0,1Ω<br>Simulation: ±0,02 % v. Mw<br>±0,15 Ω  |  |
|                                    | -200 +200 °C                                    | Pt10 Pt400:<br>0,01°C       | 4-Leiter Messung: ±0,15 °C<br>Simulation: ±0,15 °C                                 |  |
| Pt10 Pt100                         | +200 +600 °C                                    | Pt500 Pt1000:               | 4-Leiter Messung: ±0,3 °C                                                          |  |
|                                    | +600 +850 °C                                    | 0,1 °C Simulation: ±0,35 °C |                                                                                    |  |
| Ni100                              | -60 +180°C                                      | 0,01 °C                     | Simulation: ±0,35 °C<br>4-Leiter Messung: ±0,1 °C                                  |  |
| Ni120                              | -80 +260 °C                                     | 0.01 °C                     | Simulation: ±0.15 °C                                                               |  |
| Cu10 Cu100                         | -200 +260 °C                                    | 0.01 °C                     | 4-Leiter Messung: ±0.2 °C.                                                         |  |
|                                    |                                                 | -,,                         | Simulation: ±0,8 °C                                                                |  |

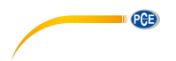

| Passende Thermoelementtypen |              |             |             |
|-----------------------------|--------------|-------------|-------------|
| Pt10 (285)                  | Pt400 (385)  | Ni100 (672) | Cu10 (427)  |
| Pt50 (385)                  | Pt500 (385)  | Ni100 (618) | Cu50 (427)  |
| Pt100 (385)                 | Pt1000 (385) | Ni120 (672) | Cu100 (427) |
| Pt200 (385)                 | Pt100 (3926) |             |             |

# 7 Garantie

Unsere Garantiebedingungen können Sie in unseren Allgemeinen Geschäftsbedingungen nachlesen, die Sie hier finden: <u>https://www.pce-instruments.com/deutsch/agb</u>.

# 8 Entsorgung

### HINWEIS nach der Batterieverordnung (BattV)

Batterien dürfen nicht in den Hausmüll gegeben werden: Der Endverbraucher ist zur Rückgabe gesetzlich verpflichtet. Gebrauchte Batterien können unter anderem bei eingerichteten Rücknahmestellen oder bei der PCE Deutschland GmbH zurückgegeben werden.

# Annahmestelle nach BattV:

PCE Deutschland GmbH Im Langel 4 59872 Meschede

Zur Umsetzung der ElektroG (Rücknahme und Entsorgung von Elektro- und Elektronikaltgeräten) nehmen wir unsere Geräte zurück. Sie werden entweder bei uns wiederverwertet oder über ein Recyclingunternehmen nach gesetzlicher Vorgabe entsorgt. Alternativ können Sie Ihre Altgeräte auch an dafür vorgesehenen Sammelstellen abgeben.

WEEE-Reg.-Nr.DE69278128

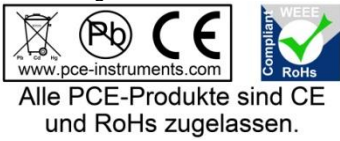

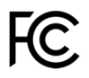

# PCE Instruments Kontaktinformationen

### Germany

PCE Deutschland GmbH Im Langel 4 D-59872 Meschede Deutschland Tel.: +49 (0) 2903 976 99 0 Fax: +49 (0) 2903 976 99 29 info@pce-instruments.com www.pce-instruments.com/deutsch

### Germany

Produktions- und Entwicklungsgesellschaft mbH Im Langel 26 D-59872 Meschede Deutschland Tel.: +49 (0) 2903 976 99 471 Fax: +49 (0) 2903 976 99 9971 info@pce-instruments.com www.pce-instruments.com/deutsch

### The Netherlands

PCE Brookhuis B.V. Institutenweg 15 7521 PH Enschede Nederland Telefoon: +31 (0)53 737 01 92 Fax: +31 53 430 36 46 info@pcebenelux.nl www.pce-instruments.com/dutch

### **United States of America**

PCE Americas Inc. 711 Commerce Way suite 8 Jupiter / Palm Beach 33458 FL USA Tel: +1 (561) 320-9162 Fax: +1 (561) 320-9176 info@pce-americas.com www.pce-instruments.com/us

### France

PCE Instruments France EURL 23, rue de Strasbourg 67250 Soultz-Sous-Forets France Téléphone: +33 (0) 972 3537 17 Numéro de fax: +33 (0) 972 3537 18 info@pce-france.fr www.pce-instruments.com/french

### United Kingdom

PCE Instruments UK Ltd Units 11 Southpoint Business Park Ensign Way, Southampton Hampshire United Kingdom, SO31 4RF Tel: +44 (0) 2380 98703 0 Fax: +44 (0) 2380 98703 9 info@industrial-needs.com www.pce-instruments.com/english

### Chile

PCE Instruments Chile S.A. RUT: 76.154.057-2 Calle Santos Dumont N° 738, Local 4 Comuna de Recoleta, Santiago Tel. : +56 2 24053238 Fax: +56 2 2873 3777 info@pce-instruments.cl www.pce-instruments.com/chile

### Turkey

PCE Teknik Cihazları Ltd.Şti. Halkalı Merkez Mah. Pehlivan Sok. No.6/C 34303 Küçükçekmece - İstanbul Türkiye Tel: 0212 471 11 47 Faks: 0212 705 53 93 info@pce-cihazlari.com.tr www.pce-instruments.com/turkish

### Spain

PCE Ibérica S.L. Calle Mayor, 53 02500 Tobarra (Albacete) España Tel. : +34 967 543 548 Fax: +34 967 543 542 info@pce-iberica.es www.pce-instruments.com/espanol

PCE

### Italy

PCE Italia s.r.l. Via Pesciatina 878 / B-Interno 6 55010 Loc. Gragnano Capannori (Lucca) Italia Telefono: +39 0583 975 114 Fax: +39 0583 974 824 info@pce-italia.it www.pce-instruments.com/italiano

### Hong Kong

PCE Instruments HK Ltd. Unit J, 21/F., COS Centre 56 Tsun Yip Street Kwun Tong Kowloon, Hong Kong Tel: +852-301-84912 jyi@pce-instruments.com www.pce-instruments.cn

### China

PCE (Beijing) Technology Co., Limited 1519 Room, 6 Building Zhong Ang Times Plaza No. 9 Mentougou Road, Tou Gou District 102300 Beijing China Tel: +86 (10) 8893 9660 info@pce-instruments.cn www.pce-instruments.cn